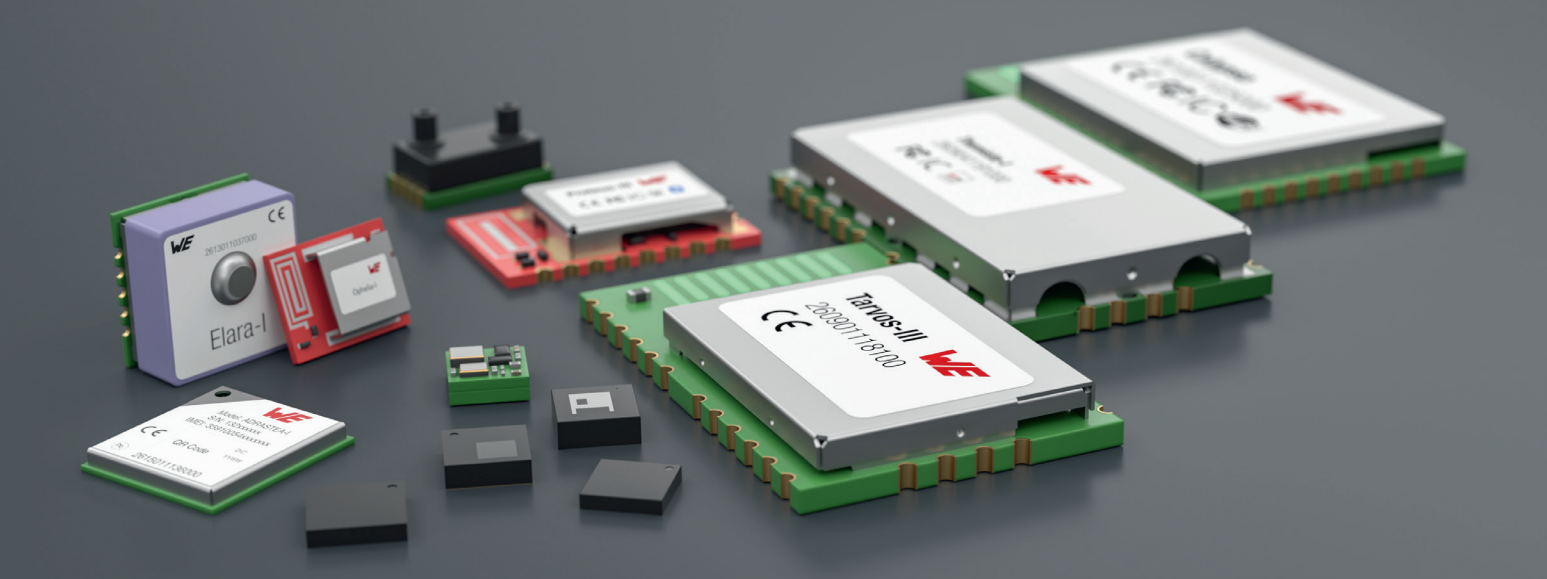

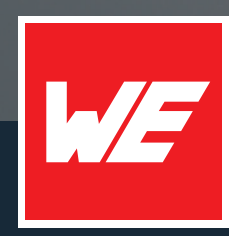

# USER MANUAL

Stephano-I 2617011025000

VERSION 1.1

MAY 3, 2024

WURTH ELEKTRONIK MORE THAN YOU EXPECT

# **MUST READ**

### Check for firmware updates

Before using the product make sure you use the most recent firmware version, data sheet and user manual. This is especially important for Wireless Connectivity products that were not purchased directly from Würth Elektronik eiSos. A firmware update on these respective products may be required.

We strongly recommend to include in the customer system design, the possibility for a firmware update of the product.

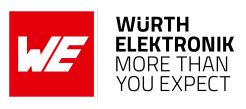

# **Revision history**

| Manual<br>version | FW<br>version | HW<br>version | Notes                                                                                                    | Date       |
|-------------------|---------------|---------------|----------------------------------------------------------------------------------------------------|------------|
| 1.0               | 3.2.0.0       | 4.0           | <ul> <li>Initial version</li> </ul>                                                                                                    | March 2024 |
| 1.1               | 3.2.0.0       | 4.0           | <ul> <li>Correction of EV-Kit part number<br/>in chapter 1.3</li> <li>Added clarification of flash circuit<br/>(before "transistor circuit") in<br/>chapter 4</li> <li>Updated chapter General<br/>labeling information</li> </ul> | May 2024   |

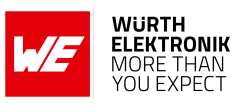

# Abbreviations

| Abbreviation | Name                                                        | Description                                                                                                    |
|--------------|-------------------------------------------------------------|----------------------------------------------------------------------------------------------------|
| ACK          | ACKnowledgment                                              | Acknowledgment pattern confirming the reception of the transmitted data packet.                                     |
| ASCII        | American<br>Standard Code for<br>Information<br>Interchange | Set of characters for computers and electronic devices.                                                             |
| AWS          | Amazon Web<br>Services                                      | Cloud from Amazon.                                                                                                  |
| BDM          | Business<br>Development<br>Manager                          | Support and sales contact person responsible for limited sales area.                                                |
| CCCD         | Client<br>Characteristic<br>Configuration<br>Descriptor     | Descriptor of the Bluetooth <sup>®</sup> LE characteristic.                                                         |
| DC           | Duty Cycle                                                  | Transmission time in relation of one hour. 1% means, channel is occupied for 36 seconds per hour.                   |
| FOTA         | Firmware Over<br>The Air                                    | Update mechanism that is run via radio.                                                                             |
| GUI          | Graphic User<br>Interface                                   | Screen interface consisting of menus and icons that can be controlled by a mouse.                                   |
| 0xhh [HEX]   | HEXadecimal                                                 | All numbers beginning with 0x are stated as hexadecimal numbers. All other numbers are decimal.                     |
| HIGH         | High signal level                                           | Signal level of the VDD.                                                                                            |
| HTTP         | HyperText Transfer<br>Protocol                              | Data transfer protocol used on the world wide web (WWW).                                                            |
| loT          | Internet of Things                                          | Technology facilitating the communication between devices and the cloud, as well as between the devices themselves. |
| LOW          | Low signal level                                            | Signal level of the ground.                                                                                         |
| LPM          | Low Power Mode                                              | Operation mode for reduced power consumption.                                                                       |
| LSB          | Least Significant<br>Bit                                    |                                                                                                    |
| MCU          | MicroController<br>Unit                                     |                                                                                                    |
| MSB          | Most Significant<br>Bit                                     |                                                                                                    |

# WIRELESS CONNECTIVITY & SENSORS

### User manual Stephano-I

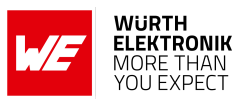

| MQTT    | Message Queuing<br>Telemetry<br>Transport                | Messaging protocol especially used in cases where clients are connected to unreliable networks or networks with limited bandwidth resources. |
|---------|----------------------------------------------------------|----------------------------------------------------------------------------------------------------|
| PL      | PayLoad                                                  | The real, non-redundant information in a frame/packet.                                                                                       |
| RF      | Radio Frequency                                          | Describes everything relating to the wireless transmission.                                                                                  |
| SDK     | Software<br>Development Kit                              | Set of tools for third-party developers to use in producing applications using a particular framework or platform.                           |
| SNTP    | Simple Network<br>Time Protocol                          | Protocol used to synchronize the clocks of computers or devices.                                                                             |
| SSID    | Service Set<br>IDentifier                                | Sequence of characters that uniquely identifies a WiFi network.                                                                              |
| SSL     | Secure Sockets<br>Layer                                  | Protocol that uses encryption to ensure the secure transfer of data over the internet.                                                       |
| TCP/IP  | Transmission<br>Control<br>Protocol/Internet<br>Protocol | Set of standardized rules that allow computers to communicate to a network.                                                                  |
| UART    | Universal<br>Asynchronous<br>Receiver<br>Transmitter     | Protocol for the exchange of data in series between two devices.                                                                             |
| UDP     | User Datagram<br>Protocol                                | Communication protocol for time-sensitive applications, such as DNS lookups.                                                                 |
| VDD     | Supply voltage                                           |                                                                                                    |
| WLAN    | Wireless Local<br>Area Network                           | Wireless network that connects two or more devices using wireless communication.                                                             |
| WPA-PSK | WiFi Protected<br>Access-Pre-<br>Shared<br>Key           | Security mechanism in wireless communications to<br>establish a secure connection between a wireless<br>client and a WiFi access point.      |

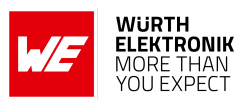

# Contents

| Ov | erview                                    | of helpful application notes                                                                                                    | 7                                      |
|----|-------------------------------------------|----------------------------------------------------------------------------------------------------|----------------------------------------|
| 1  | Introd<br>1.1<br>1.2<br>1.3               | luction<br>Operational description                                                                                                    | <b>8</b><br>8<br>9<br>9                |
| 2  | Electr<br>2.1<br>2.2<br>2.3<br>2.4<br>2.5 | ical specifications1Recommended operating conditions1Absolute maximum ratings1Power consumption12.3.1StaticRadio characteristics1Pin characteristics1                  | 10<br>10<br>10<br>10<br>10<br>11       |
| 3  | Pinou                                     | t 1                                                                                                    | 12                                     |
| 4  | <b>Quick</b><br>4.1<br>4.2<br>4.3         | start1Minimal pin configuration1Power up1Quickstart example14.3.1WE Smart Commander                                                                                    | 14<br>14<br>16<br>16                   |
| 5  | <b>Funct</b><br>5.1<br>5.2<br>5.3         | ional description       1         Key features       1         Bluetooth <sup>®</sup> LE: WE SPP-like profile       2         Frequently asked questions (FAQ)       2 | 19<br>19<br>20<br>21                   |
| 6  | <b>Host (</b><br>6.1                      | connection                                                                                                    | <b>23</b><br>23                        |
| 7  | <b>The c</b><br>7.1                       | ommand interface       2         Wireless connectivity SDK       2                                                                                                    | <b>24</b><br>24                        |
| 8  | <b>Radio</b><br>8.1                       | power settings       2         Supported power indices       2                                                                                                    | <b>25</b><br>25                        |
| 9  | <b>Timin</b><br>9.1<br>9.2                | g parameters2Throughput - WiFi29.1.1Test procedure29.1.2Test setup and test results2Throughput - Bluetooth® LE29.2.1Test procedure29.2.2Test setup and test results2   | 27<br>27<br>28<br>28<br>28<br>28<br>29 |
| 10 | <b>Use c</b><br>10.1                      | ases and examples<br>Bluetooth <sup>®</sup> LE examples                                                                                                    | <b>30</b><br>30<br>30                  |

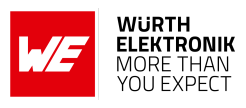

|    |                      | 10.1.2 Peripheral: receive connection from Proteus radio module using WE       | <b>.</b>        |
|----|----------------------|--------------------------------------------------------------------------------|-----------------|
|    |                      | 10.1.3 Peripheral: receive connection from smart phone using WE SPP-like       | 35              |
|    |                      | profile                                                                        | 39              |
|    |                      | using WE SPP-like profile                                                      | 45              |
|    | 10.2                 | WiFi examples                                                                  | 53              |
|    |                      | as TCP Server and Client                                                       | 53              |
|    |                      | with MQTT AT commands                                                          | 56              |
|    |                      | 10.2.3 SSL example: establish connection from a test PC as client to Stephano- | 58              |
|    |                      | 10.2.4 WiFi provisioning: configure the WiFi network by remote access (        | 61              |
|    |                      | 10.2.5 OTA via WiFi: update of the module firmware or manufacturing user       | 66              |
|    | 10.3                 | General examples                                                               | 69              |
|    | _                    |                                                                                | <u>-</u>        |
| 11 | Firmw                | vare update                                                                    | 71              |
| 12 | <b>Firmw</b><br>12.1 | vare history<br>Known issues                                                   | <b>72</b><br>72 |
| 13 | <b>Desig</b><br>13.1 | <b>n in guide</b><br>Advice for schematic and layout                           | <b>73</b><br>73 |
| 14 | Refer                | ence design                                                                    | 76              |
|    | 14.1<br>14.2         | EV-Board                                                                       | 77<br>79        |
|    | 14.3                 | Flashing or erasing of the chipset                                             | 81              |
| 15 | Manut                | facturing information                                                          | 83              |
|    | 15.1<br>15.2         | Moisture sensitivity level       Soldering                                     | 83<br>83        |
|    |                      | 15.2.1 Reflow soldering                                                        | 83              |
|    |                      | 15.2.2 Cleaning                                                                | 84<br>85        |
|    |                      | 15.2.4 Other notations                                                         | 85              |
|    | 15.3                 | ESD handling                                                                   | 85              |
|    | 15.4                 |                                                                                | 86              |
| 16 | Physic               | cal specifications                                                             | 87<br>07        |
|    | 16.1                 | Weight                                                                         | ь7<br>87        |
|    | 16.3                 | Module drawing                                                                 | 88              |
|    | 16.4<br>16.5         | Footprint                                                                      | 89<br>80        |
|    | 10.5                 |                                                                                | 09              |

#### WIRELESS CONNECTIVITY & SENSORS

### User manual Stephano-I

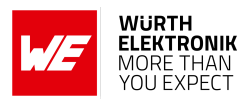

| 17 | <b>Markii</b><br>17.1<br>17.2                                                                 | <b>ng</b><br>Lot number                                                                                                    | <b>90</b><br>90<br>91                                                                         |
|----|-----------------------------------------------------------------------------------------------|----------------------------------------------------------------------------------------------------|-----------------------------------------------------------------------------------------------|
| 18 | Inform                                                                                        | nation for explosion protection                                                                                                    | 92                                                                                            |
| 19 | <b>Blueto</b><br>19.1                                                                         | both SIG listing/qualification Details of the Stephano-I's listing                                                                                                    | <b>93</b><br>93                                                                               |
| 20 | <b>Regul</b><br>20.1<br>20.2<br>20.3<br>20.4<br>20.5<br>20.6<br>20.7<br>20.8<br>20.9<br>20.10 | atory compliance informationImportant notice EUImportant notice FCCConformity assessment of the final productExemption clauseEU Declaration of conformityFCC Compliance Statement (US)20.6.1 FCC certificateIC Compliance Statement (Canada)20.7.1 IC certificateFCC and IC requirements to OEM integratorsTELEC radio law approval20.9.1 Label20.9.3 TELEC certificateCertification of the end device | <b>95</b><br>95<br>95<br>95<br>96<br>97<br>98<br>99<br>100<br>101<br>103<br>103<br>103<br>104 |
| 21 | Refere                                                                                        | ences                                                                                                    | 106                                                                                           |
| 22 | Impor                                                                                         | tant notes                                                                                                    | 107                                                                                           |
| 23 | Legal                                                                                         | notice                                                                                                    | 107                                                                                           |
| 24 | Licens                                                                                        | se terms                                                                                                    | 108                                                                                           |

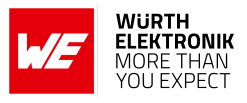

# **Overview of helpful application notes**

#### Application note ANR008 - Wireless Connectivity Software Development Kit

#### http://www.we-online.com/ANR008

To ease the integration of the Würth Elektronik eiSos radio modules into an application, Würth Elektronik eiSos offers the corresponding Software Development Kit (SDK) for most commonly used host processors. This SDK contains drivers and examples in C-code to communicate with the corresponding radio module. This application note shows which SDKs are available and describes how to download and use them.

#### Application note ANR010 - Range estimation

#### http://www.we-online.com/ANR010

This application note presents the two most used mathematical range estimation models, Friis and two ray ground reflection, and its implementation in the range estimation tool of the RED-EXPERT.

#### Application note ANR027 - Bluetooth listing guide

#### http://www.we-online.com/ANR027

Every product containing Bluetooth<sup>®</sup> technology needs to be listed at the Bluetooth<sup>®</sup> SIG (special interest group). This application note explains the steps to be done to gain a Bluetooth<sup>®</sup> listing for the end product using a Würth Elektronik eiSos Bluetooth<sup>®</sup> LE radio module.

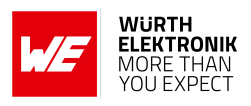

# 1 Introduction

The Stephano-I is a compact radio module which comes with a complete WiFi stack based on IEEE 802.11 b/g/n (2.4 GHz). Besides, the Stephano-I further brings Bluetooth<sup>®</sup> LE 5 functions in peripheral and central role enabling low power connectivity to smart devices.

This combination of widely used radio standards and an easy-to-use AT-style command interface, makes the Stephano-I an ideal product for any embedded wireless IoT application.

## 1.1 Operational description

The Stephano-I radio module is intended to be used as a radio sub-system in order to provide WLAN and Bluetooth<sup>®</sup> LE communication capabilities to the system.

The UART acts as the primary interface between the module and a host MCU. The module can be fully configured and operated using a set of AT-commands over UART. Once configured, the module independently manages radio connectivity, allowing the host MCU to utilize its resources elsewhere.

Therefore, a host MCU is required in the end product to control and access the radio module.

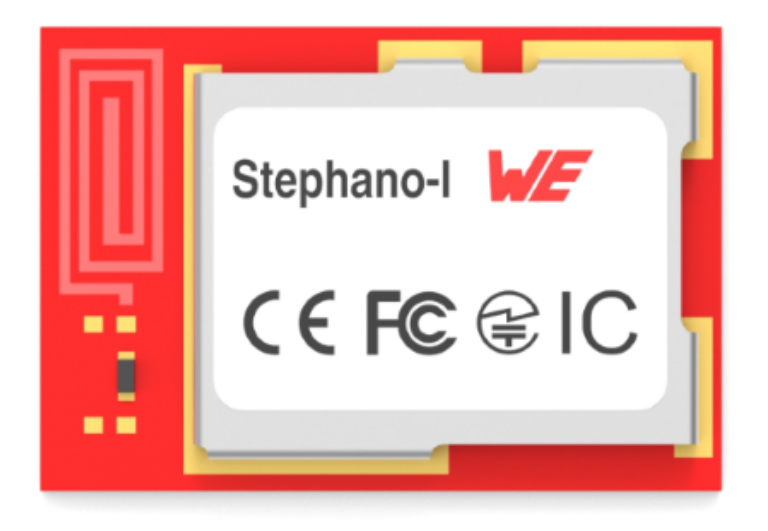

Figure 1: Stephano-I

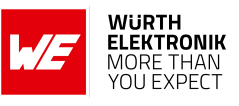

# 1.2 Block diagram

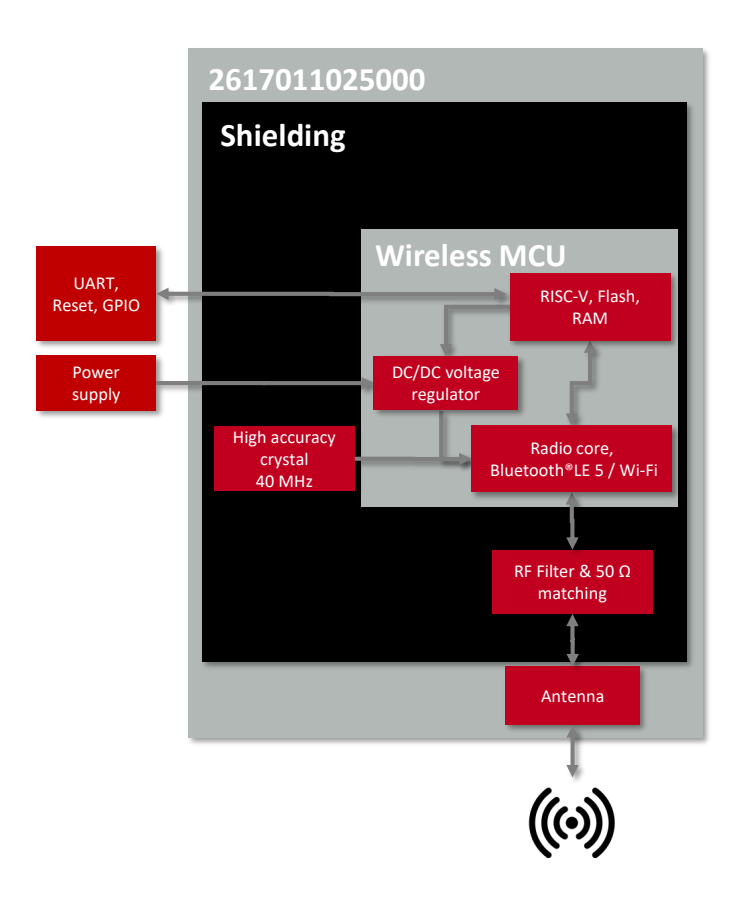

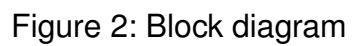

# 1.3 Ordering information

| WE order code | Description                                                                                 |
|---------------|---------------------------------------------------------------------------------------------|
| 2617011025000 | Stephano-I WiFi & Bluetooth <sup>®</sup> LE module with integrated PCB antenna, Tape & Reel |
| 2617029025001 | EV-Board with Stephano-I module mounted                                                     |

Table 1: Ordering information

# 2 Electrical specifications

If not otherwise stated, measured on the Stephano-I EV-Board with T = 25  $^{\circ}$ C, VDD = 3.3 V.

### 2.1 Recommended operating conditions

| Description       | Min. | Тур. | Max. | Unit |
|-------------------|------|------|------|------|
| VDD               | 3.0  | 3.3  | 3.6  | V    |
| Temperature range | -40  |      | 85   | ℃    |

Table 2: Recommended operating conditions

### 2.2 Absolute maximum ratings

| Description | Min. | Тур. | Max. | Unit |
|-------------|------|------|------|------|
| VDD         | -0.3 |      | 3.6  | V    |

Table 3: Absolute maximum ratings

### 2.3 Power consumption

#### 2.3.1 Static

| Description                                                                | Test condition                                                            | Min. | Тур. | Max. | Unit |
|----------------------------------------------------------------------------|---------------------------------------------------------------------------|------|------|------|------|
| WiFi TX current consumption at max output power                            | Mode: WiFi 11b,<br>Data rate: 1 Mbps,<br>Power index: 80                  |      | 167  |      | mA   |
| WiFi RX current consumption                                                |                                                                           |      | 82   |      | mA   |
| Bluetooth <sup>®</sup> LE TX current<br>consumption at max output<br>power | Mode: Bluetooth <sup>®</sup> LE,<br>Data rate: 1 Mbps,<br>Power index: 12 |      | 161  |      | mA   |
| Bluetooth <sup>®</sup> LE RX current consumption                           |                                                                           |      | 81   |      | mA   |
| Deep-sleep mode                                                            |                                                                           | 5    |      |      | μA   |
| System-off mode<br>(/RESET set to GND)                                     |                                                                           | 1    |      |      | μA   |

| Table 4: Power consumption | Table 4: | Power | consum | ption |
|----------------------------|----------|-------|--------|-------|
|----------------------------|----------|-------|--------|-------|

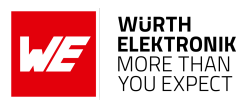

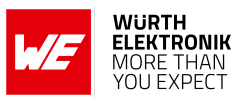

### 2.4 Radio characteristics

| Description                   | Test condition                        | Min. | Тур. | Max. | Unit |
|-------------------------------|---------------------------------------|------|------|------|------|
| Max output power <sup>1</sup> | Data rate: 1 Mbps,<br>Power index: 80 |      | 13.4 |      | dBm  |
| Input sensitivity             | Data rate: 1 Mbps                     |      | -87  |      | dBm  |
| Frequencies                   |                                       | 2412 |      | 2484 | MHz  |

Table 5: WiFi radio characteristics (radiated)

| Description                   | Test condition                        | Min  | Тур. | Max  | Unit |
|-------------------------------|---------------------------------------|------|------|------|------|
| Max output power <sup>1</sup> | Data rate: 1 Mbps,<br>Power index: 12 |      | 4.5  |      | dBm  |
| Input sensitivity             | Data rate: 1 Mbps                     |      | -89  |      | dBm  |
| Frequencies                   |                                       | 2402 |      | 2480 | MHz  |

Table 6: Bluetooth<sup>®</sup> LE radio characteristics (radiated)

### 2.5 Pin characteristics

| Property                                              | Min.     | Тур. | Max.     | Unit |
|-------------------------------------------------------|----------|------|----------|------|
| Pin input low voltage                                 | -0.3     |      | 0.25×VDD | V    |
| Pin input high voltage                                | 0.75×VDD |      | VDD+0.3  | V    |
| Pin output low voltage                                |          |      | 0.1×VDD  | V    |
| Pin output high voltage                               | 0.8×VDD  |      |          | V    |
| Pin output current sunk by any I/O and<br>control pin |          | 40   |          | mA   |
| Pin output current sourced by any I/O and control pin |          | 28   |          | mA   |
| Internal pull-up/pull-down resistor                   |          | 45   |          | kΩ   |

Table 7: Pin characteristics

<sup>&</sup>lt;sup>1</sup>Refer to the Table 14 for the certified power settings. For the certification of the end device, the power index can be adjusted to achieve the maximum certifiable output power.

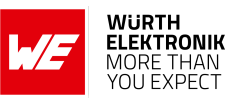

# 3 Pinout

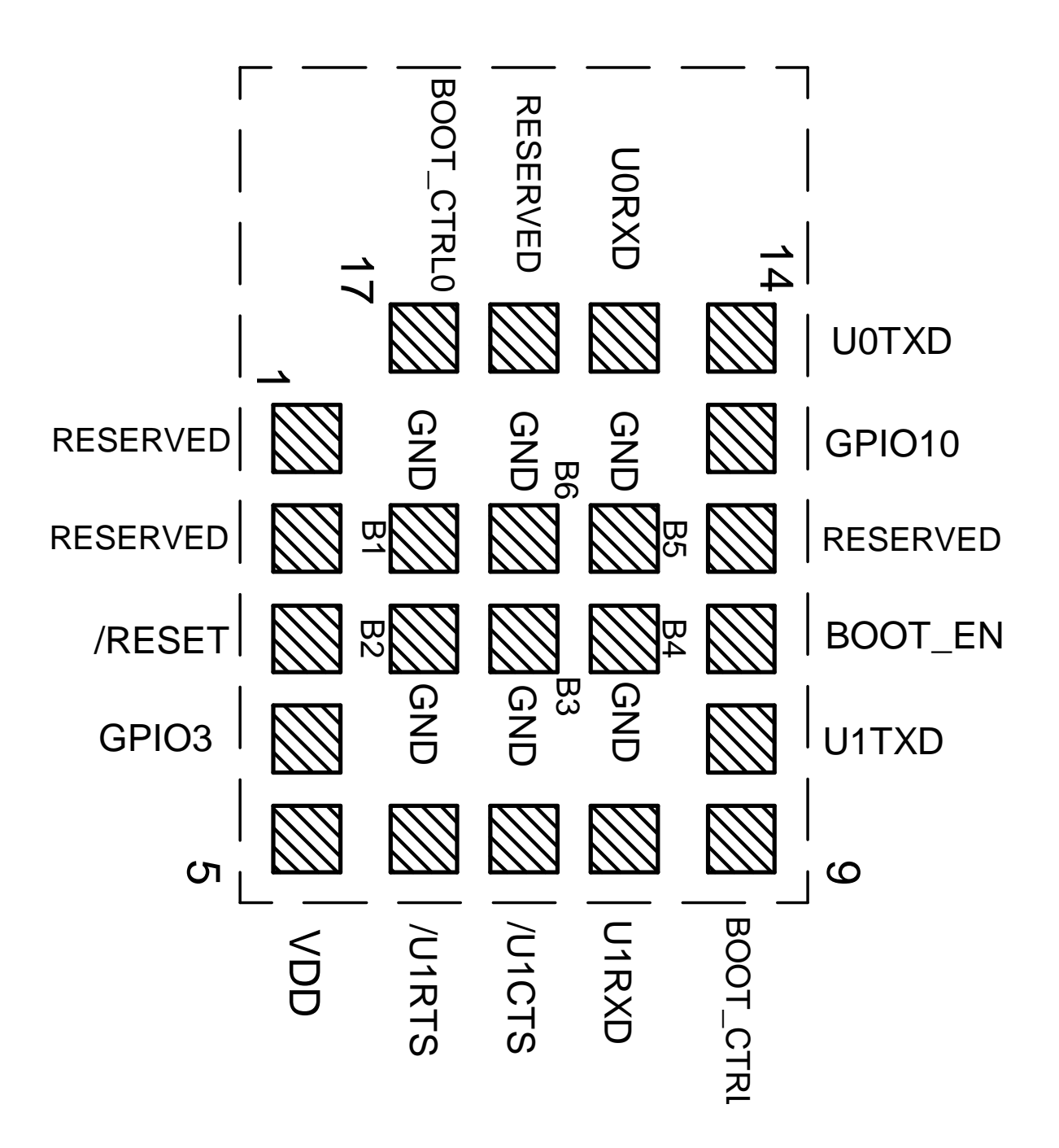

Figure 3: Pinout (top view)

# WIRELESS CONNECTIVITY & SENSORS

### User manual Stephano-I

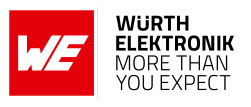

| No        | μC Pin                          | Designation | I/O    | Description                                                                                                    |
|-----------|---------------------------------|-------------|--------|----------------------------------------------------------------------------------------------------|
| 1         | GPIO0 /<br>XTAL_P <sup>2</sup>  | RESERVED    | I/O    | Reserved pin. Do not connect.                                                                                                    |
| 2         | GPIO1 /<br>XTAL_N <sup>2</sup>  | RESERVED    | I/O    | Reserved pin. Do not connect.                                                                                                    |
| 3         | CHIP_EN                         | /RESET      | Input  | Reset pin. A low signal resets the module.                                                                                                  |
| 4         | GPIO3                           | GPIO3       | Input  | Reserved pin. Can be used as wake-up source or ADC channel. Do not connect if not needed.                                                   |
| 5         |                                 | VDD         | Supply | Supply voltage                                                                                                    |
| 6         | GPIO4                           | /U1RTS      | Output | /RTS signal of the application UART, if flow con-<br>trol is enabled. Do not connect if not needed.                                         |
| 7         | GPIO5                           | /U1CTS      | Input  | /CTS signal of the application UART, if flow con-<br>trol is enabled. Uses internal pull-up <sup>1</sup> . Do not<br>connect if not needed. |
| 8         | GPIO6                           | U1RXD       | Input  | Application UART (Reception). Uses internal pull-up resistor <sup>1</sup> .                                                                 |
| 9         | GPIO8                           | BOOT_CTRL1  | Input  | Boot control pin. External 1.5 k $\Omega$ pull-up resistor needed.                                                                          |
| 10        | GPIO7                           | U1TXD       | Output | Application UART (Transmission)                                                                                                    |
| 11        | GPIO9                           | BOOT_EN     | Input  | Boot control pin. Low level: Boot Mode. High level: Application mode. Uses internal pull-up <sup>1</sup>                                    |
| 12        | GPIO18 /<br>USB D- <sup>3</sup> | RESERVED    | I/O    | Reserved pin. Do not connect.                                                                                                    |
| 13        | GPIO10                          | GPIO10      | Input  | Reserved pin. Can be used as wake-up source.<br>Do not connect if not needed.                                                               |
| 14        | GPIO21                          | U0TXD       | Output | Debug UART (Transmission). Do not connect if not needed.                                                                                    |
| 15        | GPIO20                          | UORXD       | Input  | Debug UART (Reception). Uses internal pull-up resistor <sup>1</sup> . Do not connect if not needed.                                         |
| 16        | GPIO19 /<br>USB D+ <sup>3</sup> | RESERVED    | I/O    | Reserved pin. Do not connect.                                                                                                    |
| 17        | GPIO2                           | BOOT_CTRL0  | Input  | Boot control pin. External 1.5 k $\Omega$ pull-up resistor needed.                                                                          |
| B1<br>-B6 | GND                             | GND         | Supply | Ground                                                                                                    |

Table 8: Pinout

<sup>&</sup>lt;sup>1</sup>Internal pull-ups or pull-downs (45 k $\Omega$ ) are configured at start-up by the firmware installed in the SoC. <sup>2</sup>Pins available to connect an external crystal in custom firmware only.

<sup>&</sup>lt;sup>3</sup>Pins available to connect a USB in custom firmware only.

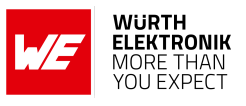

# 4 Quickstart

## 4.1 Minimal pin configuration

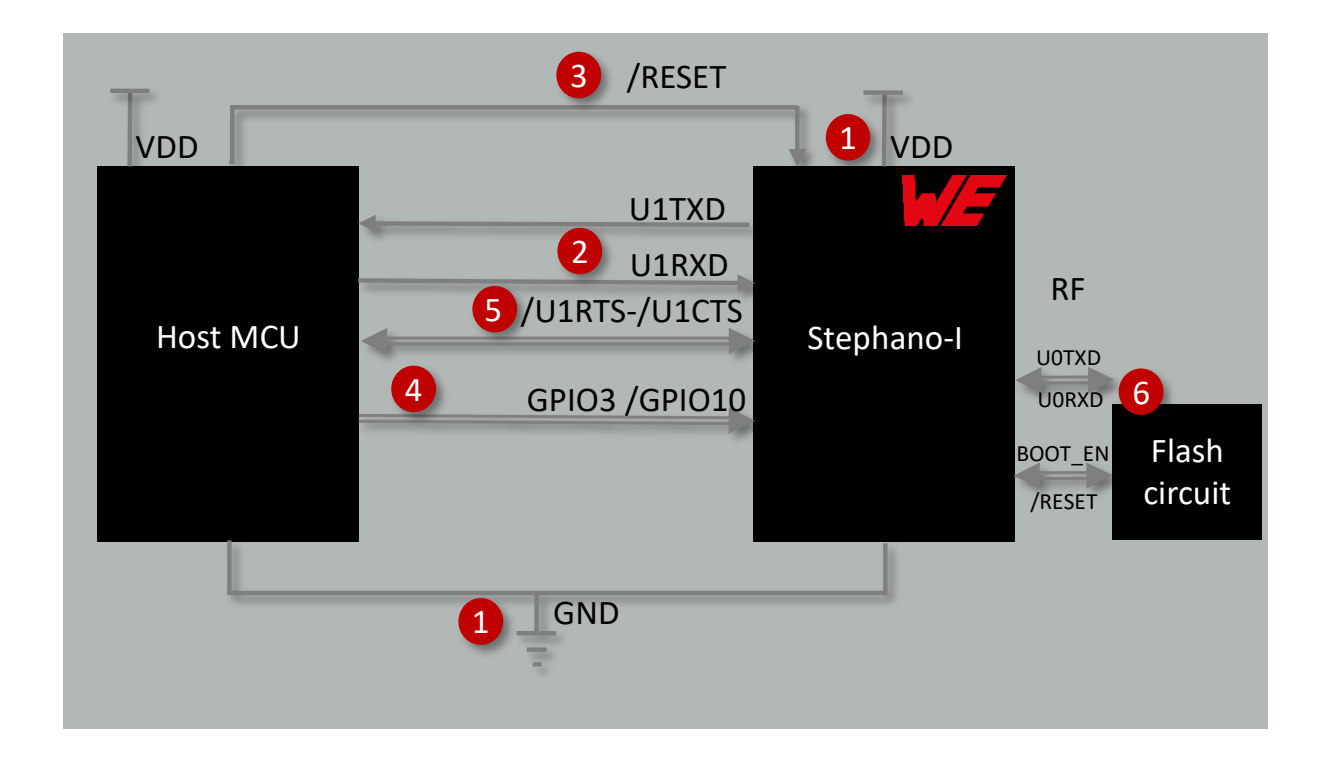

Figure 4: Minimal pin connections

The above image shows the steps to be performed to integrate the Stephano-I into a custom end device.

- 1. Supply voltage and ground Firstly, connect the *VDD* and *GND* pins to supply the radio module with power.
- UART serial interface to the host MCU Connect the application UART pins U1TXD and U1RXD to the host MCU to control the module via host MCU.
- Reset Connect the /RESET pin to the host MCU to allow a hard reset of the module.
- 4. (Optional) Wakeup from sleep Connect the *GPIO3* or *GPIO10* pin to use it as trigger to wake-up from sleep mode.
- 5. (Optional) UART flow control Connect the /U1RTS and /U1CTS pins to the host MCU, in case the UART flow control shall be used.

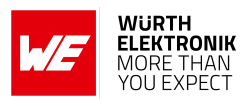

6. (Optional) Debug UART and flash control for end device certification To run the certification process of the end device which integrates the Stephano-I radio module, it may be necessary that the pins UORXD and UOTXD are accessible. Furthermore a special flash circuit is needed to control the /RESET and BOOT\_EN pins to flash special test firmware. For more details of the hardware layout see chapter 20.10.

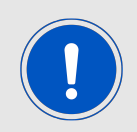

The flash circuit (6) is a circuit with transistors and resistors needed for flashing and/or erasing the chipset.

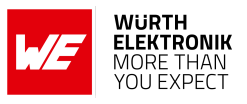

### 4.2 Power up

After a stable power supply has been applied to the module, the */RESET* pin can be released to high state to boot-up the Stephano-I. As soon as the radio module has booted, a start-up message "ready" is sent via UART to the connected host MCU. From this point on, the Stephano-I is ready to be controlled via AT-commands by the host MCU.

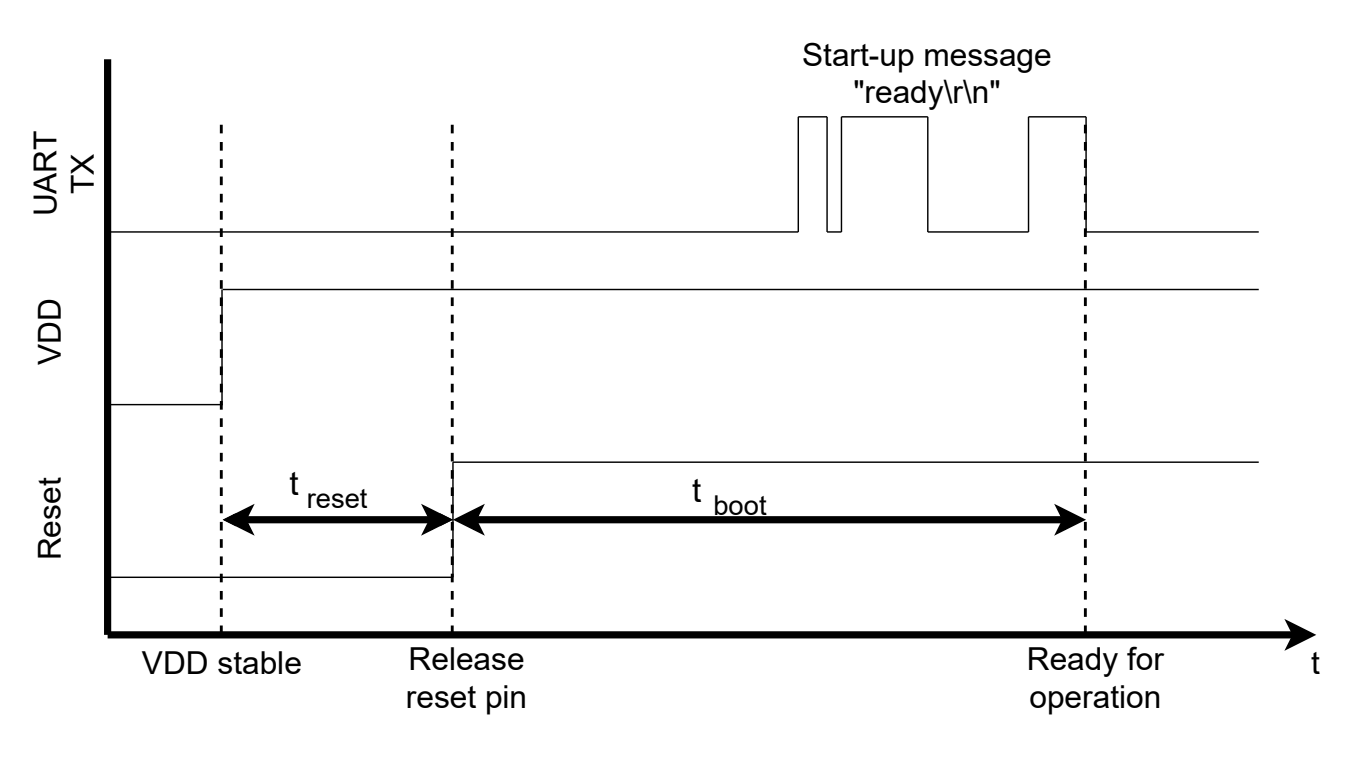

Figure 5: Power up

### 4.3 Quickstart example

This section describes how to quick start the Stephano-I. In this example, the goal is to connect to a router as WiFi station, set up a TCP connection and transmit data.

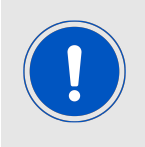

The arrow in the left column describes whether it's a message from host MCU to radio module or vice versa. A request command is always sent from host MCU to module ( $\Rightarrow$ ). A response or event message is always sent from module to host MCU ( $\Leftarrow$ ).

1. First of all, reset the device by applying a high-low-high sequence to the */RESET* pin. This can be done on the Stephano-I EV-Board by pressing the reset button. The module will reply with a start-up message "READY":

| Info                                       | Message   |
|--------------------------------------------|-----------|
| $\leftarrow$ Module is ready for operation | READY\r\n |

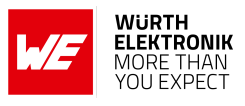

2. Set the module to "WiFi station" mode and connect to your local WiFi:

| Info                                                                                          | Message                                                                                                    |
|-----------------------------------------------------------------------------------------------|----------------------------------------------------------------------------------------------------|
| $\Rightarrow$ Read the WiFi's country code                                                    | AT+CWCOUNTRY?\r\n                                                                                                    |
| ← Country code is "DE"                                                                        | +CWCOUNTRY:1,"DE",1,13\r\n<br>OK\r\n                                                                                     |
| $\Rightarrow$ Configure the Stephano-I as WiFi station                                        | AT+CWMODE=1\r\n                                                                                                    |
| $\leftarrow$ Configuration done successfully                                                  | OK\r\n                                                                                                    |
| ⇒ Request a connection setup to an<br>access point with SSID "mySSID"<br>and password "myPWD" | AT+CWJAP="mySSID","myPWD"\r\n                                                                                            |
| ⇐ WiFi has been connected and IP<br>has been received                                         | WIFI CONNECTED\r\n<br>WIFI GOT IP\r\n<br>OK\r\n                                                                          |
| $\Rightarrow$ Request the assigned IP                                                         | AT+CIPSTA?\r\n                                                                                                    |
| ← The router has assigned<br>"191.178.168.228"                                                | +CIPSTA:ip:"191.178.168.228"\r\n<br>+CIPSTA:gateway:"191.178.168.1"\r\n<br>+CIPSTA:netmask:"255.255.255.0"\r\n<br>OK\r\n |

- 3. Now a TCP server is needed, which is also connected to the same network. We assume that the server's IP address is 191.178.168.229, and the port is 8080.
- 4. Setup a TCP connection from the Stephano-I to that server:

| Info                                              | Message                                      |
|---------------------------------------------------|----------------------------------------------|
| $\Rightarrow$ Request a connection to that server | AT+CIPSTART="TCP","191.178.168.229",8080\r\n |
| Connection set up<br>successfully                 | CONNECT\r\n<br>OK\r\n                        |

#### 5. Transmit "hello server" (12 bytes):

| Info                                                                   | Message                          |
|------------------------------------------------------------------------|----------------------------------|
| $\Rightarrow$ Request data transmission of 12 bytes                    | AT+CIPSEND=12\r\n                |
| $\leftarrow$ Stephano-I is ready for data reception                    | OK\r\n<br>>\r\n                  |
| $\Rightarrow$ Now send the data                                        | hello server\r\n                 |
| $\Leftarrow$ Data transmitted successfully to the connected TCP server | Recv 12 bytes\r\n<br>SEND OK\r\n |

6. Now assume that the server replies with "hello client":

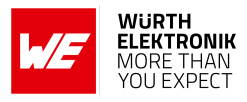

| Info                                        | Message                  |
|---------------------------------------------|--------------------------|
| $\leftarrow$ Server send data to the client | +IPD,12:hello client\r\n |

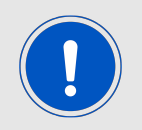

The Espressif web page [1] contains numerous examples for WiFi and Bluetooth<sup>®</sup> LE connectivity, as well as for low power operation. Refer to the chapter Use cases and examples for more examples.

#### 4.3.1 WE Smart Commander

The WE Smart Commander [2] is an easy-to-use PC software for Windows that enables complete control of the WÃ1/4rth Elektronik eiSos wireless modules through an intuitive GUI. It implements the UART command interface of the Stephano-I. Since all device functions are abstracted to buttons and drop-down menus, the WE Smart Commander significantly simplifies prototyping and product evaluation.

| ME Smart Com      | mander               |                                                                                          |       |        | _        |      | × |
|-------------------|----------------------|------------------------------------------------------------------------------------------|-------|--------|----------|------|---|
| - Serial settings | of the Smart Comma   | Data transmission                                                                        | Comma | nd win | dow      |      |   |
| <u>Manual</u>     | Datasheet <u>M</u> c | HEX ASCII                                                                                |       | 8      | <b>2</b> |      |   |
| Module            | Stephano_1 \vee      | hello server                                                                             |       |        |          | HE   | X |
| Port              | COM11 ~              | , I                                                                                      | Start | byte   | Co       | mman | d |
| Baud rate         | 115200 ~             |                                                                                          | J     | byte   |          |      |   |
| Data              | 8 bit $\sim$         | Payload length TX interval [ms] Packet count Use random data 12 bytes entered            |       |        |          |      |   |
| Parity            | none 🗸               | 64 1000 1 Only ASCII data Count up data                                                  |       |        |          |      |   |
| Stop              | 1 bit 🛛 🗸            | Stephano-I About Utilities Firmware update Test                                          |       |        |          |      |   |
| Flow control      | none 🗸               | General Wifi station/AP Wifi socket Bluetooth LE advertising/scanning Bluetooth LE conne |       |        |          |      |   |
| 🗹 Time log        | 🗌 File log           | Get CW mode Station V false V Set CW mode                                                |       |        |          |      |   |
| Reset to de       | fault                | C+CW+H                                                                                   |       |        |          |      |   |
|                   | Disconnect           | Station                                                                                  |       |        |          |      |   |
|                   | Connection test      | Scan APs                                                                                 |       |        |          |      |   |
| Log window        |                      | Connect "mySSID" "myPWD" Disconnect                                                      |       |        |          |      |   |
|                   |                      | Get MAC "1a:fe:35:98:d3:7b" Set MAC                                                      |       |        |          |      |   |
| [13:58:05.802]    | Device connected     | Get IP "191.178.168.228" Set IP                                                          |       |        |          |      |   |
|                   |                      | Get host name "My_name" Set host Name                                                    |       |        |          |      |   |

Figure 6: WE Smart Commander PC tool for prototyping

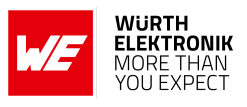

# 5 Functional description

The Stephano-I radio module is intended to be used as a radio sub-system, in order to provide WLAN and Bluetooth<sup>®</sup> LE communication capabilities to the system.

### 5.1 Key features

The Stephano-I offers the following key features:

- General features:
  - **Fast serial interface:** The Stephano-I offers a UART interface to communicate with a host MCU using a simple AT-command interface. A baud rate of up to 5 MBaud, the flow control, the parity as well as the number of start and stop bits can be configured to match the applications needs.
  - Latest microprocessor generation provided by Espressif: The heart of the Stephano-I is the ESP32-C3 radio chip, offering high performance values combined with low power consumption. It is a 32-bit RISC-V single-core processor with up to 160 MHz.
  - **Low power capabilities:** The Stephano-I provides several sleep modes, which allow to shut down different parts of the radio module. This enables the option to reduce the power consumption depending on the application's state.
- Bluetooth<sup>®</sup> LE features:
  - **Bluetooth® LE 5 stack:** The Bluetooth<sup>®</sup> LE 5 stack enables fast and energy efficient data transmission using state-of-the-art radio technology.
  - All Bluetooth<sup>®</sup> LE roles supported: The integrated Bluetooth<sup>®</sup> LE stack supports all Bluetooth<sup>®</sup> LE roles.
    - **Peripheral:** Provides a simple custom profile "WE SPP-like" for transmission of generic data (see chapter 5.2).
    - **Central:** The use of generic GATT functions allows to communicate to any other Bluetooth<sup>®</sup> LE device, independent of the provided services.
    - Broadcaster: Allows to transmit beacons.
    - **Observer:** Allows to receive beacons.
  - **Multiconnect:** Setup up to 3 congruent Bluetooth<sup>®</sup> LE connections at the same time.
  - Additional Bluetooth<sup>®</sup> LE 5 radio modes: Besides the legacy Bluetooth<sup>®</sup> LE data rate of 1 Mbit, the Stephano-I provides the advanced data rate of 2 Mbit mode for faster data transmission and LE-Coded mode for higher range.
  - **Pre-configured Bluetooth® LE profiles:** Besides the profile for generic data transmission "WE SPP-like", the Stephano-I provides the HID (human interface device) profile.
- WiFi features:
  - **Radio standards and modes:** The Stephano-I is equipped with IEEE 802.11b/g/n protocol. It can act as station as well as soft access point.

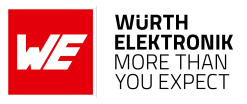

- **Security:** Provides WPAPSK, WPA2PSK and WPA/WPA2PSK encryption method when configured as soft access point.
- **Full TCP/IP stack on board:** A complete TCP/IP stack is included which provides TCP, SSL connections and UDP transmission. Up to 5 connections possible to TCP/SSL servers.
- Advanced protocols: The Stephano-I can act as MQTT as well as HTTP client for easy connectivity and data transmission.
- **Provisioning:** The credentials of the local WiFi network can be entered via web page or UART command.
- **FOTA:** The Stephano-I provides the opportunity to update the device firmware via WiFi interface.

# 5.2 Bluetooth<sup>®</sup> LE: WE SPP-like profile

The "WE SPP-like" profile is a custom Bluetooth<sup>®</sup> LE profile used in the Würth Elektronik eiSos Bluetooth<sup>®</sup> LE module series Proteus, as well as in Stephano-I, when acting as peripheral (server).

The profile consists of a primary service containing two characteristics:

| Service           | Full UUID                            | Short explanation                                          |
|-------------------|--------------------------------------|------------------------------------------------------------|
| Primary service   | 6E400001-C352-11E5-953D-0002A5D5C51B |                                                            |
| RX_CHARACTERISTIC | 6E400002-C352-11E5-953D-0002A5D5C51B | Used to send data<br>from the central to<br>the peripheral |
| TX_CHARACTERISTIC | 6E400003-C352-11E5-953D-0002A5D5C51B | Used to send data<br>from the peripheral<br>to the central |

Table 13: WE SPP-like UUIDs

- The first characteristic of the Stephano-I primary service is RX\_CHARACTERISTIC:
  - The data is sent from central/client to peripheral/server using a write command.
  - Server:
    - $\circ\,$  Has to allow a write command as well as a write without response command.
  - Client:
    - $\circ~$  Use write command to send data to the server.
- The second characteristic of the Stephano-I primary service is TX\_CHARACTERISTIC:
  - The data is sent from peripheral/server to central/client using a notification.
  - Server:
    - Has to allow/enable notifications. Notify client/central when sending data.
  - Client:

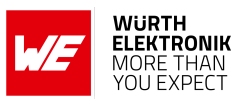

• Has to enable notifications. To do this the central must write the notification enable bit in the CCCD of this characteristic.

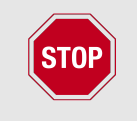

When communicating with a radio module from Würth Elektronik eiSos Proteus series (Proteus-I,-II,-III,-III-SPI,-e as well as Setebos-I) via Bluetooth<sup>®</sup> LE, a header byte 0x01 must be prepended to the payload. Otherwise the Proteus module will reject the data message.

## 5.3 Frequently asked questions (FAQ)

# Is it possible to change the web page shown when entering provisioning or update mode?

Yes, it is. The Stephano-I file system contains an "index.html" file that defines the function and appearance of the integrated web page. This file can be accessed and replaced with the file system command AT+FS [3].

#### How can I update the integrated certificates used for secure communication?

This can be done via the command AT+SYSMFG, as shown in chapter 10.3.1. Updating these files via radio is not supported.

#### Is it possible to change the integrated default Bluetooth<sup>®</sup> LE profile?

No, the profile described in chapter 5.2 can not be changed at run time. In case a special Bluetooth<sup>®</sup> LE profile is needed, address your BDM or send an inquiry to *WCS@we-online.com* for further information on custom firmware creation.

# Is the Stephano-I compatible to other Würth Elektronik eiSos Bluetooth<sup>®</sup> LE modules like Proteus?

Yes, the same Bluetooth<sup>®</sup> LE profile is used in Proteus modules as well as in Stephano-I. The only difference is that Proteus modules use a header byte 0x01 for data transmission. This must be added when sending to the Proteus modules and must be removed when receiving data from a Proteus device. Refer to chapter 5.2 for more information as well as to chapter 10.1 that demonstrate how to setup a communication between Stephano-I and Proteus devices.

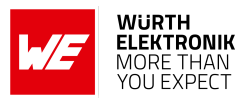

### Is there a mobile application that I can use to connect to the Stephano-I via Bluetooth® LE?

Yes, the Proteus Connect App [4, 5, 6] also supports Stephano-I.

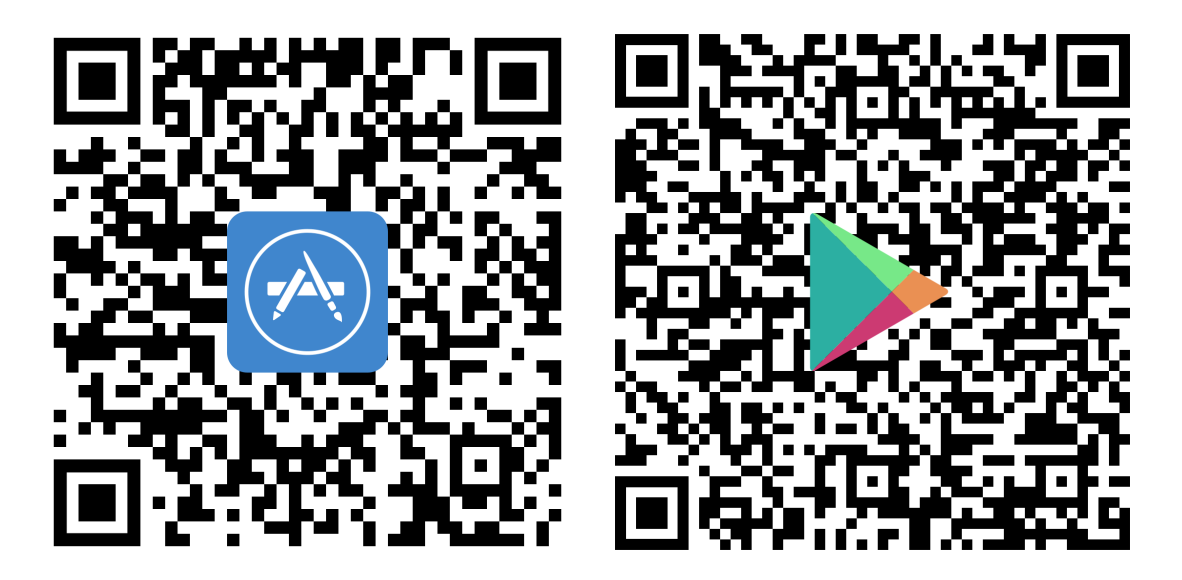

Figure 7: QR codes for application download

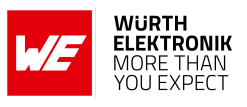

# 6 Host connection

# 6.1 Serial interface: UART

The configuration in factory state of the UART is 115200 baud with data format of 8 data bits, no parity, 1 stop bit ("8n1") and flow control disabled. The configuration such as baud rate of the UART can be updated by means of the command AT+UART\_DEF [3].

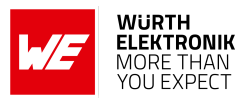

# 7 The command interface

The Stephano-I provides a simple AT-command interface for configuration and control of the WiFi and Bluetooth<sup>®</sup> LE functions. For command interface documentation, refer to the Espressif command documentation [3].

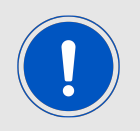

Note the Windows PC tool WE Smart Commander (see chapter WE Smart Commander), which implements all commands for rapid prototyping.

## 7.1 Wireless connectivity SDK

Besides the WE Smart Commander PC tool, there is also the so called "Wireless connectivity SDK" [7], which is a implementation of all AT-commands into C code. This implementation can be used to quickly integrate the UART connectivity to the connected host MCU:

```
. . .
/**
* Øbrief Bluetooth LE init type
*/
typedef enum ATBluetoothLE_InitType_t
{
   ATBluetoothLE_InitType_None = 0,
   ATBluetoothLE_InitType_Client = 1,
   ATBluetoothLE_InitType_Server = 2,
} ATBluetoothLE_InitType_t;
extern bool ATBluetoothLE_Init(ATBluetoothLE_InitType_t type);
extern bool ATBluetoothLE_SetDeviceID(ATBluetoothLE_Address_t type,
   ATBluetoothLE_DeviceID_t ID);
extern bool ATBluetoothLE_GetDeviceID(ATBluetoothLE_DeviceID_t *ID);
extern bool ATBluetoothLE_SetDeviceName(ATBluetoothLE_DeviceName_t dev_name);
extern bool ATBluetoothLE_GetDeviceName(ATBluetoothLE_DeviceName_t *dev_name);
. . .
```

Code 1: Stephano-I/ATCommands/ATBluetoothLE.h

WÜRTH

ELEKTRONIK MORE THAN

# 8 Radio power settings

**User manual Stephano-I** 

The radio output power of the Stephano-I can be adjusted by the AT+RFPOWER command. Depending on the country of operation, the power index can be modified accordingly.

| Country         | Maximum Bluetooth <sup>®</sup> LE power index | Maximum WiFi<br>power index |
|-----------------|-----------------------------------------------|-----------------------------|
| Factory default | 12 (9 dBm)                                    | 80 (20 dBm)                 |
| TELEC/Japan     | 12 (9 dBm)                                    | 74 (18.5 dBm) <sup>1</sup>  |
| RED/EU          | 13 (12 dBm)                                   | 80 (20 dBm)                 |
| FCC/US          | 13 (12 dBm)                                   | 80 (20 dBm)                 |
| IC/Canada       | 13 (12 dBm)                                   | 80 (20 dBm)                 |

Table 14: Maximum allowed power setting

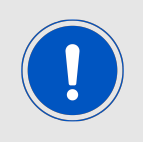

Note that the power index only defines the conducted output power of the radio chip. The actual output power radiated by the module's integrated antenna is lower due to the antenna loss. Refer to chapter Electrical specifications for more details about the radiated output power.

# 8.1 Supported power indices

<sup>&</sup>lt;sup>1</sup>For country code "Japan", the power index is internally limited to 74 (18.5 dBm).

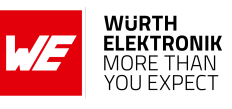

| Power index | Conducted power value [dBm] |
|-------------|-----------------------------|
| 0           | -27                         |
| 1           | -24                         |
| 2           | -21                         |
| 3           | -18                         |
| 4           | -15                         |
| 5           | -12                         |
| 6           | -9                          |
| 7           | -6                          |
| 8           | -3                          |
| 9           | 0                           |
| 10          | 3                           |
| 11          | 6                           |
| 12          | 9                           |
| 13          | 12                          |

Table 15: Bluetooth<sup>®</sup> LE power table

| Power index | Conducted power value [dBm] |
|-------------|-----------------------------|
| 40-80       | Index × 0.25                |
| 40          | 10                          |
| :           | :                           |
| 80          | 20                          |

Table 16: WiFi power table

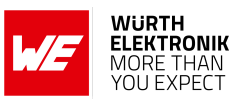

# 9 Timing parameters

### 9.1 Throughput - WiFi

#### 9.1.1 Test procedure

The test procedure is as follows:

- 1. Set the WiFi mode to station using the command AT+CWMODE.
- 2. Connect to the router using the command AT+CWJAP.
- 3. Use a network tool on the PC to create a TCP server.
- 4. Connect the module to the TCP server as a client over TCP using the command AT+CIPSTART.
- 5. Iterate over:
  - a) Send data from the module to the PC by making use of the command AT+CIPSEND. If the data length exceeds 8192 bytes, use the AT+CIPSENDL command instead.
  - b) Wait for the transmission success message (OK) which is returned on the UART as result of the previous transmission request.
- 6. Follow the same procedure for UDP throughput test.

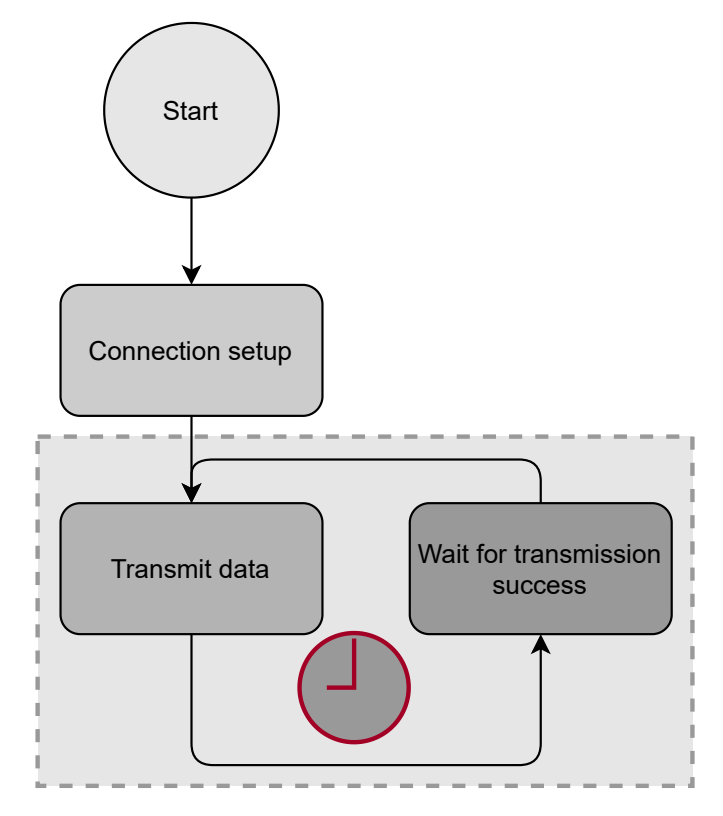

Figure 8: Flow diagram throughput measurement

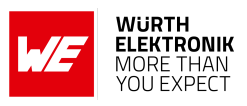

#### 9.1.2 Test setup and test results

The Stephano-I module is connected via UART1 to an STM32F4 MCU, which triggers the repeated data transmission.

| Device                | Baud rate [Baud] | Packet size [Bytes] | Throughput<br>[kBytes/s] |
|-----------------------|------------------|---------------------|--------------------------|
| Stephano-I TCP Client | 300000           | 8192                | 168.213                  |
| Stephano-I TCP Client | 3000000          | 16384               | 226.611                  |
| Stephano-I UDP Client | 3000000          | 8192                | 168.559                  |
| Stephano-I UDP Client | 3000000          | 16384               | 227.239                  |

Table 17: Test results via STM32

## 9.2 Throughput - Bluetooth<sup>®</sup> LE

#### 9.2.1 Test procedure

The test procedure is as follows:

- 1. Turn WiFi off using the command AT+CWMODE.
- 2. Setup a Bluetooth<sup>®</sup> LE connection between the two Bluetooth<sup>®</sup> LE enabled devices. We call the transmitting device "Device A" and the receiving device "Device B".
- 3. Set the MTU  $\Phi_{ST}$  of the connection to 512 Bytes using the command AT+BLECFGMTU.
- 4. Switch the PHY to 2 Mbit using the AT+BLESETPHY command.
- 5. Iterate over:
  - a) Transmit a data packet of maximum size  $\Phi_{ST}$  Bytes using a BLEGATTWRT (central transmission) or BLEGATTSNTFY (peripheral transmission) command.
  - b) Wait for the transmission success message (OK), which is returned on the UART as result of the previous transmission request.

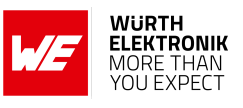

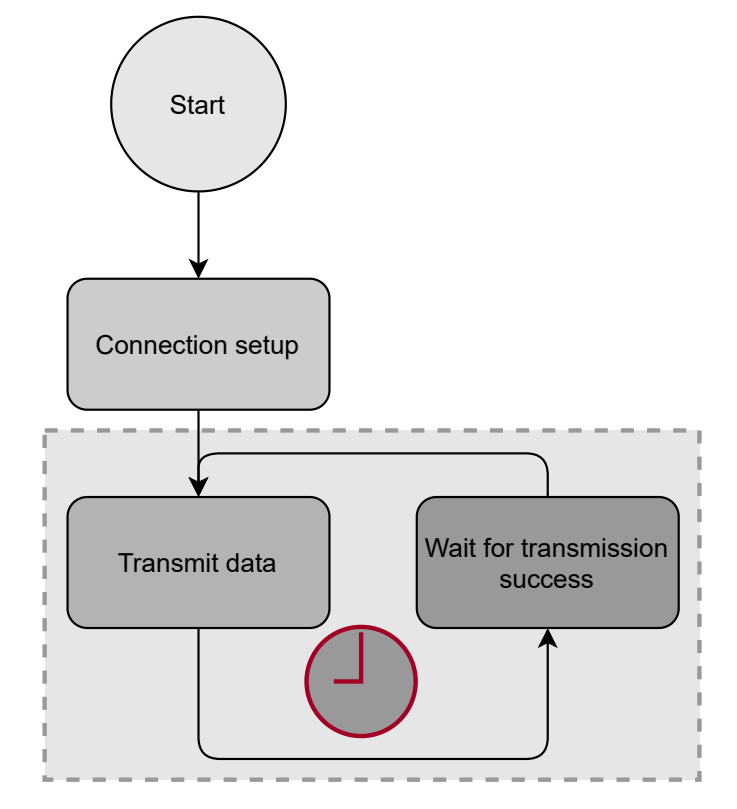

Figure 9: Flow diagram throughput measurement

#### 9.2.2 Test setup and test results

The Stephano-I module is connected via UART1 to an STM32F4 MCU, which triggers the repeated data transmission.

| Device A              | Device B                 | Baud rate<br>[Baud] | Connection<br>interval [ms] | Throughput<br>[kBytes/s] |
|-----------------------|--------------------------|---------------------|-----------------------------|--------------------------|
| Stephano-I<br>Central | Stephano-I<br>Peripheral | 3000000             | 7.5                         | 40.2                     |

Table 18: Test results via STM32

# 10 Use cases and examples

User manual Stephano-I

The Espressif documentation [1] contains numerous examples for WiFi and Bluetooth<sup>®</sup> LE connectivity as well as for low power operation. Most of these examples are valid for the Stephano-I too. Exceptions are the examples using Bluetooth<sup>®</sup> LE profiles, as the Stephano-I implements special profiles invented by Würth Elektronik eiSos.

Examples for special applications, such as the Würth Elektronik eiSos Bluetooth<sup>®</sup> LE profile "WE SPP-like", can be found below.

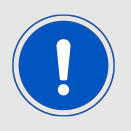

Note that when using Bluetooth<sup>®</sup> LE and WiFi interface simultaneously, the radio performance of each radio standard will be slowed down due to the shared transmission medium.

# **10.1 Bluetooth<sup>®</sup> LE examples**

#### 10.1.1 Central: connect to Proteus radio module using WE SPP-like profile

In this chapter, the goal is to configure the Stephano-I as Bluetooth<sup>®</sup> LE central. Then connect to a Proteus radio module acting as peripheral for bidirectional data transmission. Proteus-e [8], Proteus-I [9], Proteus-II [10], Proteus-III [11] and Proteus-III-SPI [12] support this function. To do this, the services, characteristics and the corresponding UUIDs of the "WE SPP-like" profile must be known. Refer to chapter 5.2 for further information.

In this example, the peripheral is the Proteus device and the central, the Stephano-I.

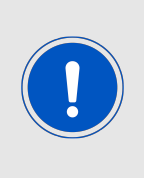

Note that payload data which is written to the TX\_CHARACTERISTIC or RX\_ CHARACTERISTIC must be prefixed by the WE SPP-like header 0x01. Otherwise, the payload data will be rejected by the Proteus.

In the following example, only the header byte is written in HEX notation. All other data is ASCII notation.

Due to simplicity, the \r\n which is attached to each command, will be neglected.

1. First of all reset the device by applying a high-low-high sequence to the */RESET* pin. This can be done on the Stephano-I EV-Board by pressing the reset button. The module will reply with a start-up message "ready":

| Info                                       | Message |
|--------------------------------------------|---------|
| $\leftarrow$ Module is ready for operation | ready   |

2. Then enable the Bluetooth<sup>®</sup> LE central function of the Stephano-I:

#### WIRELESS CONNECTIVITY & SENSORS

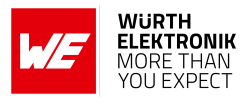

| Info                                       | Message      |
|--------------------------------------------|--------------|
| $\Rightarrow$ Enable the central function  | AT+BLEINIT=1 |
| $\leftarrow$ Module is ready for operation | ОК           |

3. The next step is to scan the radio to find available Proteus radio modules:

| Info                                                                                                    | Message                                                                                                    |
|----------------------------------------------------------------------------------------------------|----------------------------------------------------------------------------------------------------|
| $\Rightarrow$ Scan for 2 s to find available devices                                                                                             | AT+BLESCAN=1,2                                                                                                    |
| ← Found Bluetooth <sup>®</sup> LE device with<br>MAC "00:18:da:00:00:05" and UUID<br>1bc5d5a502003d95e51152c30100406e<br>and device name "Prot3" | OK<br>+BLESCAN:"00:18:da:00:00:05", -50,<br>020106 020a08<br>11071bc5d5a502003d95e51152c30100406e<br>060950726f7433"0 |

#### 4. Now setup the physical connection:

| Info                                                                                 | Message                                                  |
|--------------------------------------------------------------------------------------|----------------------------------------------------------|
| $\Rightarrow$ Connect to BLE device with MAC 00:18:da:00:00:05 on connection index 0 | AT+BLECONN=0,"00:18:da:00:00:05"                         |
| $\leftarrow$ Connection has been setup with MTU of 247 bytes                         | +BLECFGMTU:0,247<br>+BLECONN:0,"00:18:da:00:00:05"<br>OK |

5. The next step is to discover the services of the Proteus device to see what services it provides:

| Info                                                         | Message                                                             |
|--------------------------------------------------------------|---------------------------------------------------------------------|
| $\Rightarrow$ Discover services                              | AT+BLEGATTCPRIMSRV=0                                                |
| Found service "Generic Access"<br>and "Generic Attribute"    | +BLEGATTCPRIMSRV:0,1,0x1800,1<br>+BLEGATTCPRIMSRV:0,2,0x1801,1      |
| ⇐ Found WE SPP-like primaary<br>service with service index 3 | +BLEGATTCPRIMSRV:0,3,<br>0x6E400001C35211E5953D0002A5D5C51B,1<br>OK |

6. Now discover the characteristic of the WE SPP-like primary services to see what characteristics it provides:

| Info                                                      | Message             |
|-----------------------------------------------------------|---------------------|
| $\Rightarrow$ Discover characteristics of service index 3 | AT+BLEGATTCCHAR=0,3 |

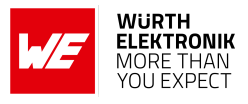

| Found WE SPP-like                                                                | +BLEGATTCCHAR:"char",0,3,1,               |
|----------------------------------------------------------------------------------|-------------------------------------------|
| RX_CHARACTERISTIC characteristic                                                 | 0x6E400002C35211E5953D0002                |
| with characteristics index 1                                                     | A5D5C51B,0x0c                             |
| Found WE SPP-like                                                                | +BLEGATTCCHAR:"char",0,3,2,               |
| TX_CHARACTERISTIC characteristic                                                 | 0x6E400003C35211E5953D0002                |
| with characteristics index 2                                                     | A5D5C51B,0x10                             |
| $\Leftarrow$ Found descriptor with descriptor index 1 for characteristic index 2 | +BLEGATTCCHAR:"desc",0,3,2,1,0x2902<br>OK |

# 7. To be able to receive data from the Proteus device, the notification of the TX\_CHARACTERISTIC must be enabled:

| Info                                                                                                    | Message                   |
|----------------------------------------------------------------------------------------------------|---------------------------|
| $\Rightarrow$ Enable notification by writing<br>0x0001 (2 bytes) to the descriptor of<br>TX_CHARACTERISTIC (char. index 2) | AT+BLEGATTCWR=0,3,2,1,2   |
| ⇐ Stephano-I is ready to receive<br>data via UART                                                                          | >                         |
| $\Rightarrow$ Now send the data                                                                                            | 0x01 0x00 (HEX, no ASCII) |
| <i></i>                                                                                                    | ОК                        |

8. On the Proteus device, send "Hello Stephano-I" to receive it on the Stephano-I side. See CMD\_DATA\_REQ commands in Proteus user manual [8, 9, 10, 11, 12]:

| Info                                                                                        | Message                                |
|---------------------------------------------------------------------------------------------|----------------------------------------|
| Received a notification on the<br>TX_CHARACTERISTIC with payload<br>"0x01 Hello Stephano-I" | +NOTIFY:0,3,2,17,0x01 Hello Stephano-I |

9. Then transmit "Hello Proteus" to the Proteus device by writing the data to the RX\_CHARACTERISTIC (char. index 1). Here the header byte 0x01 must be prefixed:

| Info                                                                        | Message                 |
|-----------------------------------------------------------------------------|-------------------------|
| $\Rightarrow$ Write to the RX_CHARACTERISTIC                                | AT+BLEGATTCWR=0,3,1,,14 |
| ⇐ Stephano-I is ready to receive<br>data via UART                           | >                       |
| $\Rightarrow$ Transmit "Hello Proteus" with a prefixed 0x01 (WE SPP Header) | 0x01 Hello Proteus      |
| <                                                                           | ОК                      |

10. (Optional) Use the passthrough mode. The passthrough mode allows to bind certain characteristics to the UART interface. When the passthrough mode has been enabled,

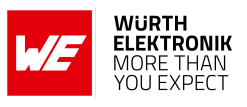

data sent via UART to the Stephano-I is forwarded to the bound outgoing characteristic. Furthermore, data sent via Bluetooth<sup>®</sup> LE to the bound incoming characteristics is forwarded to the UART. Thus, the passthrough mode acts like a transparent bridge between UART and Bluetooth<sup>®</sup> LE interface.

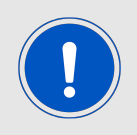

Data sent in passthrough mode does not need to be attached by a "\r\n".

a) Configure and start the passthrough mode. Configuration is done by binding the TX\_ CHARACTERISTIC (srv. index 3, char. index 1) and RX\_CHARACTERISTIC (srv. index 3, char. index 2) with the UART interface:

| Info                                         | Message                  |
|----------------------------------------------|--------------------------|
| $\Rightarrow$ Configure the passthrough mode | AT+BLESPPCFG=1,3,1,3,2,0 |
| \$\left\$                                    | ОК                       |
| $\Rightarrow$ Start the passthrough mode     | AT+BLESPP                |
| 4                                            | ОК                       |
|                                              | >                        |

b) Now transparent data can be sent to the Stephano-I for Bluetooth<sup>®</sup> LE transmission. Here we choose "Hey Proteus":

| Info                                                                      | Message          |
|---------------------------------------------------------------------------|------------------|
| $\Rightarrow$ Transmit "Hey Proteus" with a prefixed 0x01 (WE SPP Header) | 0x01 Hey Proteus |

c) Data is received on the Proteus. It replies with "Hey Stephano-I":

| Info                                                                               | Message             |
|------------------------------------------------------------------------------------|---------------------|
| Hey Stephano-I" with a prefixed 0x01 (WE SPP Header) is received by the Stephano-I | 0x01 Hey Stephano-I |

d) Stop passthrough mode:

| Info                                                     | Message |
|----------------------------------------------------------|---------|
| $\Rightarrow$ Stop the passthrough mode by sending "+++" | +++     |

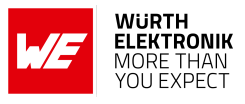

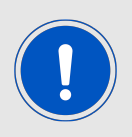

The "+++" must be sent without "\r\n". The "+++" is not confirmed by an "OK".

11. The data has been received on the Proteus device. Now the connection can be closed, if no further data is supposed to be transmitted:

| Info                                           | Message         |
|------------------------------------------------|-----------------|
| $\Rightarrow$ Disconnect on connection index 0 | AT+BLEDISCONN=0 |
| <del>4</del>                                   | ОК              |
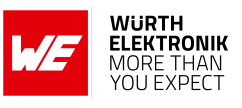

# 10.1.2 Peripheral: receive connection from Proteus radio module using WE SPP-like profile

In this chapter, the goal is to configure the Stephano-I as Bluetooth<sup>®</sup> LE peripheral and use the integrated WE SPP-like Bluetooth<sup>®</sup> LE profile, which is also part of the Proteus Bluetooth<sup>®</sup> LE module series. Then connect from a Proteus radio module acting as central to the Stephano-I for bidirectional data transmission. Proteus-I [9], Proteus-II [10], Proteus-III [11] and Proteus-III-SPI [12] support this function.

For this, the services, characteristics and the corresponding UUIDs of the "WE SPP-like" profile must be known. Refer to chapter 5.2 for further information.

In this example, the central is the Proteus device and the peripheral is the Stephano-I.

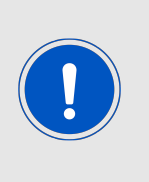

Note that payload data which is written to the TX\_CHARACTERISTIC or RX\_ CHARACTERISTIC must be prefixed by the WE SPP-like header 0x01. Otherwise, the payload data will be rejected by the Proteus.

In the following example, only the header byte is written in HEX notation. All other data is ASCII notation. Due to simplicity, the \r\n which is attached to each command, will be neglected.

1. First of all reset the device by applying a high-low-high sequence to the */RESET* pin. This can be done on the Stephano-I EV-Board by pressing the reset button. The module will reply with a start-up message "ready":

| Info                                       | Message |
|--------------------------------------------|---------|
| $\leftarrow$ Module is ready for operation | ready   |

2. Then enable the Bluetooth<sup>®</sup> LE peripheral function of the Stephano-I:

| Info                                         | Message      |
|----------------------------------------------|--------------|
| $\Rightarrow$ Enable the peripheral function | AT+BLEINIT=2 |
| <i>\</i>                                     | ОК           |

3. Start service and check what is available on the Stephano-I:

| Info                                                          | Message                                                         |
|---------------------------------------------------------------|-----------------------------------------------------------------|
| $\Rightarrow$ Create the local services                       | AT+BLEGATTSSRVCRE                                               |
| <i>(</i>                                                      | ОК                                                              |
| $\Rightarrow$ Start the local services                        | AT+BLEGATTSSRVSTART                                             |
| <i>\</i>                                                      | ОК                                                              |
| $\Rightarrow$ Request which services are available            | AT+BLEGATTSSRV?                                                 |
| ← WE SPP-like primary service is available on service index 1 | +BLEGATTSSRV:1,1,<br>0x6E400001C35211E5953D0002A5D5C51B,1<br>OK |

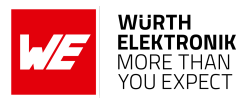

| $\Rightarrow$ Request which characteristics are available                         | AT+BLEGATTSCHAR?                                                         |
|-----------------------------------------------------------------------------------|--------------------------------------------------------------------------|
| ← WE SPP-like RX_CHARACTERISTIC is available on characteristic index 1            | +BLEGATTSCHAR:"char",1,1,<br>0x6E400002C35211E5953D0002A5D5C51B,<br>0x0c |
| $\leftarrow$ WE SPP-like TX_CHARACTERISTIC is available on characteristic index 2 | +BLEGATTSCHAR:"char",1,2,<br>0x6E400003C35211E5953D0002A5D5C51B,<br>0x10 |
| $\leftarrow$ Descriptor with index 1 is available for characteristic index 2      | +BLEGATTSCHAR:"desc",1,2,1,0x2902<br>OK                                  |

4. The next step is to set the right advertising data such that the Proteus device is able to detect the Stephano-I. Therefore, at least the advertising flags and the UUID of the WE SPP-like primary service 1BC5D5A502003D95E51152C30100406E must be placed into the advertising packet:

| Info                                   | Message                                                        |
|----------------------------------------|----------------------------------------------------------------|
| $\Rightarrow$ Set the advertising data | AT+BLEADVDATA="020106<br>11071BC5D5A502003D95E51152C30100406E" |
| <i></i>                                | ОК                                                             |
| $\Rightarrow$ Start advertising        | AT+BLEADVSTART                                                 |
| <del>4</del>                           | ОК                                                             |

5. On the Proteus side scan for the advertising Stephano-I and connect to this. See CMD\_SCANSTART\_REQ and CMD\_CONNECT\_REQ commands in Proteus user manual [9, 10, 12, 11]:

| Info                                                                  | Message                                            |
|-----------------------------------------------------------------------|----------------------------------------------------|
| Connection has been established<br>on connection index 0 with MTU 247 | +BLECONN:0,"00:18:da:00:00:05"<br>+BLECFGMTU:0,247 |
| <pre></pre>                                                           | +WRITE:0,1,2,1,2, 0x0100                           |

6. On the Proteus device send "Hello Stephano-I" to receive it on the Stephano-I side. See CMD\_DATA\_REQ command in Proteus user manual [9, 10, 11, 12]:

| Info                                                                             | Message                               |
|----------------------------------------------------------------------------------|---------------------------------------|
| Received write on the<br>RX_CHARACTERISTIC with payload<br>0x01 Hello Stephano-I | +WRITE:0,1,1,17,0x01 Hello Stephano-I |

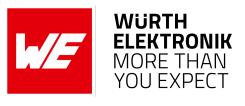

7. Then transmit "Hello Proteus" to the Proteus device by writing the data to the RX\_CHARACTERISTIC (char. index 2). Here the header byte 0x01 must be prefixed:

| Info                                                                        | Message                  |
|-----------------------------------------------------------------------------|--------------------------|
| $\Rightarrow$ Notify to the RX_CHARACTERISTIC                               | AT+BLEGATTSNTFY=0,1,2,14 |
| ⇐ Stephano-I is ready to receive<br>data via UART                           | >                        |
| $\Rightarrow$ Transmit "Hello Proteus" with a prefixed 0x01 (WE SPP Header) | 0x01 Hello Proteus       |
| <i>\</i>                                                                    | ОК                       |

8. (Optional) Use the passthrough mode. The passthrough mode allows to bind certain characteristics to the UART interface. When the passthrough mode has been enabled, data sent via UART to the Stephano-I is forwarded to the bound outgoing characteristic. Furthermore, data sent via Bluetooth<sup>®</sup> LE to the bound incoming characteristics is forwarded to the UART. Thus, the passthrough mode acts like a transparent bridge between UART and Bluetooth<sup>®</sup> LE interface.

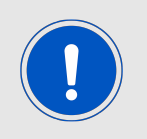

Data sent in passthrough mode does not need to be attached by a "\r\n".

a) Configure and start the passthrough mode. Configuration is done by binding the TX\_ CHARACTERISTIC (srv. index 1, char. index 1) and RX\_CHARACTERISTIC (srv. index 1, char. index 2) with the UART interface:

| Info                                     | Message                  |
|------------------------------------------|--------------------------|
| ightarrow Configure the passthrough mode | AT+BLESPPCFG=1,1,2,1,1,0 |
| <                                        | ОК                       |
| $\Rightarrow$ Start the passthrough mode | AT+BLESPP                |
|                                          | ОК                       |
|                                          | >                        |

b) Now transparent data can be sent to the Stephano-I for Bluetooth<sup>®</sup> LE transmission. Here we choose "Hey Proteus":

| Info                                                                      | Message          |
|---------------------------------------------------------------------------|------------------|
| $\Rightarrow$ Transmit "Hey Proteus" with a prefixed 0x01 (WE SPP Header) | 0x01 Hey Proteus |

c) Data is received on the Proteus. It replies with "Hey Stephano-I":

# WIRELESS CONNECTIVITY & SENSORS

# User manual Stephano-I

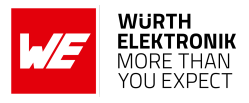

| Info                                                                                                    | Message             |
|----------------------------------------------------------------------------------------------------|---------------------|
| <ul> <li>⇐ "Hey Stephano-I" with a prefixed</li> <li>0x01 (WE SPP Header) is received</li> <li>by the Stephano-I</li> </ul> | 0x01 Hey Stephano-I |

d) Stop passthrough mode:

| Info                                                     | Message |
|----------------------------------------------------------|---------|
| $\Rightarrow$ Stop the passthrough mode by sending "+++" | +++     |

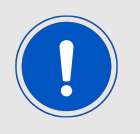

The "+++" must be sent without "\r\n". The "+++" is not confirmed by an "OK".

9. The data has been received on the Proteus device. Now the connection can be closed, if no further data is supposed to be transmitted:

| Info                                           | Message         |
|------------------------------------------------|-----------------|
| $\Rightarrow$ Disconnect on connection index 0 | AT+BLEDISCONN=0 |
| <                                              | ОК              |

User manual Stephano-I

#### 10.1.3 Peripheral: receive connection from smart phone using WE SPP-like profile

In this chapter, the goal is to configure the Stephano-I as Bluetooth<sup>®</sup> LE peripheral and use the integrated WE SPP-like Bluetooth<sup>®</sup> LE profile. Then connect from a smartphone acting as central to the Stephano-I for bidirectional data transmission. On the smartphone, the **nRF Connect** App [13, 14] is used, which provides all Bluetooth<sup>®</sup> LE related functions.

For this, the services, characteristics and the corresponding UUIDs of the "WE SPPlike" profile must be known. Refer to chapter 5.2 for further information.

In this example, the central is the smartphone and the peripheral is the Stephano-I.

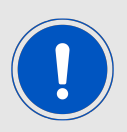

In the following example, only the header byte is written in HEX notation. All other data is in ASCII notation.

Due to simplicity, the \r\n which is attached to each command, will be neglected.

1. First of all reset the device by applying a high-low-high sequence to the */RESET* pin. This can be done on the Stephano-I EV-Board by pressing the reset button. The module will reply with a start-up message "ready":

| Info                                       | Message |
|--------------------------------------------|---------|
| $\leftarrow$ Module is ready for operation | ready   |

2. Then enable the Bluetooth<sup>®</sup> LE peripheral function of the Stephano-I:

| Info                                         | Message      |
|----------------------------------------------|--------------|
| $\Rightarrow$ Enable the peripheral function | AT+BLEINIT=2 |
| <b></b>                                      | ОК           |

3. Start the service and check what is available on the Stephano-I:

| Info                                                             | Message                                                         |
|------------------------------------------------------------------|-----------------------------------------------------------------|
| $\Rightarrow$ Create the local services                          | AT+BLEGATTSSRVCRE                                               |
| <i></i>                                                          | ОК                                                              |
| $\Rightarrow$ Start the local services                           | AT+BLEGATTSSRVSTART                                             |
| <i>\</i>                                                         | ОК                                                              |
| $\Rightarrow$ Request which services are available               | AT+BLEGATTSSRV?                                                 |
| ⇐ WE SPP-like primary service is<br>available on service index 1 | +BLEGATTSSRV:1,1,<br>0x6E400001C35211E5953D0002A5D5C51B,1<br>OK |
| $\Rightarrow$ Request which characteristics are available        | AT+BLEGATTSCHAR?                                                |

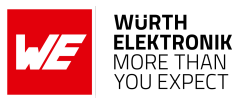

| $\leftarrow$ WE SPP-like RX_CHARACTERISTIC is available on characteristic index 1              | +BLEGATTSCHAR:"char",1,1,<br>0x6E400002C35211E5953D0002A5D5C51B,<br>0x0c |
|------------------------------------------------------------------------------------------------|--------------------------------------------------------------------------|
| $\leftarrow$ WE SPP-like TX_CHARACTERISTIC is available on characteristic index 2              | +BLEGATTSCHAR:"char",1,2,<br>0x6E400003C35211E5953D0002A5D5C51B,<br>0x10 |
| <ul> <li>⇐ Descriptor with index 1 is available</li> <li>for characteristic index 2</li> </ul> | +BLEGATTSCHAR:"desc",1,2,1,0x2902<br>OK                                  |

4. The next step is to set the advertising data such that the Stephano-I can be detected by the smartphone. Therefore, at least the advertising flags and the name (here we choose "Stephano-I") should be placed into the advertising packet:

| Info                                   | Message                                            |
|----------------------------------------|----------------------------------------------------|
| $\Rightarrow$ Set the advertising data | AT+BLEADVDATA="020106<br>0B095374657068616E6F2D49" |
| <del>~</del>                           | ОК                                                 |
| $\Rightarrow$ Start advertising        | AT+BLEADVSTART                                     |
| <i>\</i>                               | ОК                                                 |

5. On the smartphone side, scan for the advertising Stephano-I and connect to this. Due to that, the Stephano-I outputs the following:

| Info                                                                                          | Message                                                        |
|-----------------------------------------------------------------------------------------------|----------------------------------------------------------------|
| Connection has been established<br>on connection index 0 with<br>connection interval of 45 ms | +BLECONN:0,"00:18:da:00:00:05"<br>+BLECONNPARAM:0,0,0,36,0,500 |

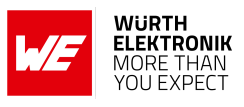

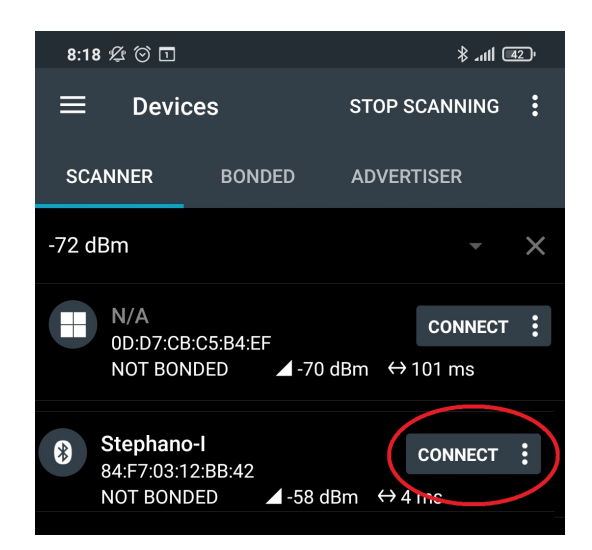

Figure 10: Screenshot of the nRF Connect App

6. On the smartphone side, enable the notifications of the TX\_CHARACTERISTIC. Due to that, the Stephano-I outputs the following:

| Info        | Message                  |
|-------------|--------------------------|
| <pre></pre> | +WRITE:0,1,2,1,2, 0x0100 |

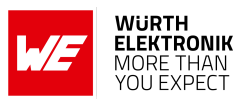

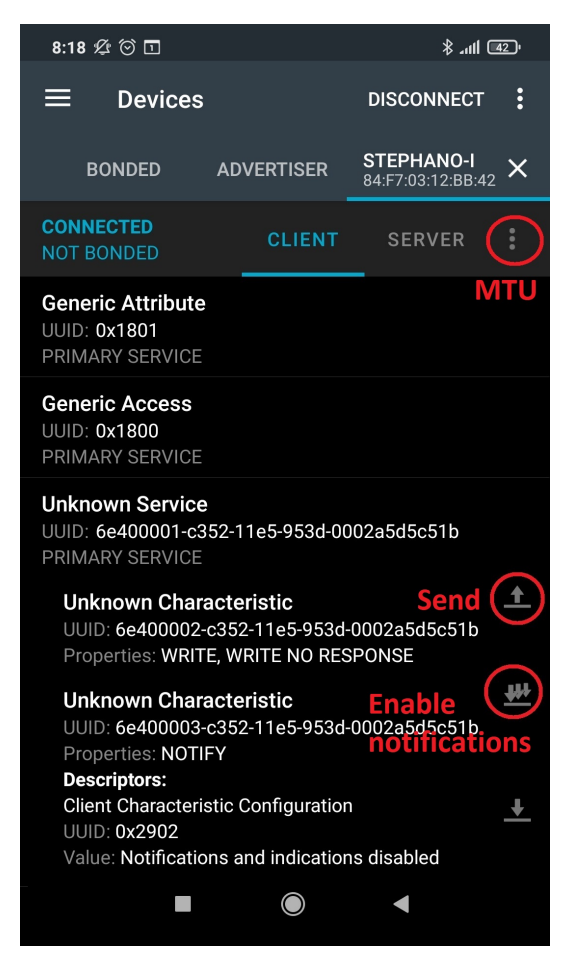

Figure 11: Screenshot of the nRF Connect App

7. On the smart phone side, set the MTU to 255. Due to that the Stephano-I outputs the following:

| Info                                 | Message          |
|--------------------------------------|------------------|
| $\leftarrow$ MTU has been set to 255 | +BLECFGMTU:0,255 |

| Set Maximum Transfer Unit    |        |    |
|------------------------------|--------|----|
| MTU value: <23 - 517><br>255 |        | ×  |
|                              | CANCEL | ок |

Figure 12: Screenshot of the nRF Connect App

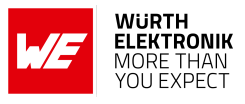

8. On the smartphone side, send "Hello Stephano-I" to receive it on the Stephano-I side.

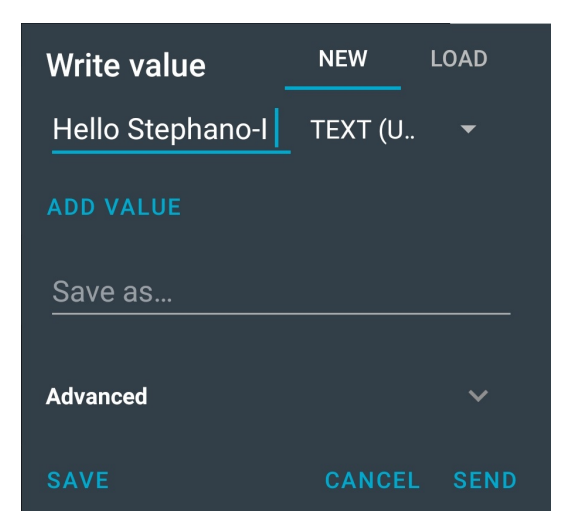

Figure 13: Screenshot of the nRF Connect App

Due to that, the Stephano-I outputs the following:

| Info                                                                          | Message                          |
|-------------------------------------------------------------------------------|----------------------------------|
| Received write on the<br>RX_CHARACTERISTIC with payload<br>"Hello Stephano-I" | +WRITE:0,1,1,16,Hello Stephano-I |

9. Then transmit "Hello mobile" to the smartphone by writing the data to the RX\_CHARACTERISTIC (char. index 2):

| Info                                              | Message                  |
|---------------------------------------------------|--------------------------|
| $\Rightarrow$ Notify to the RX_CHARACTERISTIC     | AT+BLEGATTSNTFY=0,1,2,12 |
| ⇐ Stephano-I is ready to receive<br>data via UART | >                        |
| $\Rightarrow$ Transmit "Hello mobile"             | Hello mobile             |
| <                                                 | ОК                       |

- 10. The data has been received on the smartphone device:
- 11. (Optional) Use the passthrough mode. The passthrough mode allows to bind certain characteristics to the UART interface. When the passthrough mode has been enabled, data sent via UART to the Stephano-I is forwarded to the bound outgoing characteristic. Furthermore, data sent via Bluetooth<sup>®</sup> LE to the bound incoming characteristics is forwarded to the UART. Thus, the passthrough mode acts like a transparent bridge between UART and Bluetooth<sup>®</sup> LE interface.

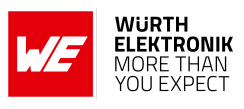

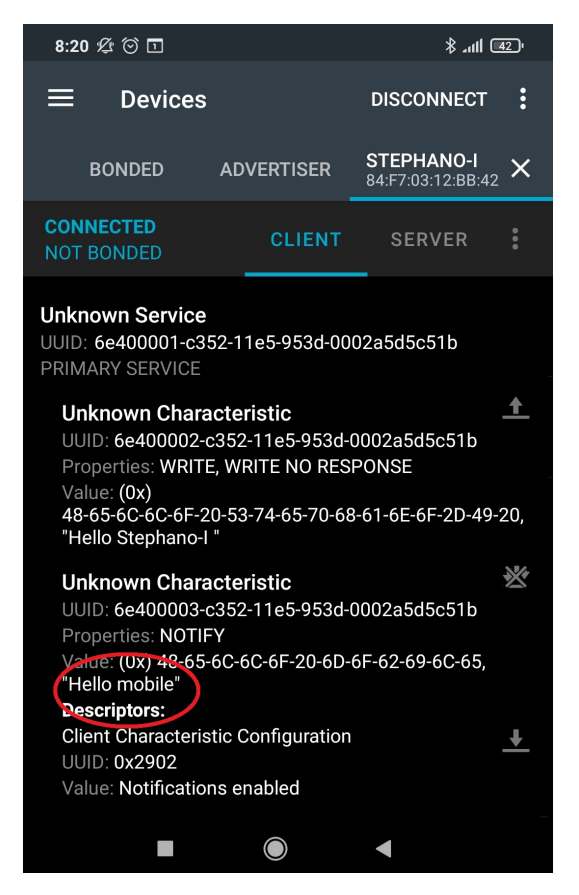

Figure 14: Screenshot of the nRF Connect App

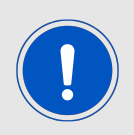

Data sent in passthrough mode does not need to be attached by a "\r\n".

a) Configure and start the passthrough mode. Configuration is done by binding the TX\_ CHARACTERISTIC (srv. index 1, char. index 1) and RX\_CHARACTERISTIC (srv. index 1, char. index 2) with the UART interface:

| Info                                         | Message                  |
|----------------------------------------------|--------------------------|
| $\Rightarrow$ Configure the passthrough mode | AT+BLESPPCFG=1,1,2,1,1,0 |
| <del>\</del>                                 | ОК                       |
| $\Rightarrow$ Start the passthrough mode     | AT+BLESPP                |
|                                              | ОК                       |
| ★                                            | >                        |

b) Now transparent data can be sent to the Stephano-I for Bluetooth<sup>®</sup> LE transmission. Here we choose "Hey mobile":

| Info                                | Message    |
|-------------------------------------|------------|
| $\Rightarrow$ Transmit "Hey mobile" | Hey mobile |

c) Data is received on the smartphone. Smart phone replies with "Hey Stephano-I":

| Info                                                                                  | Message        |                             |
|---------------------------------------------------------------------------------------|----------------|-----------------------------|
| Order" <b>LayeStepମenod25:00:e</b> ceived by<br>Ve <b>tsio</b> ନସୋହନ୍ <b>ଧୀୟ</b> 2024 | Hey Stephano-I | 44<br>www.we-online.com/wcs |

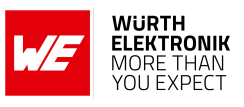

# 10.1.4 Central and peripheral: establish connection between two Stephano-I using WE SPP-like profile

In this chapter, the goal is to configure one Stephano-I as Bluetooth<sup>®</sup> LE peripheral and a second Stephano-I as central device. Then setup a connection between both for bidirectional data transmission.

For this, the services, characteristics and the corresponding UUIDs of the "WE SPPlike" profile must be known. Refer to chapter 5.2 for further information.

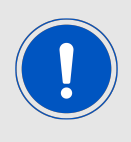

For simplicity reasons, in this chapter the Stephano-I acting as central is called CENTRAL and the Stephano-I acting as peripheral is called PERIPHERAL. The below commands are in ASCII notation. Due to simplicity, the \r\n which is attached to each command, will be neglected.

## Setup the PERIPHERAL

1. First of all reset the PERIPHERAL by applying a high-low-high sequence to the */RESET* pin. This can be done on the Stephano-I EV-Board by pressing the reset button. The module will reply with a start-up message "ready":

| Info - PERIPHERAL                          | Message |
|--------------------------------------------|---------|
| $\leftarrow$ Module is ready for operation | ready   |

2. Then enable the Bluetooth<sup>®</sup> LE peripheral function of the PERIPHERAL:

| Info - PERIPHERAL                            | Message      |
|----------------------------------------------|--------------|
| $\Rightarrow$ Enable the peripheral function | AT+BLEINIT=2 |
| <del></del>                                  | ОК           |

3. Start the service and check what is available on the PERIPHERAL:

| Info - PERIPHERAL                                             | Message                                                         |
|---------------------------------------------------------------|-----------------------------------------------------------------|
| $\Rightarrow$ Create the local services                       | AT+BLEGATTSSRVCRE                                               |
| <i>\</i>                                                      | ОК                                                              |
| $\Rightarrow$ Start the local services                        | AT+BLEGATTSSRVSTART                                             |
| <i></i>                                                       | ОК                                                              |
| $\Rightarrow$ Request which services are available            | AT+BLEGATTSSRV?                                                 |
| ← WE SPP-like primary service is available on service index 1 | +BLEGATTSSRV:1,1,<br>0x6E400001C35211E5953D0002A5D5C51B,1<br>OK |
| $\Rightarrow$ Request which characteristic are available      | AT+BLEGATTSCHAR?                                                |

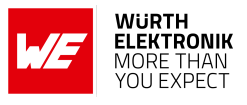

| ← WE SPP-like RX_CHARACTERISTIC is available on characteristic index 1 | +BLEGATTSCHAR:"char",1,1,<br>0x6E400002C35211E5953D0002A5D5C51B,<br>0x0c |
|------------------------------------------------------------------------|--------------------------------------------------------------------------|
| ← WE SPP-like TX_CHARACTERISTIC is available on characteristic index 2 | +BLEGATTSCHAR:"char",1,2,<br>0x6E400003C35211E5953D0002A5D5C51B,<br>0x10 |
| ← Descriptor with index 1 is available     for characteristic index 2  | +BLEGATTSCHAR:"desc",1,2,1,0x2902<br>OK                                  |

4. The next step is to set the advertising data such that the Stephano-I can be detected on the radio by the CENTRAL. Therefore, at least the advertising flags and the name (here we choose "Stephano-I") should be placed into the advertising packet:

| Info - PERIPHERAL                      | Message                                            |
|----------------------------------------|----------------------------------------------------|
| $\Rightarrow$ Set the advertising data | AT+BLEADVDATA="020106<br>0B095374657068616E6F2D49" |
| ⇐                                      | ОК                                                 |
| $\Rightarrow$ Start advertising        | AT+BLEADVSTART                                     |
| 4                                      | ОК                                                 |

5. (Optional) Configure the input output capabilities to enable radio security (pairing/bonding):

| Info - PERIPHERAL                                                                                                 | Message                      |
|----------------------------------------------------------------------------------------------------|------------------------------|
| $\Rightarrow$ Set security level to SC_MITM_BOND, the IO capabilities to "display only" and keylength of 16 bytes | AT+BLESECPARAM=13,0,16,3,3,0 |
| <i></i>                                                                                                    | ОК                           |

## Setup the CENTRAL

1. Reset the CENTRAL by applying a high-low-high sequence to the */RESET* pin. This can be done on the Stephano-I EV-Board by pressing the reset button. The module will reply with a start-up message "ready":

| Info - CENTRAL                             | Message |
|--------------------------------------------|---------|
| $\leftarrow$ Module is ready for operation | ready   |

 (Optional) Configure the input output capabilities to enable radio security (pairing/bonding):

# WIRELESS CONNECTIVITY & SENSORS

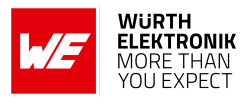

| Info - CENTRAL                                                                                                    | Message                      |
|----------------------------------------------------------------------------------------------------|------------------------------|
| $\Rightarrow$ Set security level to<br>SC_MITM_BOND, the IO capabilities<br>to "keyboard only" and keylength of<br>16 bytes | AT+BLESECPARAM=13,2,16,3,3,0 |
| <i></i>                                                                                                    | ОК                           |

3. Then enable the Bluetooth<sup>®</sup> LE central function of the CENTRAL:

| Info - CENTRAL                             | Message      |
|--------------------------------------------|--------------|
| $\Rightarrow$ Enable the central function  | AT+BLEINIT=1 |
| $\leftarrow$ Module is ready for operation | ОК           |

4. The next step is to scan the radio to find available radio modules:

| Info - CENTRAL                                                                                         | Message                                                                       |
|----------------------------------------------------------------------------------------------------|-------------------------------------------------------------------------------|
| $\Rightarrow$ Scan for 2 s to find available devices                                                   | AT+BLESCAN=1,2                                                                |
| Found Bluetooth <sup>®</sup> LE device with<br>MAC "00:18:da:00:00:05" and device<br>name "Stephano-I" | OK<br>+BLESCAN:"00:18:da:00:00:05", -50,<br>020106 0B095374657068616E6F2D49"0 |

## Connect the CENTRAL to the PERIPHERAL

1. Now setup the physical connection:

| Info - CENTRAL                                                                                                   | Message                              |
|----------------------------------------------------------------------------------------------------|--------------------------------------|
| $\Rightarrow$ Connect to Bluetooth <sup>®</sup> LE device<br>with MAC 00:18:da:00:00:05 on<br>connection index 0 | AT+BLECONN=0,"00:18:da:00:00:05"     |
| ⇐ Connection has been setup                                                                                      | +BLECONN:0,"00:18:da:00:00:05"<br>OK |

| Info - PERIPHERAL                                                  | Message                        |
|--------------------------------------------------------------------|--------------------------------|
| $\Leftarrow Connection has been established on connection index 0$ | +BLECONN:0,"00:18:da:00:00:06" |

2. (Only if security has been enabled before) Now start the pairing and bonding:

# WIRELESS CONNECTIVITY & SENSORS

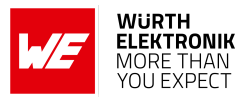

| Info - CENTRAL                          | Message       |
|-----------------------------------------|---------------|
| $\Rightarrow$ Start the pairing/bonding | AT+BLEENC=0,1 |
| <del>4</del>                            | ОК            |

| Info - PERIPHERAL                       | Message                       |
|-----------------------------------------|-------------------------------|
| $\leftarrow$ Pairing has been requested | +BLESECREQ:0"                 |
| $\Rightarrow$ Accept request            | AT+BLEENCRSP=0,1              |
| $\leftarrow$ Shows pairing key          | OK<br>+BLEENCNTFYKEY=0,172512 |

| Info - CENTRAL                        | Message                                       |
|---------------------------------------|-----------------------------------------------|
| $\leftarrow$ Request to enter the key | +BLESECKEYREQ:0                               |
| $\Rightarrow$ Enter the key           | AT+BLEKEYREPLY=0,172512                       |
| ←Pairing has been completed           | OK<br>+BLESECKEYTYPE:0,32<br>+BLEAUTHCMPL:0,0 |

| Info - PERIPHERAL           | Message                                 |
|-----------------------------|-----------------------------------------|
| ←Pairing has been completed | +BLESECKEYTYPE:0,32<br>+BLEAUTHCMPL:0,0 |

3. Now the CENTRAL must discover the services of the PERIPHERAL:

| Info - CENTRAL                                             | Message                                                             |
|------------------------------------------------------------|---------------------------------------------------------------------|
| $\Rightarrow$ Discover services                            | AT+BLEGATTCPRIMSRV=0                                                |
| Found service "Generic Access"<br>and "Generic Attribute"  | +BLEGATTCPRIMSRV:0,1,0x1800,1<br>+BLEGATTCPRIMSRV:0,2,0x1801,1      |
| Found WE SPP-like primaary<br>service with service index 3 | +BLEGATTCPRIMSRV:0,3,<br>0x6E400001C35211E5953D0002A5D5C51B,1<br>OK |

4. Now discover the characteristics of the WE SPP-like primary services to see what characteristics it provides:

| Info - CENTRAL                                                                        | Message                                                                    |
|---------------------------------------------------------------------------------------|----------------------------------------------------------------------------|
| $\Rightarrow$ Discover characteristics of service index 3                             | AT+BLEGATTCCHAR=0,3                                                        |
| Found WE SPP-like<br>RX_CHARACTERISTIC characteristic<br>with characteristics index 1 | +BLEGATTCCHAR:"char",0,3,1,<br>0x6E400002C35211E5953D0002<br>A5D5C51B,0x0c |

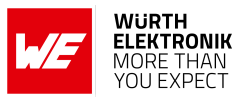

| $\leftarrow$ Found WE SPP-like                                                   | +BLEGATTCCHAR:"char",0,3,2,               |
|----------------------------------------------------------------------------------|-------------------------------------------|
| TX_CHARACTERISTIC characteristic                                                 | 0x6E400003C35211E5953D0002                |
| with characteristics index 2                                                     | A5D5C51B,0x10                             |
| $\Leftarrow$ Found descriptor with descriptor index 1 for characteristic index 2 | +BLEGATTCCHAR:"desc",0,3,2,1,0x2902<br>OK |

# 5. To be able to receive data from the PERIPHERAL, the notification of the TX\_CHARACTERISTIC must be enabled:

| Info - CENTRAL                                                                                                    | Message                   |
|----------------------------------------------------------------------------------------------------|---------------------------|
| $\Rightarrow$ Enable notification by writing<br>0x0001 (2 bytes) to the descriptor of<br>TX_CHARACTERISTIC (char. index 2) | AT+BLEGATTCWR=0,3,2,1,2   |
| ⇐ Stephano-I is ready to receive<br>data via UART                                                                          | >                         |
| $\Rightarrow$ Now send the data                                                                                            | 0x01 0x00 (HEX, no ASCII) |
| <del>\</del>                                                                                                    | ОК                        |

| Info - PERIPHERAL | Message                  |
|-------------------|--------------------------|
| <pre></pre>       | +WRITE:0,1,2,1,2, 0x0100 |

# Transmit data

1. On the CENTRAL side, send "Hello" by writing the data to the RX\_CHARACTERISTIC (char. index 1):

| Info - CENTRAL                                    | Message                |
|---------------------------------------------------|------------------------|
| $\Rightarrow$ Write to the RX_CHARACTERISTIC      | AT+BLEGATTCWR=0,3,1,,5 |
| ⇐ Stephano-I is ready to receive<br>data via UART | >                      |
| $\Rightarrow$ Transmit "Hello"                    | Hello                  |
| <                                                 | ОК                     |

Due to that the PERIPHERAL outputs the following:

# WIRELESS CONNECTIVITY & SENSORS

### User manual Stephano-I

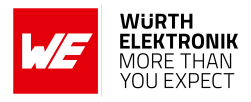

| Info - PERIPHERAL                                                  | Message              |
|--------------------------------------------------------------------|----------------------|
| Received write on the<br>RX_CHARACTERISTIC with payload<br>"Hello" | +WRITE:0,1,1,5,Hello |

2. Then transmit "Hello too" from the PERIPHERAL to the CENTRAL by writing the data to the RX\_CHARACTERISTIC (char. index 2):

| Info - PERIPHERAL                                          | Message                 |
|------------------------------------------------------------|-------------------------|
| $\Rightarrow$ Notify to the <code>RX_CHARACTERISTIC</code> | AT+BLEGATTSNTFY=0,1,2,9 |
| ⇐ Stephano-I is ready to receive<br>data via UART          | >                       |
| $\Rightarrow$ Transmit "Hello too"                         | Hello too               |
| ←                                                          | ОК                      |

| Info - CENTRAL                                                                  | Message                   |
|---------------------------------------------------------------------------------|---------------------------|
| Received a notification on the<br>TX_CHARACTERISTIC with payload<br>"Hello too" | +NOTIFY:0,3,2,9,Hello too |

### (Optional) Use the passthrough mode

Use the passthrough mode. The passthrough mode allows to bind certain characteristics to the UART interface. When the passthrough mode has been enabled, data sent via UART to the Stephano-I is forwarded to the bound outgoing characteristic. Furthermore, data sent via Bluetooth<sup>®</sup> LE to the bound incoming characteristics is forwarded to the UART. Thus, the passthrough mode acts like a transparent bridge between UART and Bluetooth<sup>®</sup> LE interface.

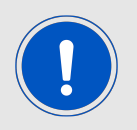

Data sent in passthrough mode does not need to be attached by a "\r\n".

1. Configure and start the passthrough mode for the CENTRAL. Configuration is done by binding the TX\_CHARACTERISTIC (srv. index 3, char. index 1) and RX\_CHARACTERISTIC (srv. index 3, char. index 2) with the UART interface:

| Info - CENTRAL                               | Message                  |
|----------------------------------------------|--------------------------|
| $\Rightarrow$ Configure the passthrough mode | AT+BLESPPCFG=1,3,1,3,2,0 |
| ~~~~~~~~~~~~~~~~~~~~~~~~~~~~~~~~~~~~~~       | ОК                       |
| $\Rightarrow$ Start the passthrough mode     | AT+BLESPP                |
|                                              | ОК                       |
|                                              | >                        |

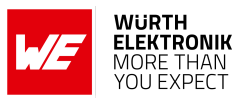

2. Configure and start the passthrough mode for the CENTRAL. Configuration is done by binding the TX\_CHARACTERISTIC (srv. index 1, char. index 1) and RX\_CHARACTERISTIC (srv. index 1, char. index 2) with the UART interface:

| Info - PERIPHERAL                            | Message                  |
|----------------------------------------------|--------------------------|
| $\Rightarrow$ Configure the passthrough mode | AT+BLESPPCFG=1,1,2,1,1,0 |
| <del>4</del>                                 | ОК                       |
| $\Rightarrow$ Start the passthrough mode     | AT+BLESPP                |
| <u>ب</u>                                     | ОК                       |
| $\overline{}$                                | >                        |

3. Now transparent data can be sent to the CENTRAL for Bluetooth<sup>®</sup> LE transmission. Here we choose "Hey there":

| Info - CENTRAL                     | Message   |
|------------------------------------|-----------|
| $\Rightarrow$ Transmit "Hey there" | Hey there |

4. Data is received on the PERIPHERAL, and it replies with "Hey!":

| Info - PERIPHERAL                                         | Message   |
|-----------------------------------------------------------|-----------|
| $\Leftarrow$ "Hey there" is received by the<br>PERIPHERAL | Hey there |
| $\Rightarrow$ "Hey!" is transmitted to the CENTRAL        | Hey!      |

| Info - CENTRAL                  | Message |
|---------------------------------|---------|
| $\leftarrow$ "Hey!" is received | Hey!    |

5. Stop passthrough mode on the CENTRAL and PERIPHERAL:

| Info - CENTRAL                                           | Message |
|----------------------------------------------------------|---------|
| $\Rightarrow$ Stop the passthrough mode by sending "+++" | +++     |

| Info - PERIPHERAL                                        | Message |
|----------------------------------------------------------|---------|
| $\Rightarrow$ Stop the passthrough mode by sending "+++" | +++     |

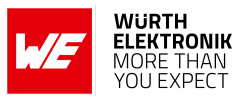

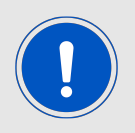

The "+++" must be sent without "\r\n". The "+++" is not confirmed by an "OK".

# **Close the connection**

1. Now the connection can be closed, if no further data is supposed to be transmitted:

| Info - CENTRAL                                 | Message         |
|------------------------------------------------|-----------------|
| $\Rightarrow$ Disconnect on connection index 0 | AT+BLEDISCONN=0 |
| <del>4</del>                                   | ОК              |

| Info - PERIPHERAL                      | Message                           |
|----------------------------------------|-----------------------------------|
| $\leftarrow$ Connected has been closed | +BLEDISCONN:0,"00:18:da:00:00:06" |

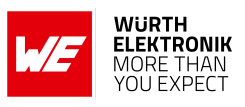

# 10.2 WiFi examples

# 10.2.1 Create a TCP socket: establish connection between two Stephano-I as TCP Server and Client

In this chapter, the goal is to configure a TCP server in one Stephano-I and create a connection to the server with another Stephano-I as a client.

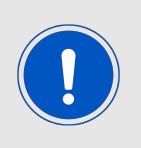

For simplicity reasons, in this chapter the Stephano-I acting as server is called SERVER and the Stephano-I acting as client is called CLIENT. The below commands are in ASCII notation. Due to simplicity, the \r\n which is attached to each command, will be neglected in the below example.

#### Setup the TCP Server

1. First of all reset the SERVER by applying a high-low-high sequence to the */RESET* pin. This can be done on the Stephano-I EV-Board by pressing the reset button. The module will reply with a start-up message "ready":

| Info - SERVER                              | Message |
|--------------------------------------------|---------|
| $\leftarrow$ Module is ready for operation | ready   |

2. Configure the SERVER as softAP

| Info - SERVER                                     | Message                                       |
|---------------------------------------------------|-----------------------------------------------|
| $\Rightarrow$ Set the WiFi mode to softAP         | AT+CWMODE=2                                   |
| <i></i>                                           | ОК                                            |
| $\Rightarrow$ Enable multiple connections         | AT+CIPMUX=1                                   |
| <del>4</del>                                      | ОК                                            |
| $\Rightarrow$ Set the configuration of the SoftAP | AT+CWSAP="Stephano1_softAP","1234567890", 5,3 |
| <i></i>                                           | ОК                                            |

3. Setup the TCP Server in the SERVER Module:

| Info - SERVER                                    | Message             |
|--------------------------------------------------|---------------------|
| $\Rightarrow$ Create the TCP Server on port 8089 | AT+CIPSERVER=1,8089 |
| <i></i>                                          | ОК                  |

## Setup the CLIENT

1. Reset the CLIENT by applying a high-low-high sequence to the */RESET* pin. This can be done on the Stephano-I EV-Board by pressing the reset button. CLIENT will reply with a

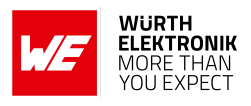

start-up message "ready":

| Info - CLIENT                              | Message |
|--------------------------------------------|---------|
| $\leftarrow$ Module is ready for operation | ready   |

2. Configure the CLIENT as station and connect it to the softAP of the SERVER module:

| Info - CLIENT                              | Message                                  |
|--------------------------------------------|------------------------------------------|
| $\Rightarrow$ Set the WiFi mode to station | AT+CWMODE=1                              |
| <del>4</del>                               | ОК                                       |
| $\Rightarrow$ Connect to the softAP        | AT+CWJAP="Stephano1_softAP","1234567890" |
| $\leftarrow$                               | WIFI CONNECTED<br>WIFI GOT IP<br>OK      |

3. The next step is to connect the CLIENT to the SERVER as a client over TCP:

| Info - CLIENT                                                      | Message                                |
|--------------------------------------------------------------------|----------------------------------------|
| $\Rightarrow$ Establish the TCP Socket by connecting to the SERVER | AT+CIPSTART="TCP","192.168.3.102",8089 |
| <i>\</i>                                                           | CONNECT<br>OK                          |

#### Transmit data

1. Send data from the SERVER to the CLIENT:

| Info - SERVER                             | Message        |
|-------------------------------------------|----------------|
| $\Rightarrow$ Send 4 bytes of data        | AT+CIPSEND=0,4 |
| $\leftarrow$ SERVER is ready to send data | >              |
| $\Rightarrow$ Transmit "Hello"            | Hello          |
|                                           | Recv 4 bytes   |
|                                           | SEND OK        |

| Info - CLIENT | Message      |
|---------------|--------------|
| <i></i>       | +IPD,4:Hello |

#### 2. Send data from the CLIENT to the SERVER:

| Info - CLIENT                      | Message      |
|------------------------------------|--------------|
| $\Rightarrow$ Send 4 bytes of data | AT+CIPSEND=4 |

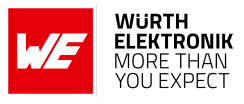

| $\leftarrow$ CLIENT is ready to send data | >                       |
|-------------------------------------------|-------------------------|
| $\Rightarrow$ Transmit "Hello"            | Hello                   |
| <                                         | Recv 4 bytes<br>SEND OK |

| Info - SERVER                          | Message      |
|----------------------------------------|--------------|
| ~~~~~~~~~~~~~~~~~~~~~~~~~~~~~~~~~~~~~~ | +IPD,4:Hello |

#### **Close the connection**

1. Now the socket can be closed, if no further data is supposed to be transmitted:

| Info - CLIENT                            | Message      |
|------------------------------------------|--------------|
| $\Rightarrow$ Disconnect from the server | AT+CIPCLOSE  |
| <                                        | CLOSED<br>OK |

2. TCP Server can be deleted on the SERVER side:

| Info - SERVER                   | Message          |
|---------------------------------|------------------|
| $\Rightarrow$ Delete the server | AT+CIPSERVER=0,1 |
| <del></del>                     | ОК               |

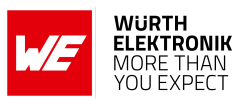

# 10.2.2 MQTT example: establish connection from Stephano-I to AWS IoT with MQTT AT commands

In this chapter, the goal is to connect the Stephano-I to AWS IoT.

### Gaining and uploading the certificates

You need to obtain the device.pem.crt (device certificate), private.pem.key (private key) and Amazon-root-CA-1.pem (root CA certificate) from AWS as a prerequisite as the first step. They must be saved in the module using AT commands:

- Amazon-root-CA-1.pem as mqtt\_ca.cert
- device.pem.crt as mqtt\_client.crt
- private.pem.key as mqtt\_client.key

Refer to chapter 10.3.1 for further information.

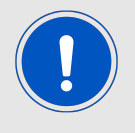

The below commands are in ASCII notation. Due to simplicity, the \r\n which is attached to each command, will be neglected in the below example.

### **MQTT Configuration**

| 1. Use MQ11 AI-commands to connect to AVVS IO |
|-----------------------------------------------|
|-----------------------------------------------|

| Info                                           | Message                                                                |
|------------------------------------------------|------------------------------------------------------------------------|
| $\Rightarrow$ Set the WiFi mode to station     | AT+CWMODE=1                                                            |
| <b>\</b>                                       | ОК                                                                     |
| $\Rightarrow$ Connect to the access point      | AT+CWJAP= <ssid>,<password></password></ssid>                          |
| <b>\</b>                                       | ОК                                                                     |
| $\Rightarrow$ Set the SNTP server              | AT+CIPSNTPCFG=1,2,"0.de.pool.ntp.org"                                  |
| <del>\</del>                                   | ОК                                                                     |
| $\Rightarrow$ Set the MQTT user configuration  | AT+MQTTUSERCFG=0,5,"stephano1",<br>"stephano1_aws","1234567890",0,0,"" |
| <b>\</b>                                       | ОК                                                                     |
| $\Rightarrow$ Setup connection to AWS IoT      | AT+MQTTCONN=0," <endpoint>",8883,1</endpoint>                          |
| <                                              | +MQTTCONNECTED:0,5, <endpoint>,"8883","",1<br/>OK</endpoint>           |
| $\Rightarrow$ Subscribe to MQTT topic          | AT+MQTTSUB=0,"topic/stephano1",1                                       |
| <i></i>                                        | ОК                                                                     |
| $\Rightarrow$ Publish message to an MQTT topic | AT+MQTTPUB=0,"topic/stephano1","hello<br>aws!",1,0                     |

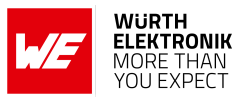

| <i>\</i> | +MQTTSUBRECV:0,"topic/stephano1",10,hello<br>aws! |
|----------|---------------------------------------------------|
|          | OK                                                |

#### **Close the MQTT connection**

1. Now the MQTT connection can be closed, if no further data is supposed to be transmitted:

| Info                                             | Message                          |
|--------------------------------------------------|----------------------------------|
| $\Rightarrow$ Unsubscribe from the defined topic | AT+MQTTUNSUB=0,"topic/stephano1" |
| <                                                | ОК                               |
| $\Rightarrow$ Disconnect on connection index 0   | AT+MQTTCLEAN=0                   |
| <                                                | ОК                               |

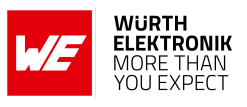

# 10.2.3 SSL example: establish connection from a test PC as client to Stephano-I as server using mutual authentication

In this chapter, the goal is to configure an SSL server in one Stephano-I and create a connection from a PC as a client. The certificates used in this example are from Espressif. You can flash your own server certificates as explained in chapter 10.3.1.

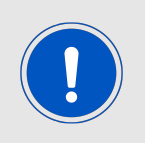

For simplicity reasons, in this chapter the Stephano-I acting a server is called SERVER and the test computer is mentioned as PC.

The below commands are in ASCII notation. Due to simplicity, the \r\n which is attached to each command, will be neglected in the below example.

#### Setup the SSL Server

1. First of all reset the SERVER by applying a high-low-high sequence to the */RESET* pin. This can be done on the Stephano-I EV-Board by pressing the reset button. The module will reply with a start-up message "ready":

| Info - SERVER                              | Message |
|--------------------------------------------|---------|
| $\leftarrow$ Module is ready for operation | ready   |

2. Configure the SERVER as a station:

| Info - SERVER                              | Message                                 |
|--------------------------------------------|-----------------------------------------|
| $\Rightarrow$ Set the WiFi mode to station | AT+CWMODE=1                             |
| <i></i>                                    | ОК                                      |
| $\Rightarrow$ Enable multiple connections  | AT+CIPMUX=1                             |
| <del>4</del>                               | ОК                                      |
| $\Rightarrow$ Connect to the router        | AT+CWJAP=" <ssid>","<pwd>"</pwd></ssid> |
| <                                          | "WIFI CONNECTED<br>WIFI GOT IP<br>OK"   |

3. Setup the SSL server in the SERVER module:

| Info - SERVER                                    | Message                     |
|--------------------------------------------------|-----------------------------|
| $\Rightarrow$ Create the SSL server on port 8070 | AT+CIPSERVER=1,8070,"SSL",1 |
| <i>4</i>                                         | ОК                          |

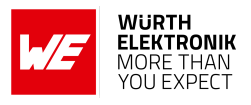

#### Configure the PC to start a client request

 Tools like OpenSSL can be used on a PC to create an SSL client request to the server that the SERVER module has created before. The CA, certificate and key files used here are obtained from *Espressive's site* on Github. You can use your own client certificates files if you have already flashed the server certificates using SYSMFG command. Add the IP address of the SERVER as assigned by the router in the below command to make an SSL connection request to the SERVER.

| Info - SERVER                                    | Message   |
|--------------------------------------------------|-----------|
| SERVER response when a connection is established | 0,CONNECT |

#### Transmit data

1. Send data from the SERVER to the CLIENT:

| Info - SERVER                             | Message        |
|-------------------------------------------|----------------|
| $\Rightarrow$ Send 4 bytes of data        | AT+CIPSEND=0,4 |
| $\leftarrow$ SERVER is ready to send data | >              |
| $\Rightarrow$ Transmit "Hello"            | Hello          |
|                                           | Recv 4 bytes   |
| <i>←</i>                                  | SEND OK        |

2. Send 4 bytes of data "Hello" from the PC to the SERVER:

| Info - SERVER | Message      |
|---------------|--------------|
| <i>\</i>      | +IPD,4:Hello |

#### Close the connection and delete the server

1. Now the socket can be closed from the PC, if no further data is supposed to be transmitted:

| Info - SERVER                   | Message          |
|---------------------------------|------------------|
| <                               | 0,CLOSED<br>OK   |
| $\Rightarrow$ Delete the server | AT+CIPSERVER=0,1 |
| <del>~</del>                    | ОК               |

Eventhough we made only one SSL connection in this example, multiple connections are pos-

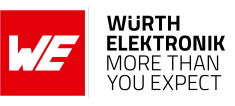

sible, as we have enabled multiple connections in the SERVER.

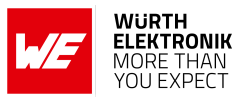

# 10.2.4 WiFi provisioning: configure the WiFi network by remote access

When running the Stephano-I in a new environment for the first time, it must know the credentials such as SSID and password of the local WiFi network first.

To do this via remote access, the so called provisioning feature is used. In this case, the Stephano-I is configured as access point with web server first. Then another device, like a smartphone, connects to it and opens the provided web page in its browser. Then the user can enter the credentials of the local WiFi network. In case the Stephano-I can connect to the local WiFi using the entered data, the provisioning is finished.

In this chapter we will describe this feature.

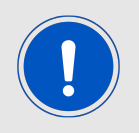

The below commands are in ASCII notation. Due to simplicity, the \r\n which is attached to each command, will be neglected in the below example.

#### Setup the access point and web server

1. First of all reset the Stephano-I by applying a high-low-high sequence to the */RESET* pin. This can be done on the Stephano-I EV-Board by pressing the reset button. The module will reply with a start-up message "ready":

| Info                                       | Message |
|--------------------------------------------|---------|
| $\leftarrow$ Module is ready for operation | ready   |

2. Configure the Stephano-I as softAP + station:

| Info                                                  | Message                         |
|-------------------------------------------------------|---------------------------------|
| $\Rightarrow$ Set the WiFi mode to softAP and station | AT+CWMODE=3                     |
| <del></del>                                           | ОК                              |
| $\Rightarrow$ Enable multiple connections             | AT+CIPMUX=1                     |
| <i></i>                                               | ОК                              |
| $\Rightarrow$ Set the configuration of the softAP     | AT+CWSAP="pos_softap","",11,0,3 |
| ↓                                                     | ОК                              |

3. Now start the included web server:

| Info                                          | Message              |
|-----------------------------------------------|----------------------|
| $\Rightarrow$ Start the web server on port 80 | AT+WEBSERVER=1,80,25 |
| <del>4</del>                                  | ОК                   |

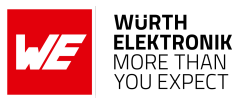

# Use a browser to enter the credentials of the local WiFi network

1. The Stephano-I now acts as an access point. A smartphone or PC can use the configured credentials (SSID = "pos\_softap", empty pass word) to connect to it.

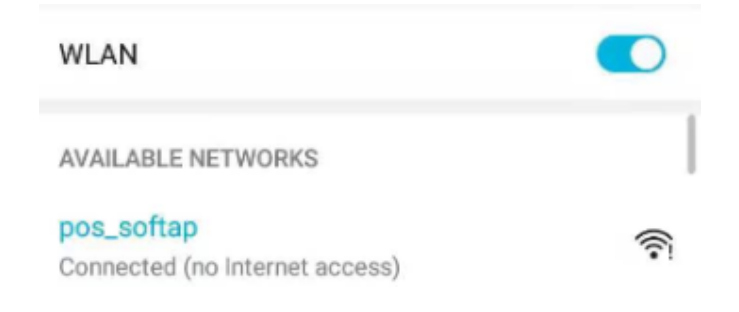

Figure 15: Connect to access point

2. Now open a browser in the remote device and enter the IP of the Stephano-I. The default IP is 192.168.4.1, or you can query the current softAP IP address by command AT+CIPAP?.

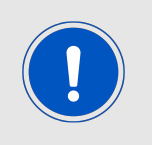

The provisioning has been tested with a Chrome browser. In case of failure, set the developer settings to "http only". Other browsers may or may not support accepting self signed certificates. For further information, refer to the documentation of the browser.

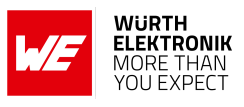

| Update<br>provisi                                                                                                    | e and<br>oning |
|----------------------------------------------------------------------------------------------------|----------------|
|                                                                                                    |                |
|                                                                                                    |                |
| waiting config                                                                                                    |                |
| Connec                                                                                                    | :t             |
| <b>Note:</b> Please note that if your target AP is the hotspot of the device which opens the web pages, you may not receive the Wi-Fi connection result. |                |
| Wi-Fi                                                                                                    | ΟΤΑ            |

Figure 16: Open web page for provisioning

A web page opens with WiFi tab selected as default, where the credentials of the local WiFi network can be entered. For simplicity reasons, the Stephano-I can scan for all available WiFi networks by pressing the arrow in the drop-down menu.

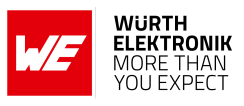

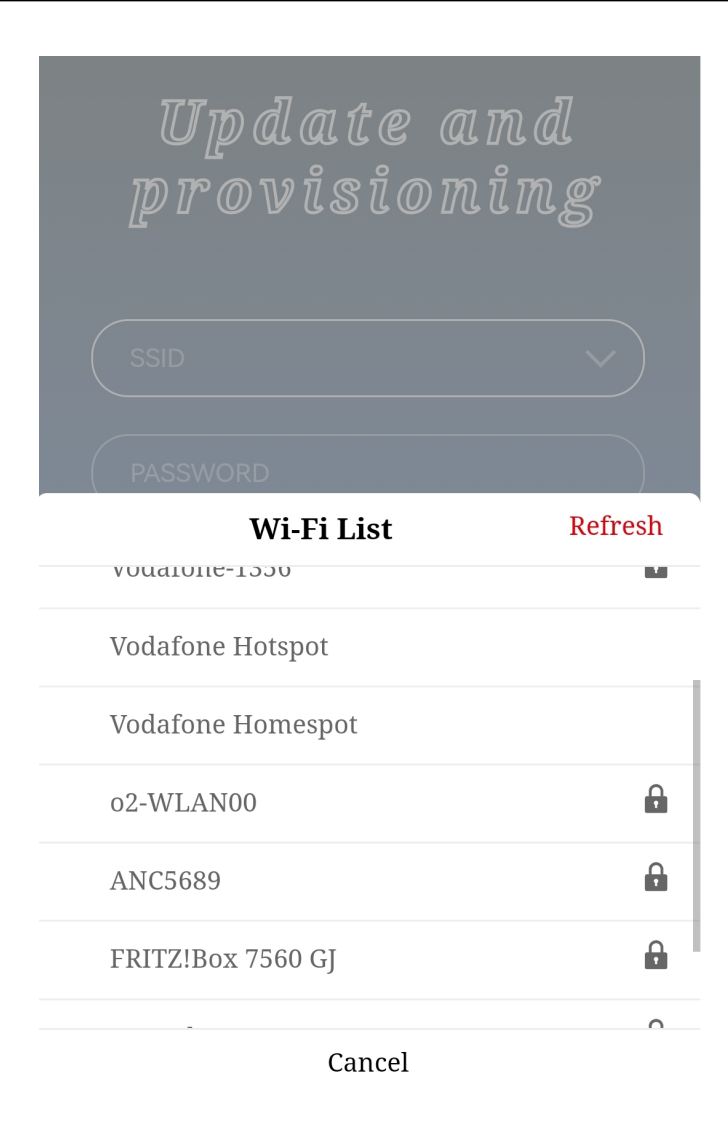

Figure 17: Scan for local networks

3. After entering the credentials (SSID and password) of the local network, the Stephano-I tries to connect. In case of success, the web page closes.

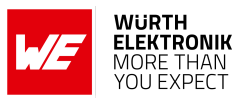

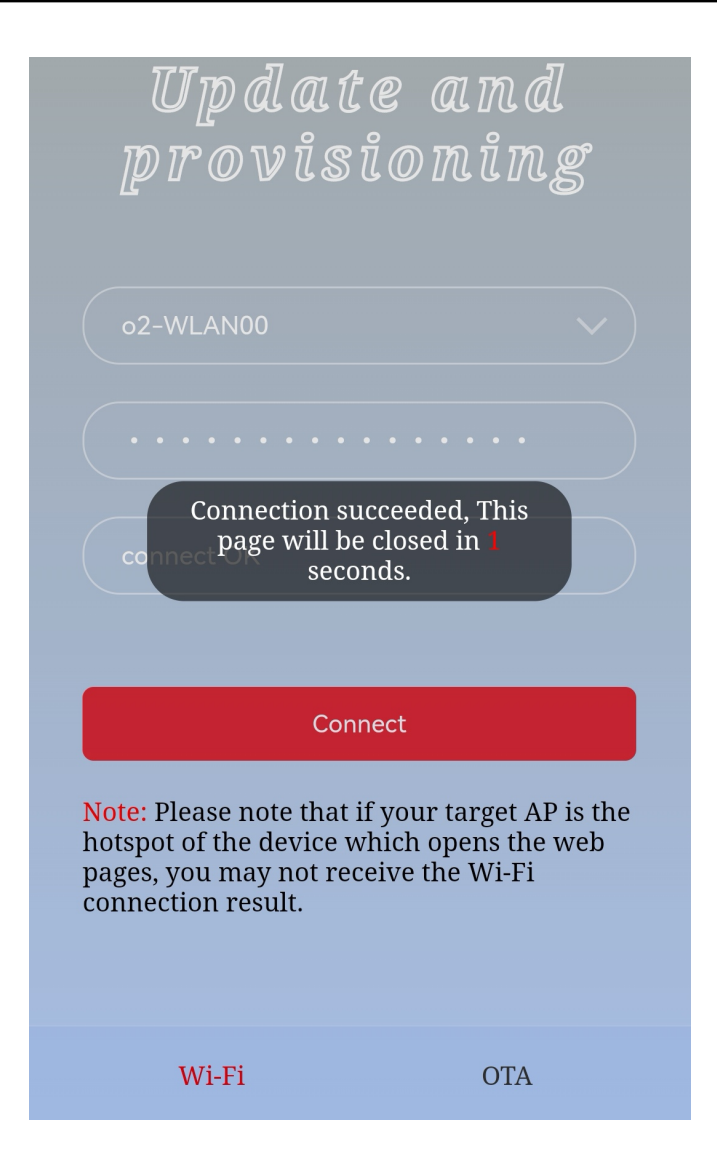

Figure 18: Successfully connected to the local WiFi

At the same time, the Stephano-I sends the following messages to the connected host via UART:

| Info                                                    | Message         |
|---------------------------------------------------------|-----------------|
| The module has received WiFi     connection information | +WEBSERVERRSP:1 |
| ⇐ The module has connected to the new network           | WIFI CONNECTED  |
| $\leftarrow$ The module has received an IP              | WIFI GOT IP     |
| ← The provisioning has finished with success            | +WEBSERVERRSP:2 |

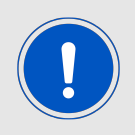

In case of wrong credentials, the +WEBSERVERRSP: 2 message is not printed.

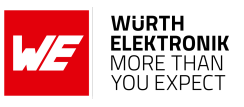

# 10.2.5 OTA via WiFi: update of the module firmware or manufacturing user partition over the air

The Stephano-I allows a FOTA update. To achieve this, a remote device, such as a smartphone, has to connect to the Stephano-I and open a local web page in its browser. With help of this, the new firmware image can be transmitted and applied to the radio module. This process is described in this chapter.

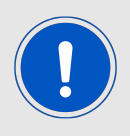

The steps to upload the manufacturing user partition via web server are the same. To update single certificates or keys, refer to chapter 10.3.1. The below commands are in ASCII notation. Due to simplicity, the \r\n which is attached to each command, will be neglected in the below example.

- 1. First of all, ensure that the Stephano-I and the device that runs the update, i.e. smartphone or PC, are in the same network:
  - a) In case the Stephano-I acts as access point, connect to that.
  - b) Or in case the Stephano-I is in station mode, connect to the same network, i.e. access point.

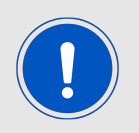

We recommend to use the method, where the Stephano-I does not act as access point to reduce the work load on the Stephano-I and increase update stability.

2. Then set the Stephano-I to update mode by starting the included web server:

| Info                                          | Message              |
|-----------------------------------------------|----------------------|
| $\Rightarrow$ Start the web server on port 80 | AT+WEBSERVER=1,80,25 |
| <i></i>                                       | ОК                   |

3. Now open a browser on the smartphone or PC and enter the IP of the Stephano-I. The default IP is 192.168.4.1, or you can query the current softAP IP address by command AT+CIPAP?.

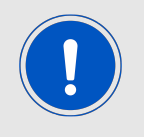

The FOTA has been tested with a Chrome browser. In case of failure, set the developer settings to "http only". Other browsers may or may not support accepting self signed certificates. Please check the documentation of the browser.

4. A web page opens. Click on the OTA tab and select the option "ota" from the "Partition" list. For uploading certificate files, the user can select the corresponding certificate name from the list. In this example we are trying to update the module firmware, hence "ota" is selected.

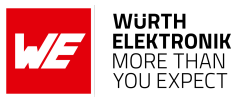

| Update and<br>provisioning                                                               |
|------------------------------------------------------------------------------------------|
| Please select a new firmware and click the<br>"OTA upgrade" button to start the upgrade: |
| ota 🗸                                                                                    |
| esp-at-v2.1.1.bin Browse                                                                 |
| OTA upgrade                                                                              |
| Current app version: 2.5.0<br>AT Core version: 2.5.0.0                                   |
| Wi-Fi OTA                                                                                |

Figure 19: Choose the firmware image

5. Then press the "OTA upgrade" button and wait for the success message.

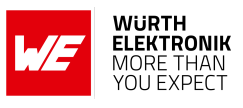

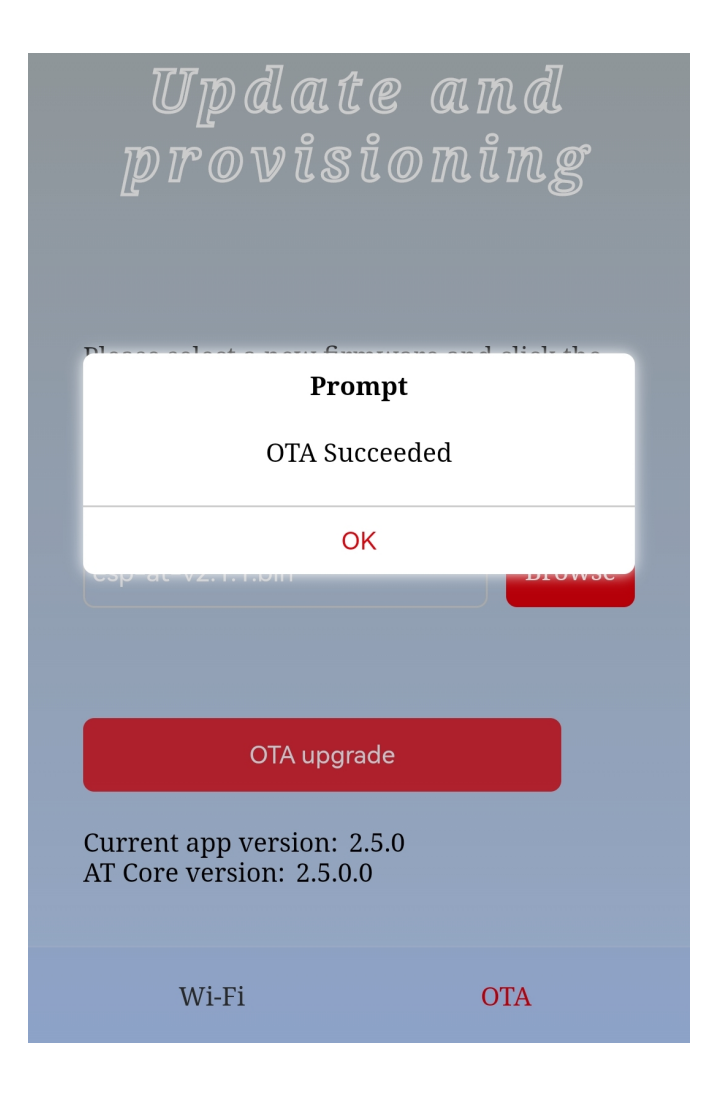

Figure 20: Successfully updated the radio module

At the same time, the Stephano-I sends the following messages to the connected host via UART:

| Info                                                                                                    | Message         |
|----------------------------------------------------------------------------------------------------|-----------------|
| For the transmission of the new     firmware image has started     index started     index sta | +WEBSERVERRSP:3 |
| The new firmware image has been     received successfully                                                                                                    | +WEBSERVERRSP:4 |

After a restart of the module, the new firmware image is applied. Therefore, a reset of the Stephano-I is required.

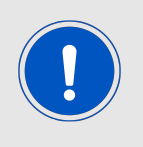

In case of error, a +WEBSERVERRSP: 5 message is printed.

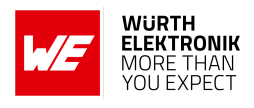

# 10.3 General examples

## 10.3.1 Update the certificates and keys for secure communication

To setup a secure communication, the certificates and keys must be updated periodically. The command AT+SYSMFG allows to read and write the files in the manufacturing user partition (MFG), which also contains the certificates. This example shows how to update the "mqtt\_cert".

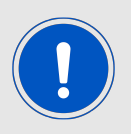

The below commands are in ASCII notation. Due to simplicity, the  $r\$  which is attached to each command, will be neglected in the below example.

1. First of all we read which files are available in the MFG:

| Info - SERVER                          | Message                                                                                                    |
|----------------------------------------|----------------------------------------------------------------------------------------------------|
| $\Rightarrow$ Read the available files | AT+SYSMFG?                                                                                                    |
| ⇐                                      | +SYSMFG:"server_key"<br>+SYSMFG:"server_ca"<br>+SYSMFG:"client_cert"<br>+SYSMFG:"client_key"<br>+SYSMFG:"client_ca"<br>+SYSMFG:"mqtt_cert"<br>+SYSMFG:"mqtt_key"<br>+SYSMFG:"mqtt_ca"<br>+SYSMFG:"factory_param"<br>+SYSMFG:"ble_data"<br>OK |

2. Now we are interested in updating the "mqtt\_cert". Thus, we read its key first:

| Info - SERVER                                                                | Message                                 |
|------------------------------------------------------------------------------|-----------------------------------------|
| $\Rightarrow$ Read the key of the"mqtt_cert"                                 | AT+SYSMFG=1,"mqtt_cert"                 |
| The key of the "mqtt_cert" is<br>"mqtt_cert" and the format is<br>binary (8) | +SYSMFG:"mqtt_cert","mqtt_cert",8<br>OK |

3. Now the update can be run. The new certificate is a .crt-file in ASCII format:

| Info - SERVER                                            | Message                              |
|----------------------------------------------------------|--------------------------------------|
| $\Rightarrow$ Delete the certificate on the module first | AT+SYSMFG=0,"mqtt_cert","mqtt_cert"" |
| ⇐                                                        | ОК                                   |

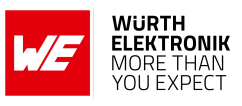

| $\Rightarrow$ Write the new file (data length is 1174, format is binary (8)) | AT+SYSMFG=2,"mqtt_cert","mqtt_cert",8,1174                                                                                   |
|------------------------------------------------------------------------------|----------------------------------------------------------------------------------------------------|
| <                                                                            | ОК                                                                                                    |
|                                                                              | >                                                                                                    |
| ⇒ Now send the content<br>(1174 bytes)                                       | BEGIN CERTIFICATE\r\n<br>MIIDQTCCAimgAwIBAgITBmyfz5m/jAo54vB4<br>ikPmljZbyjANBgkqhkiG9w0BAQsF\r\n<br><br>END CERTIFICATE\r\n |
| $\leftarrow$ Received the new file                                           | ОК                                                                                                    |

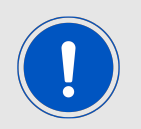

Note that each line of the certificate must end with a "\r\n".
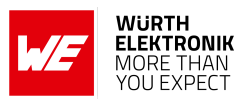

# 11 Firmware update

The Stephano-I supports FOTA update. To run an update of a single module, the Stephano-I must be set to update mode. In this case, a web page which is hosted on the module can be accessed by any web browser. Using this, a new firmware image is loaded to the radio module. An example demonstrating this process can be found in chapter 10.2.5.

New firmware images, if existent, are available on the Stephano-I web page [15].

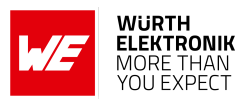

# 12 Firmware history

Version 3.2.0.0 "Release"

• Initial version using Espressif AT-command firmware version 3.2.0.0, including Würth Elektronik eiSos bug fixes and performance improvements.

### 12.1 Known issues

| Index  | Details                                                                                                    | Affected versions |
|--------|----------------------------------------------------------------------------------------------------|-------------------|
|        | <b>Description:</b> The command AT+SYSTEMP? returns proper temperature values only once after reset.                                                                                                    |                   |
| KI-001 | <b>Affected functions</b> : Espressif core implementation of command AT+SYSTEMP?.                                                                                                    | 3.2.0.0           |
|        | Workaround: Reset the device before reading the temperature.                                                                                                    |                   |
| KI-002 | <ul> <li>Description: Using the command AT+BLEADVPARAM to enable non-connectable advertising has no effect. Thus, non-connectable advertising (non-connectable beacons) is not supported.</li> <li>Affected functions: Espressif core implementation of command AT+BLEADVPARAM.</li> <li>Workaround: None</li> </ul>                                             | 3.2.0.0           |
| KI-003 | <ul> <li>Description: If Bluetooth<sup>®</sup> LE is disabled, the command AT+RFPOWER returns index 9 (0 dBm) as Bluetooth<sup>®</sup> LE rf power, independent of the configuration.</li> <li>Affected functions: Espressif core implementation of command AT+RFPOWER.</li> <li>Workaround: When reading the Bluetooth<sup>®</sup> power, enable the</li> </ul> | 3.2.0.0           |
|        | Bluetooth <sup>®</sup> LE interface before.                                                                                                    |                   |

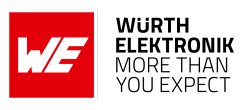

# 13 Design in guide

## 13.1 Advice for schematic and layout

For users with less RF experience it is advisable to closely copy the relating EV-Board with respect to schematic and layout, as it is a proven design. The layout should be conducted with particular care, because even small deficiencies could affect the radio performance and its range or even the conformity.

The following general advice should be taken into consideration:

- A clean, stable power supply is strongly recommended. Interference, especially oscillation can severely restrain range and conformity.
- Variations in voltage level should be avoided.
- LDOs, properly designed in, usually deliver a proper regulated voltage.
- Blocking capacitors and a ferrite bead in the power supply line can be included to filter and smoothen the supply voltage when necessary.

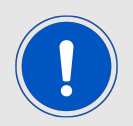

No fixed values can be recommended, as these depend on the circumstances of the application (main power source, interferences etc.).

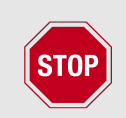

The use of an external reset IC should be considered if one of the following points is relevant:

- The slew rate of the power supply exceeds the electrical specifications.
- The effect of different current consumptions on the voltage level of batteries or voltage regulators should be considered. The module draws higher currents in certain scenarios like start-up or radio transmit which may lead to a voltage drop on the supply. A restart under such circumstances should be prevented by ensuring that the supply voltage does not drop below the minimum specifications.
- Voltage levels below the minimum recommended voltage level may lead to malfunction. The reset pin of the module shall be held on LOW logic level whenever the VDD is not stable or below the minimum operating Voltage.
- Special care must be taken in case of battery powered systems.

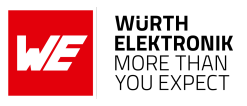

- Elements for ESD protection should be placed on all pins that are accessible from the outside and should be placed close to the accessible area. For example, the RF-pin is accessible when using an external antenna and should be protected.
- ESD protection for the antenna connection must be chosen such as to have a minimum effect on the RF signal. For example, a protection diode with low capacitance such as the 8231606A or a 68 nH air-core coil connecting the RF-line to ground give good results.
- Placeholders for optional antenna matching or additional filtering are recommended.
- The antenna path should be kept as short as possible.

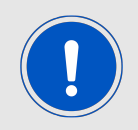

Again, no fixed values can be recommended, as they depend on the influencing circumstances of the application (antenna, interferences etc.).

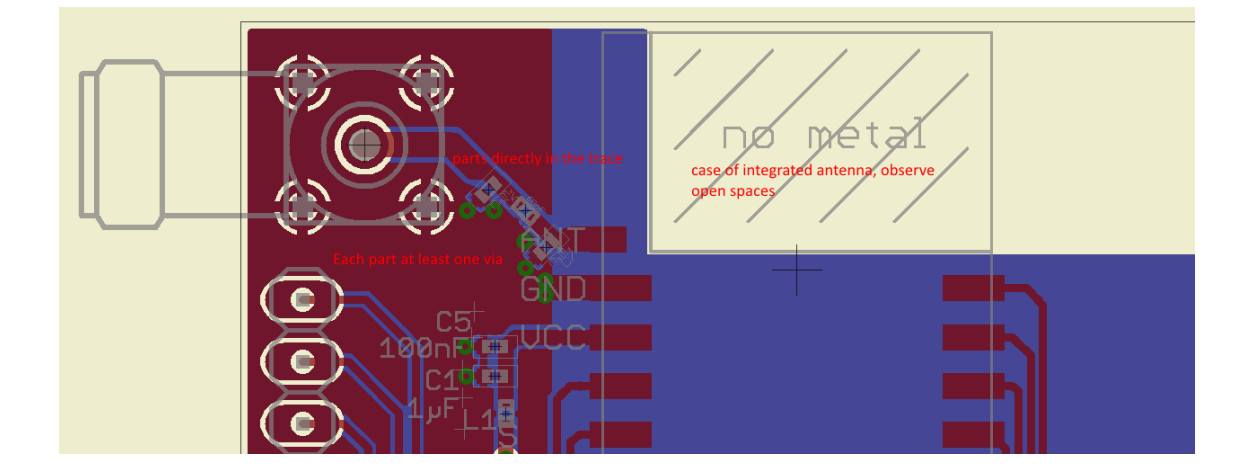

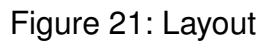

- To avoid the risk of short circuits and interference there should be no routing underneath the module on the top layer of the baseboard.
- On the second layer, a ground plane is recommended, to provide good grounding and shielding to any following layers and application environment.
- In case of integrated antennas it is required to have areas free from ground. This area should be copied from the EV-Board.
- The area with the integrated antenna must overlap with the carrier board and should not protrude, as it is matched to sitting directly on top of a PCB.
- Modules with integrated antennas should be placed with the antenna at the edge of the main board. It should not be placed in the middle of the main board or far away from the edge. This is to avoid tracks beside the antenna.

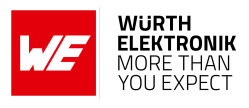

- Filter and blocking capacitors should be placed directly in the tracks without stubs, to achieve the best effect.
- Antenna matching elements should be placed close to the antenna / connector, blocking capacitors close to the module.
- Ground connections for the module and the capacitors should be kept as short as possible and with at least one separate through hole connection to the ground layer.
- ESD protection elements should be placed as close as possible to the exposed areas.

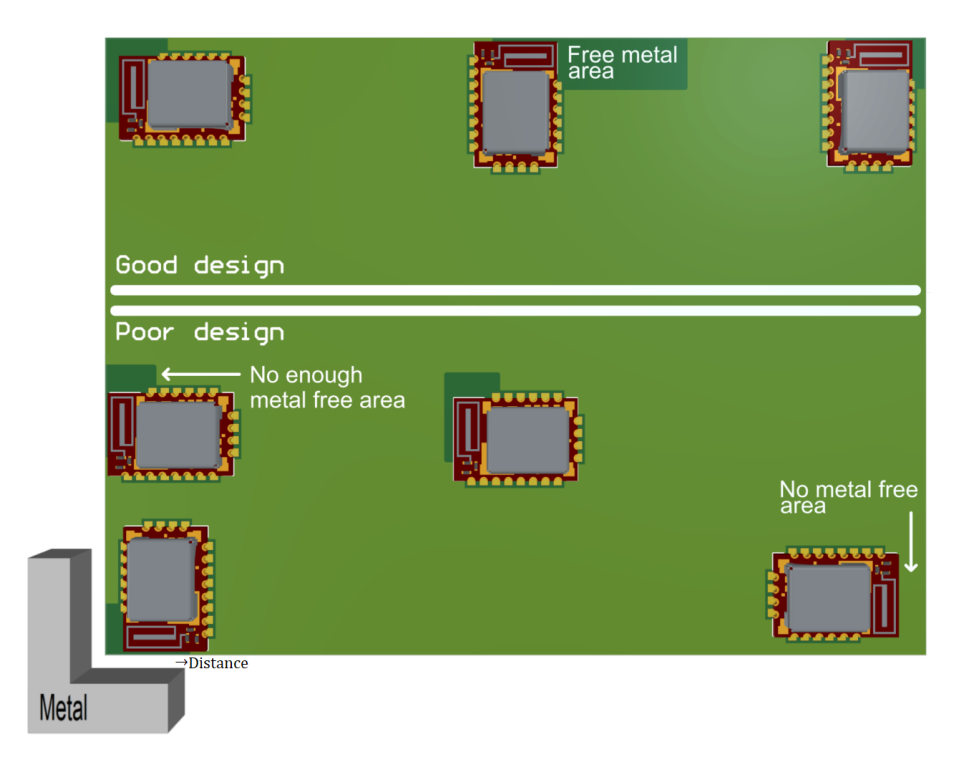

Figure 22: Placement of the module with integrated antenna

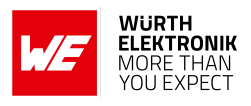

# 14 Reference design

Stephano-I was tested and certified on the corresponding Stephano-I EV-Board (order code 2617029025001). For the compliance with the EU directive 2014/53/EU Annex I, the EV-Board serves as reference design.

This is no discrepancy due to the fact that the EV-Board itself does not fall within the scope of the EU directive 2014/53/EU Annex I, as the module is tested on the EV-Board, which is also the recommended use.

Further information concerning the use of the EV-Board can be found in the manual of the Stephano-I EV-Board.

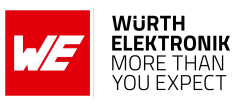

## 14.1 EV-Board

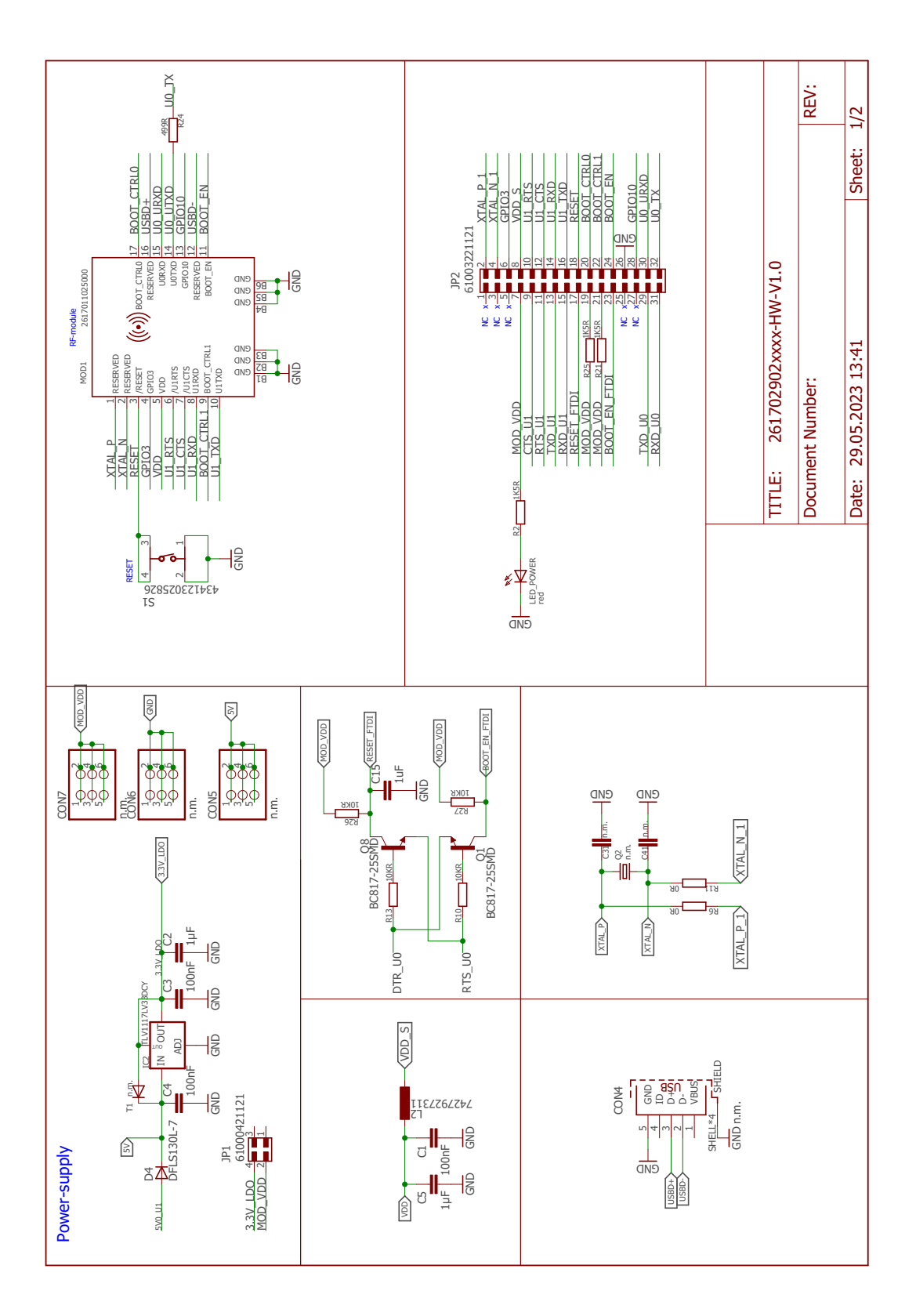

Figure 23: Reference design: schematic page 1

# WIRELESS CONNECTIVITY & SENSORS

### **User manual Stephano-I**

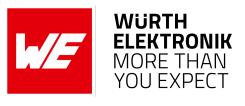

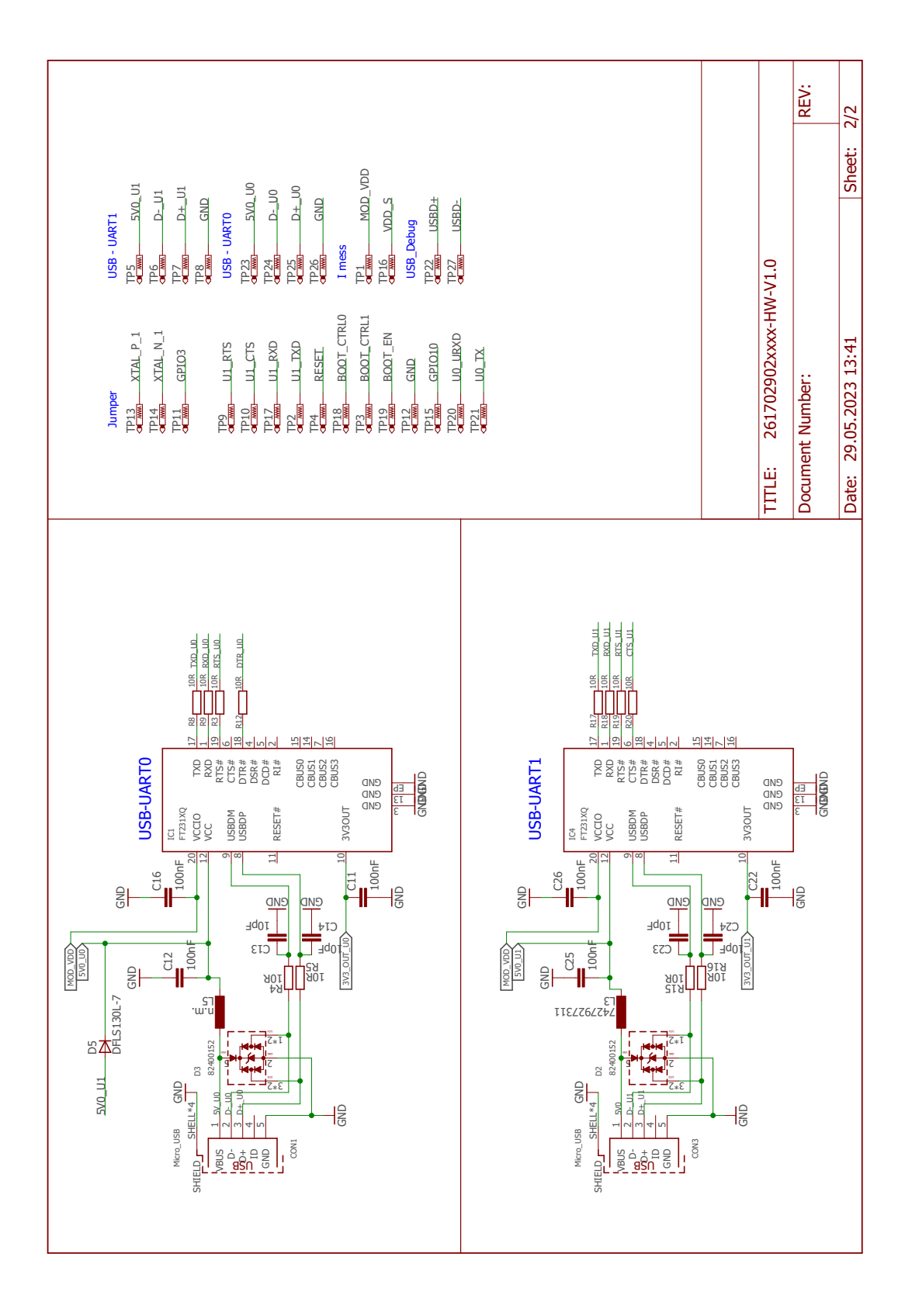

Figure 24: Reference design: schematic page 2

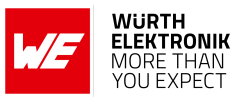

## 14.2 Layout

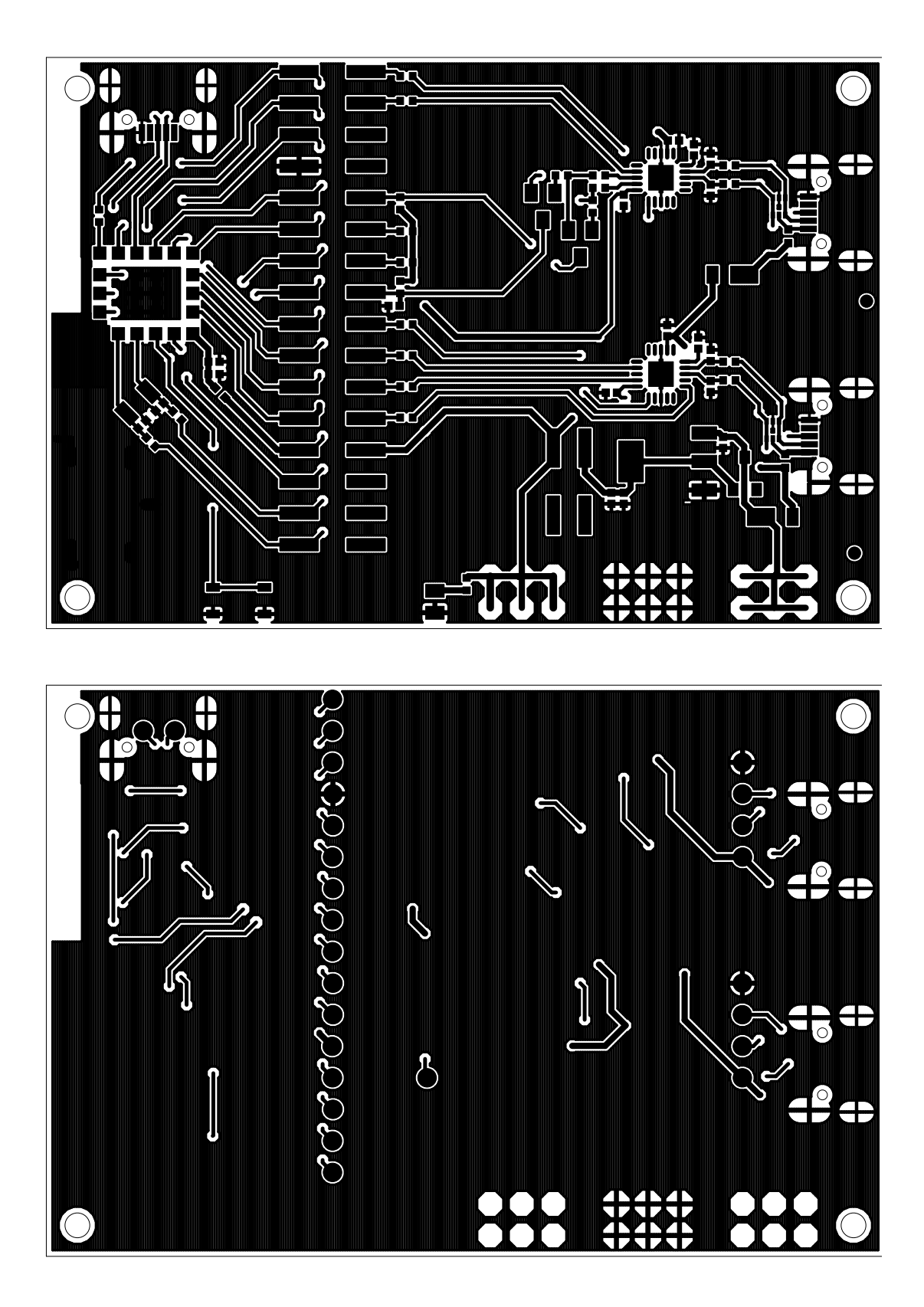

Figure 25: Top layer (top), bottom layer (bottom)

### WIRELESS CONNECTIVITY & SENSORS

### User manual Stephano-I

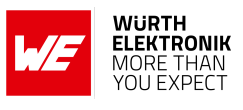

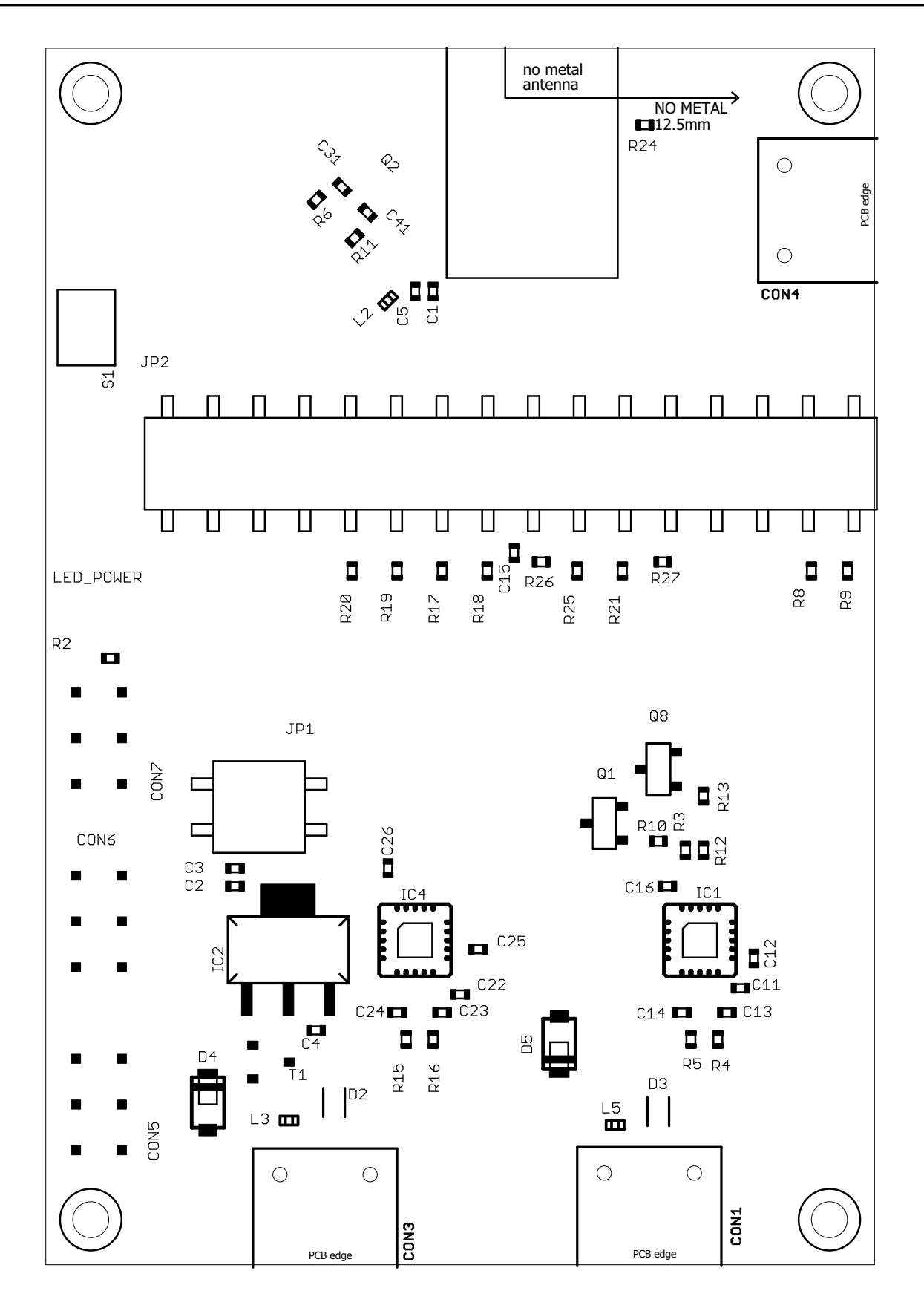

Figure 26: Reference design assembly plan

User manual Stephano-I

## 14.3 Flashing or erasing of the chipset

The debug UART (UART0) of the Stephano-I is used to bring the test firmware on the module and to control its test modes. Thus the debug UART (UART0) must be accessible and an electronic circuit must be added, which controls the */RESET* and *BOOT\_EN* pin of the radio module (see figure 27).

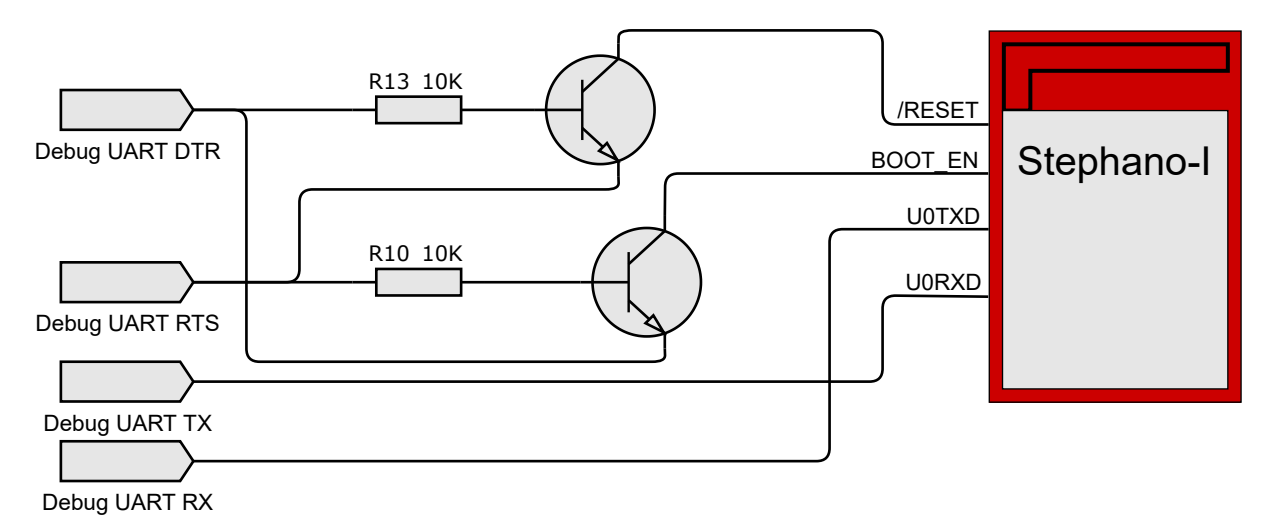

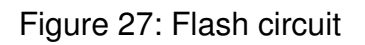

Having the debug UART interface accessible allows to erase or flash any kind of firmware on the module using the so called "Espressif Flash Download Tool" [16].

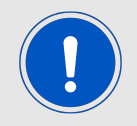

Please note that any PC tool provided by Espressif requires the hardware setup as shown in figure 27.

| DOWN      | _      |    | ×      |
|-----------|--------|----|--------|
| ChipType: | ESP32- | C3 | ~      |
| WorkMode: | Develo | р  | $\sim$ |
| LoadMode: | UART   |    | ~      |
|           | ОК     |    |        |

Figure 28: Flash download tool: Chip selection

After start-up of the tool, the selection of the ESP32-C3 chipset, firmware image, start address and the COM port of the debug UART, the radio module can be erased or flashed with a new firmware image.

### WIRELESS CONNECTIVITY & SENSORS User manual Stephano-I

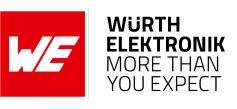

| ESP32C3 FI    | ASH DOWNLOA                                     | AD TOOL V3.9.5          |              | <br>- | Х      |
|---------------|-------------------------------------------------|-------------------------|--------------|-------|--------|
| SPIDownload   | I                                               |                         |              |       |        |
|               | SPI MODE<br>QIO<br>QUT<br>DIO<br>DOUT<br>FASTRD | version_3_2_0_C 2617011 | DetectedInfo |       |        |
| - DownloadPan | el 1                                            |                         |              |       |        |
| IDLE<br>等待    |                                                 | _                       |              |       | < >    |
| START         | STOP                                            | COM: COM                | 117          |       | ~      |
|               |                                                 | BAUD: 11520             | 0            |       | $\sim$ |

Figure 29: Flash download tool: Erase or flash chipset

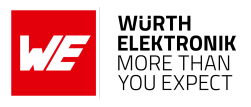

# **15 Manufacturing information**

## 15.1 Moisture sensitivity level

This wireless connectivity product is categorized as JEDEC Moisture Sensitivity Level 3 (MSL3), which requires special handling.

More information regarding the MSL requirements can be found in the IPC/JEDEC J-STD-020 standard on *www.jedec.org*.

More information about the handling, picking, shipping and the usage of moisture/reflow and/or process sensitive products can be found in the IPC/JEDEC J-STD-033 standard on *www.jedec.org*.

## 15.2 Soldering

### 15.2.1 Reflow soldering

Attention must be paid on the thickness of the solder resist between the host PCB top side and the modules bottom side. Only lead-free assembly is recommended according to JEDEC J-STD020.

| Profile feature                                          |                    | Value             |
|----------------------------------------------------------|--------------------|-------------------|
| Preheat temperature Min                                  | T <sub>S Min</sub> | 150 ℃             |
| Preheat temperature Max                                  | T <sub>S Max</sub> | 200 °C            |
| Preheat time from $T_{S Min}$ to $T_{S Max}$             | t <sub>S</sub>     | 60 - 120 seconds  |
| Ramp-up rate ( $T_L$ to $T_P$ )                          |                    | 3 ℃ / second max. |
| Liquidous temperature                                    | TL                 | 217 ℃             |
| Time $t_L$ maintained above $T_L$                        | tL                 | 60 - 150 seconds  |
| Peak package body temperature                            | Τ <sub>Ρ</sub>     | 260 °C            |
| Time within 5 $^{ m \circ C}$ of actual peak temperature | t <sub>P</sub>     | 20 - 30 seconds   |
| Ramp-down Rate $(T_P \text{ to } T_L)$                   |                    | 6 ℃ / second max. |
| Time 20 °C to T <sub>P</sub>                             |                    | 8 minutes max.    |

Table 65: Classification reflow soldering profile, Note: refer to IPC/JEDEC J-STD-020E

It is recommended to solder this module on the last reflow cycle of the PCB. For solder paste use a LFM-48W or Indium based SAC 305 alloy (Sn 96.5 / Ag 3.0 / Cu 0.5 / Indium 8.9HF / Type 3 / 89%) type 3 or higher.

The reflow profile must be adjusted based on the thermal mass of the entire populated PCB, heat transfer efficiency of the reflow oven and the specific type of solder paste used. Based on the specific process and PCB layout the optimal soldering profile must be adjusted and verified. Other soldering methods (e.g. vapor phase) have not been verified and have to be validated

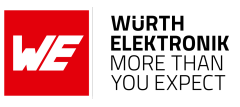

by the customer at their own risk. Rework is not recommended.

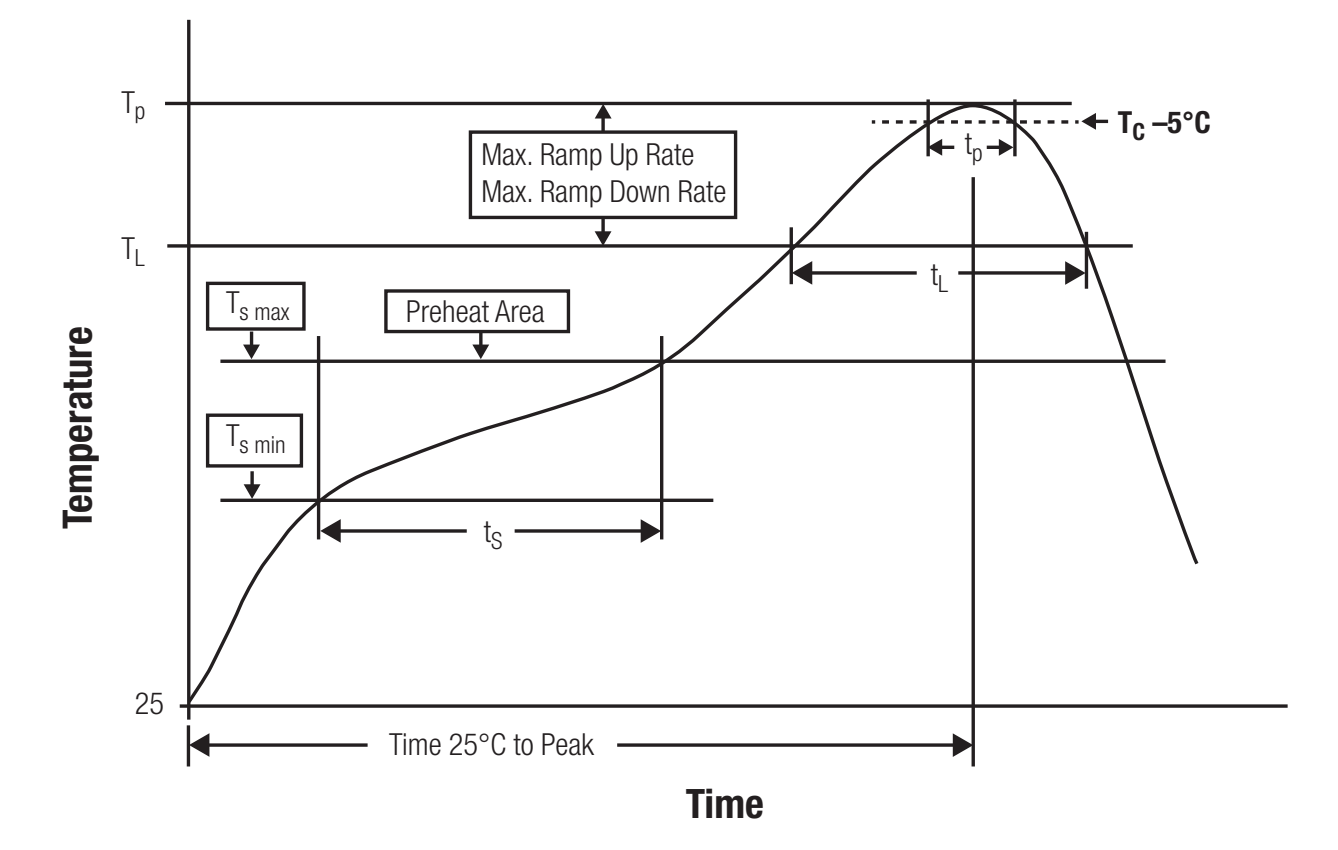

Figure 30: Reflow soldering profile

After reflow soldering, visually inspect the board to confirm proper alignment

#### 15.2.2 Cleaning

Do not clean the product. Any residue cannot be easily removed by washing. Use a "no clean" soldering paste and do not clean the board after soldering.

- Do not clean the product with water. Capillary effects can draw water into the gap between the host PCB and the module, absorbing water underneath it. If water is trapped inside, it may short-circuit adjoining pads. The water may also destroy the label and ink-jet printed text on it.
- Cleaning processes using alcohol or other organic solvents may draw solder flux residues into the housing, which won't be detected in a post-wash inspection. The solvent may also destroy the label and ink-jet printed text on it.
- Do not use ultrasonic cleaning as it will permanently damage the part, particularly the crystal oscillators.

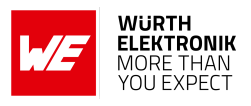

### 15.2.3 Potting and coating

- If the product is potted in the customer application, the potting material might shrink or expand during and after hardening. Shrinking could lead to an incomplete seal, allowing contaminants into the component. Expansion could damage components. We recommend a manual inspection after potting to avoid these effects.
- Conformal coating or potting results in loss of warranty.
- The RF shield will not protect the part from low-viscosity coatings and potting. An undefined amount of coating and potting will enter inside the shielding.
- Conformal coating and potting will influence the parts of the radio front end and consequently influence the radio performance.
- Potting will influence the temperature behaviour of the device. This might be critical for components with high power.

#### 15.2.4 Other notations

- Do not attempt to improve the grounding by forming metal strips directly to the EMI covers or soldering on ground cables, as it may damage the part and will void the warranty.
- Always solder every pad to the host PCB even if some are unused, to improve the mechanical strength of the module.
- The part is sensitive to ultrasonic waves, as such do not use ultrasonic cleaning, welding or other processing. Any ultrasonic processing will void the warranty.

### 15.3 ESD handling

This product is highly sensitive to electrostatic discharge (ESD). As such, always use proper ESD precautions when handling. Make sure to handle the part properly throughout all stages of production, including on the host PCB where the module is installed. For ESD ratings, refer to the module series' maximum ESD section. For more information, refer to the relevant chapter 2. Failing to follow the aforementioned recommendations can result in severe damage to the part.

- the first contact point when handling the PCB is always between the local GND and the host PCB GND, unless there is a galvanic coupling between the local GND (for example work table) and the host PCB GND.
- Before assembling an antenna patch, connect the grounds.
- While handling the RF pin, avoid contact with any charged capacitors and be careful when contacting any materials that can develop charges (for example coaxial cable with around 50-80 pF/m, patch antenna with around 10 pF, soldering iron etc.)
- Do not touch any exposed area of the antenna to avoid electrostatic discharge. Do not let the antenna area be touched in a non ESD-safe manner.
- When soldering, use an ESD-safe soldering iron.

# User manual Stephano-I

## 15.4 Safety recommendations

It is your duty to ensure that the product is allowed to be used in the destination country and within the required environment. Usage of the product can be dangerous and must be tested and verified by the end user. Be especially careful of:

- Use in areas with risk of explosion (for example oil refineries, gas stations).
- Use in areas such as airports, aircraft, hospitals, etc., where the product may interfere with other electronic components.

It is the customer's responsibility to ensure compliance with all applicable legal, regulatory and safety-related requirements as well as applicable environmental regulations. Disassembling the product is not allowed. Evidence of tampering will void the warranty.

- Compliance with the instructions in the product manual is recommended for correct product set-up.
- The product must be provided with a consolidated voltage source. The wiring must meet all applicable fire and security prevention standards.
- Handle with care. Avoid touching the pins as there could be ESD damage.

Be careful when working with any external components. When in doubt consult the technical documentation and relevant standards. Always use an antenna with the proper characteristics.

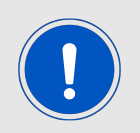

Würth Elektronik eiSos radio modules with high output power of up to 500 mW, as for example the radio module Thebe-II, generate a high amount of warmth while transmitting. The manufacturer of the end device must take care of potentially necessary actions for his application.

# **16 Physical specifications**

## 16.1 Dimensions

| Dimensions      |
|-----------------|
| 9.5 x 13 x 2 mm |

Table 66: Dimensions

16.2 Weight

| Weight |  |
|--------|--|
| <1 g   |  |

Table 67: Weight

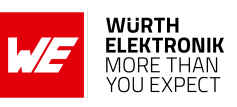

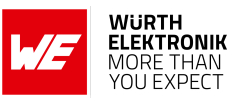

## 16.3 Module drawing

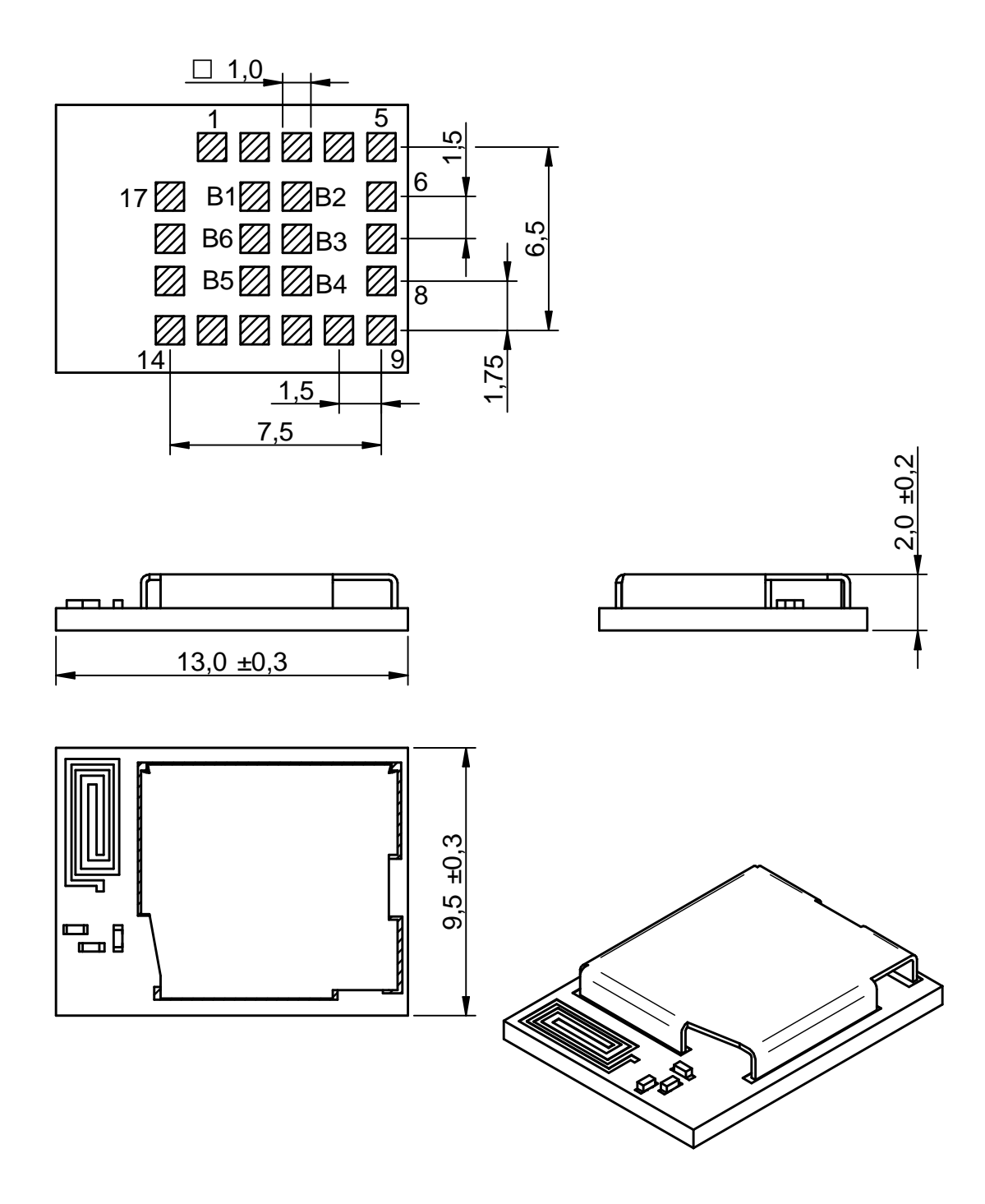

Figure 31: Module dimensions [mm]

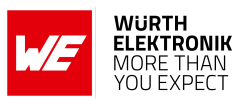

## 16.4 Footprint

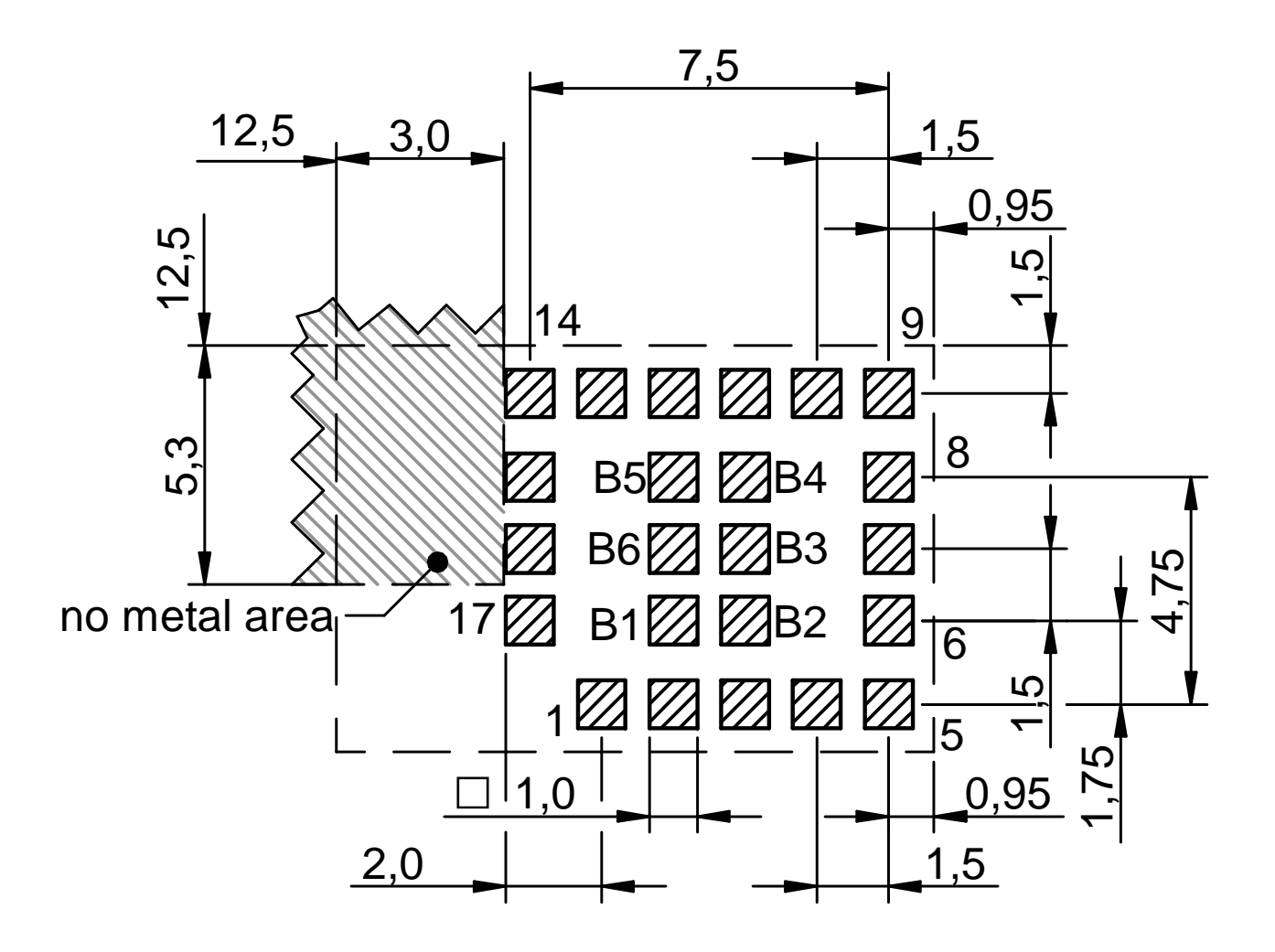

Figure 32: Footprint [mm]

## 16.5 Antenna free area

To avoid influence and mismatching of the antenna, the recommended free area around the antenna should be maintained. As rule of thumb, a minimum distance of metal parts to the antenna of  $\lambda/10$  should be kept (see figure 32). Even though metal parts would influence the characteristic of the antenna, but the direct influence and matching keep an acceptable level.

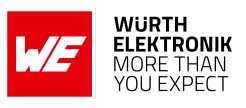

# 17 Marking

## 17.1 Lot number

The 15 digit lot number is printed in numerical digits as well as in form of a machine readable bar code. It is divided into 5 blocks as shown in the following picture and can be translated according to the following table.

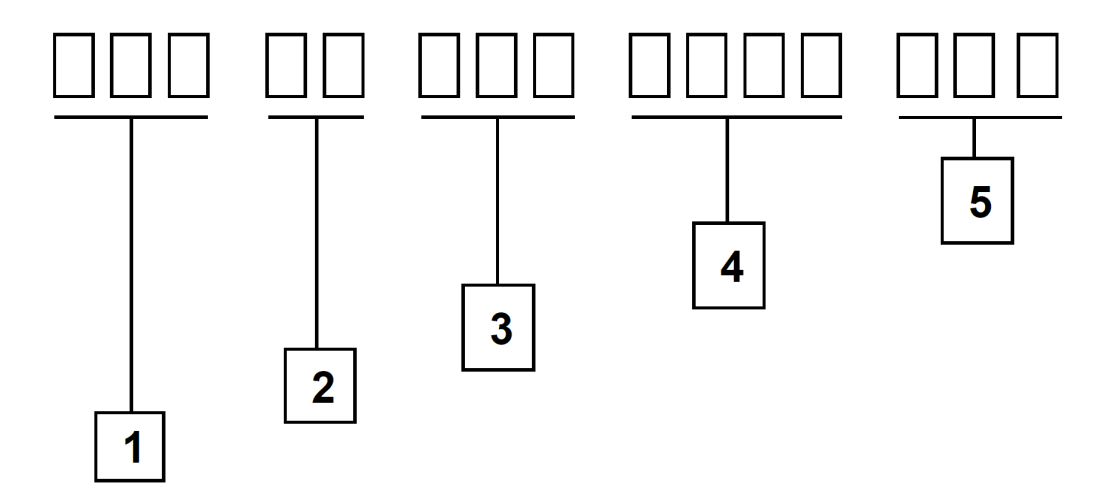

Figure 33: Lot number structure

| Block | Information                | Example(s)                   |
|-------|----------------------------|------------------------------|
| 1     | eiSos internal, 3 digits   | 439                          |
| 2     | eiSos internal, 2 digits   | 01                           |
| 3     | Hardware version, 3 digits | V2.4 = 024, V12.2 = 122      |
| 4     | Date code, 4 digits        | 1703 = week 03 in year 2017, |
|       |                            | 1816 = week 16 in year 2018  |
| 5     | Firmware version, 3 digits | V3.2 = 302, V5.13 = 513      |

Table 68: Lot number details

As the user can perform a firmware update the printed lot number only shows the factory delivery state. The currently installed firmware can be requested from the module using the corresponding product specific command. The firmware version as well as the hardware version are restricted to show only major and minor version not the patch identifier.

### User manual Stephano-I

## 17.2 General labeling information

Labels of Würth Elektronik eiSos radio modules include several fields. Besides the manufacturer identification, the product's *WE* order code, serial number and certification information are placed on the label. In case of small labels, additional certification marks are placed on the label of the reel.

The informations on the label are fixed. Only the serial number changes with each entity of the radio module. For Stephano-I the label is as follows:

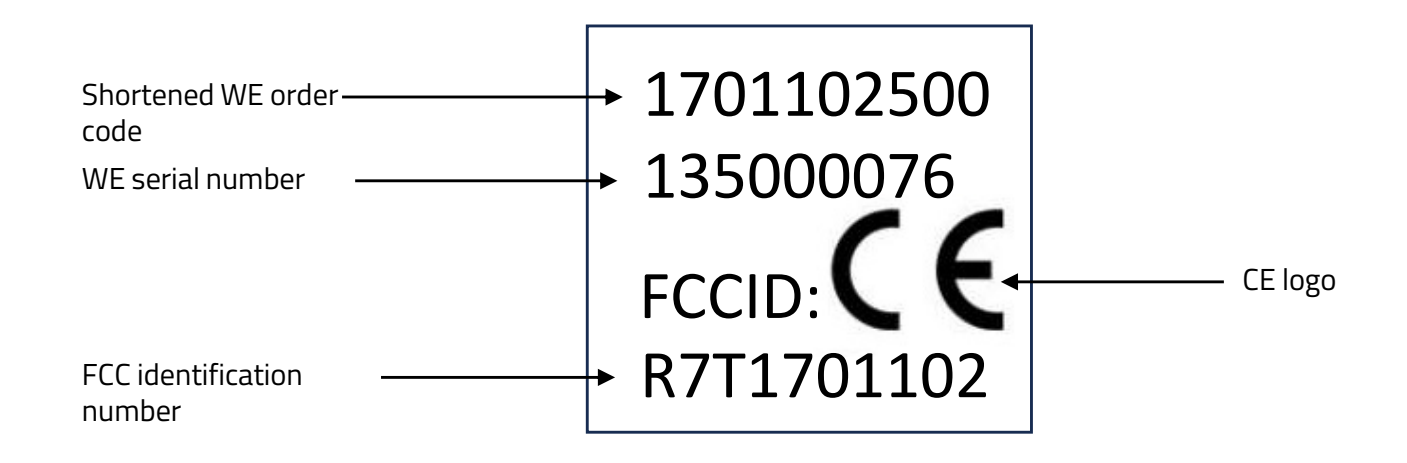

Figure 34: Label of the Stephano-I

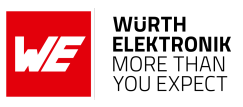

# **18 Information for explosion protection**

In case the end product should be used in explosion protection areas, the following information can be used:

- The module itself is unfused.
- The maximum power of the module is 15 dBm for internal antenna.
- The total amount of capacitance of all capacitors is 3.61  $\mu\text{F}.$
- The total amount of inductance of all inductors is 27.9 nH.

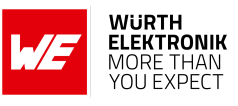

## **19 Bluetooth SIG listing/qualification**

| Туре               | Data                                       |
|--------------------|--------------------------------------------|
| Design name        | Stephano-I                                 |
| Declaration ID     | D066310                                    |
| QDID               | 227283 (Controller Subsystem) <sup>1</sup> |
| Specification name | Bluetooth <sup>®</sup> LE 5.0              |
| Project type       | End product                                |

Each product containing intellectual property of the Bluetooth<sup>®</sup> Special Interest Group (SIG) must be qualified by the SIG to obtain the corresponding declaration ID. In case the Bluetooth<sup>®</sup> LE function of the Stephano-I is not used in the end device by switching the Bluetooth<sup>®</sup> interface off, a Bluetooth<sup>®</sup> listing for the end device is not required.

Due to the qualification of the Stephano-I as "Controller Subsystem", no further Bluetooth<sup>®</sup> LE tests are required. The only arising expenses are those for purchasing a Bluetooth<sup>®</sup> declaration ID.

To obtain the Bluetooth<sup>®</sup> listing of the end device, refer to the application note ANR027 [17].

## 19.1 Details of the Stephano-I's listing

The listing of the Stephano-I has been generated by combining 3 parts:

- 1. Bluetooth<sup>®</sup> conformance tests of the Stephano-I's hardware: The Stephano-I has been tested at a certified test house w.r.t. Bluetooth<sup>®</sup> LE 5.4 specification.
- 2. Espressif Bluetooth<sup>®</sup> LE stack certification: The Bluetooth<sup>®</sup> LE stack integrated in the Stephano-I has been certified by Espressif w.r.t. Bluetooth<sup>®</sup> 5.3 specification.
- 3. Espressif ESP32-C3 chip certification: The ESP32-C3 chip, which is used in Stephano-I, has been certified w.r.t. Bluetooth<sup>®</sup> LE 5.0 specification<sup>2</sup> by Espressif.

The Stephano-I must be listed w.r.t. the lowest Bluetooth<sup>®</sup> LE version of the available components, which results in Bluetooth<sup>®</sup> LE 5.0.

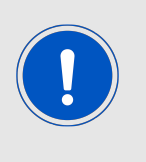

Independent of the Bluetooth<sup>®</sup> LE version for which the Stephano-I is listed, i.e. 5.0 or 5.3, the Stephano-I would contain the same set of functions. Any Bluetooth<sup>®</sup> LE 5.3 extra features, like "Connection Subrating"<sup>3</sup>, are defined as optional by the Bluetooth<sup>®</sup> specification and therefore are not included in the Stephano-I.

<sup>&</sup>lt;sup>1</sup>For listing of the end device, the Stephano-I's controller subsystem QDID (227283) must be used in addition to the QDID of the Bluetooth<sup>®</sup> LE stack. In Stephano-I the stack "ESP-IDF Bluedroid Host" with QDID 198312 listed as "Host Subsystem" is used.

<sup>&</sup>lt;sup>2</sup>If Espressif updates this certification, the Stephano-I can be listed w.r.t. Bluetooth<sup>®</sup> LE 5.3 or higher.

<sup>&</sup>lt;sup>3</sup>Connection subrating: Connections can be temporarily slowed down to save power.

### WIRELESS CONNECTIVITY & SENSORS

User manual Stephano-I

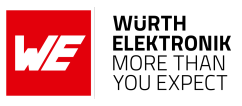

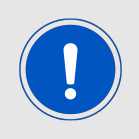

End devices integrating a Bluetooth<sup>®</sup> LE 5.0 radio module can be listed until February 2032. The use of those end devices is unlimited.

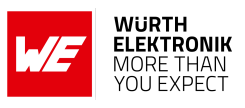

# 20 Regulatory compliance information

## 20.1 Important notice EU

The use of RF frequencies is limited by national regulations. The Stephano-I has been designed to comply with the RED directive 2014/53/EU of the European Union (EU).

The Stephano-I can be operated without notification and free of charge in the area of the European Union. However, according to the RED directive, restrictions (e.g. in terms of duty cycle or maximum allowed RF power) may apply.

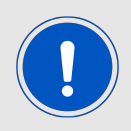

Since the module itself is not fused the voltage supply shall be fed from a power source which is class PS2 according to EN 62368-1.

## 20.2 Important notice FCC

The use of RF frequencies is limited by national regulations. The Stephano-I has been designed to comply with the FCC Part 15.

The Stephano-I can be operated without notification and free of charge in the area of the United States of America. However, according to the FCC Part 15, restrictions (e.g. in terms of maximum allowed RF power and antenna) may apply.

## 20.3 Conformity assessment of the final product

The Stephano-I is a subassembly. It is designed to be embedded into other products (products incorporating the Stephano-I are henceforward referred to as "final products"). It is the responsibility of the manufacturer of the final product to ensure that the final product is in compliance with the essential requirements of the underlying national radio regulations. The conformity assessment of the subassembly Stephano-I carried out by Würth Elektronik eiSos does not replace the required conformity assessment of the final product.

## 20.4 Exemption clause

Relevant regulation requirements are subject to change. Würth Elektronik eiSos does not guarantee the accuracy of the before mentioned information. Directives, technical standards, procedural descriptions and the like may be interpreted differently by the national authorities. Equally, the national laws and restrictions may vary with the country. In case of doubt or uncertainty, we recommend that you consult with the authorities or official certification organizations of the relevant countries. Würth Elektronik eiSos is exempt from any responsibilities or liabilities related to regulatory compliance.

Notwithstanding the above, Würth Elektronik eiSos makes no representations and warranties of any kind related to their accuracy, correctness, completeness and/or usability for customer applications. No responsibility is assumed for inaccuracies or incompleteness.

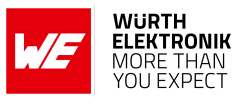

## 20.5 EU Declaration of conformity

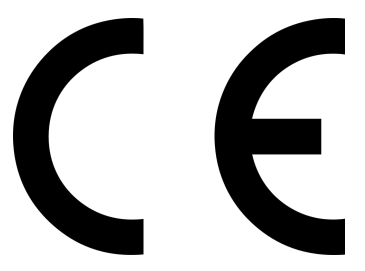

### **EU DECLARATION OF CONFORMITY**

Radio equipment: Stephano-I / 2617011025000

The manufacturer: Würth Elektronik eiSos GmbH & Co. KG Max-Eyth-Straße 1 74638 Waldenburg

This declaration of conformity is issued under the sole responsibility of the manufacturer.

### Object of the declaration: Stephano-I / 2617011025000

The object of the declaration described above is in conformity with the relevant Union harmonisation legislation Directive 2014/53/EU and 2011/65/EU with its amending Annex II EU 2015/863. Following harmonised norms or technical specifications have been applied:

> EN 300 328 V2.2.2 (2019-07) EN 301 489-1 V2.2.3 (2019-11) EN 301 489-17 V3.2.4 (2020-09) EN 62311 EN 62368-1:2014 + AC:2015 + A11:2017 + AC:2017

it. G. Esslandy

Trier, 10th of November 2023 Place and date of issue

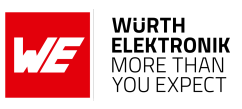

## 20.6 FCC Compliance Statement (US)

FCC ID: R7T1701102

This device complies with Part 15 of the FCC Rules. Operation is subject to the following two conditions: (1) this device may not cause harmful interference, and (2) this device must accept any interference received, including interference that may cause undesired operation. (FCC 15.19)

Modifications (FCC 15.21)

Caution: Changes or modifications for this equipment not expressly approved by Würth Elektronik eiSos may void the FCC authorization to operate this equipment.

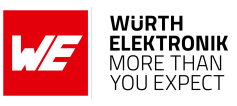

#### 20.6.1 FCC certificate

| тсв                                                                                                    | ls<br>Fed                                                                                                    | GRANT OF EQUIPMENT<br>AUTHORIZATION<br>Certification<br>ssued Under the Authority of the<br>eral Communications Commission<br>By:                                                                                                    | TCE                                                      |
|----------------------------------------------------------------------------------------------------|----------------------------------------------------------------------------------------------------|----------------------------------------------------------------------------------------------------|----------------------------------------------------------|
|                                                                                                    |                                                                                                    | CTC advanced GmbH<br>Untertuerkheimer Strasse 6-10<br>66117 Saarbruecken,<br>Germany                                                                                                    | Date of Grant: 10/23/202<br>Application Dated: 10/23/202 |
| Wuerth Elektronik eiS<br>Max-Eyth-Strasse 1<br>Waldenburg, 74638<br>Germany                                                                                              | Sos GmbH & Co KG                                                                                                    | ,                                                                                                    |                                                          |
| Attention: Gudrun Ec                                                                                                    | khardt , Manager                                                                                                    |                                                                                                    |                                                          |
|                                                                                                    |                                                                                                    | NOT TRANSFERABLE                                                                                                    |                                                          |
|                                                                                                    | EQUIPMENT AUTHORIZ<br>VALID ONLY for the equip<br>Rules and Regulations list                                                                                                    | ATION is hereby issued to the named GR/<br>ment identified hereon for use under the 0<br>ted below.                                                                                                    | ANTEE, and is<br>Commission's                            |
|                                                                                                    | FCC IDENTIFIER: R<br>Name of Grantee: W<br>Equipment Class: Di<br>Notes: BI<br>Modular Type: Si                                                                                                    | 7T1701102<br>/uerth Elektronik eiSos GmbH & C<br>gital Transmission System<br>uetooth LE /Wifi (IEEE 802.11b/g/n) rad<br>ngle Modular                                                                                                    | Co KG                                                    |
| Grant Notes<br>Output power listed is j<br>with a 20 MHz, 40 MHz<br>Msps modes. The ante<br>11 cm from all persons<br>operation conditions fo<br>the grantee's module in | FCC Rule Parts<br>15C<br>15C<br>peak conducted. This devia<br>z bandwidth mode and Blu<br>inna of this transmitter mus<br>integrators and End User<br>r satisfying RF exposure c<br>ntegration instructions. | Kange (MHZ)     Wat<br>2402.0 - 2480.0     0.03       2412.0 - 2462.0     0.58       ce supports 802.11b, 802.11g and 802.11r<br>etooth Low Energy with 1 Msps and 2<br>st provide a separation distance of at least<br>s must be provided with transmitter<br>ompliance. Module integrators must follow | te loierance Designator                                  |
|                                                                                                    |                                                                                                    |                                                                                                    |                                                          |
|                                                                                                    |                                                                                                    |                                                                                                    |                                                          |

Figure 35: FCC certificate

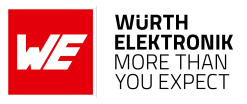

## 20.7 IC Compliance Statement (Canada)

Certification Number: 5136A-1701102 HVIN: 1701102

This device complies with Industry Canada licence-exempt RSS standard(s). Operation is subject to the following two conditions: (1) this device may not cause harmful interference, and (2) this device must accept any interference received, including interference that may cause undesired operation.

Le présent appareil est conforme aux CNR d'Industrie Canada applicables aux appareils radio exempts de licence. L'exploitation est autorisée aux deux conditions suivantes : (1) l'appareil ne doit pas produire de brouillage, et (2) l'utilisateur de l'appareil doit accepter tout brouillage radioélectrique subi, même si le brouillage est susceptible d'en compromettre le fonctionnement.

## WIRELESS CONNECTIVITY & SENSORS

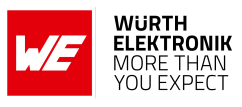

### 20.7.1 IC certificate

|                                                                                                    | CTC advanced GmbH<br>CAB Identifier DE0001                                                                                                    |
|----------------------------------------------------------------------------------------------------|----------------------------------------------------------------------------------------------------|
|                                                                                                    | based on the Comprehensive Economic<br>and Trade Agreement (CETA) between<br>the European Community and Canada                                                                                                    |
| TECHNICAL ACCEPTANCE CERTIF                                                                                                    | ICATE - CANADA                                                                                                    |
| Certificate Holder                                                                                                    | Würth Elektronik eiSos GmbH & Co. KG<br>Max-Eyth-Str. 1<br>74638, Waldenburg                                                                                                    |
| ISED Certification Number                                                                                                    | 5136A-1701102                                                                                                    |
| Product Description                                                                                                    | Bluetooth LE /Wifi ( IEEE 802.11b/g/n) radio module                                                                                                    |
| CTC advanced Registration No.                                                                                                    | 1-4723/22-02-12                                                                                                    |
| OATS Facility                                                                                                    | CTC advanced Gmbh member of RWTÜV group<br>Untertuerkheimer Str. 6-10<br>D-66117<br>Saarbruecken<br>Germany (Federal Republic Of)<br>Phone:49 681 598 8723<br>Fax: 49 681 5989075                                                                                                    |
| OATS Facility ID                                                                                                    | 3462C                                                                                                    |
| Certification of equipment means only that the equipm<br>acted on accordingly by the ISED issuing office and w<br>complies and will continue to comply with the requiren<br>distributed, leased, offered for sale or sold unless the          | nent has met the requirements of the above-noted specification. License applications, where applicable to use certified equipment,<br>all depend on the existing radio environment, service and location of operation. This certificate is issued on condition that the holden<br>nents and procedures issued by ISED. The equipment for which this certificate is issued shall not be manufactured, imported,<br>equipment complex with the applicable technical specifications and procedures issued by ISED. |
| La certification du matériel signifie seulement que le n<br>certifié sont traitées en conséquence par le bureau de<br>est délivré à la condition que le titulaire satisfasse et c<br>être fabriqué, importé, distribué, loué, mis en vente ou | natériel a satisfait aux exigences de la norme indiquée ci-dessus. Les demandes de licences nécessaires pour l'utilisation du matér<br>délivrance d'ISDE et dépendent des conditions radio ambiantes, du service et de l'emplacement d'exploitation. Le présent certific<br>norhine de satisfaire aux exigences et aux procédures d'ISDE. Le matérie à l'égard duquel le présent certificat<br>y vendu à moins d'être conforme aux procédures et aux spécifications techniques applicables publiées par ISDE.   |
| I hereby attest that the subject equipment was tested<br>J'atteste par la présente que le matériel a fait l'objet d                                                                                                    | and found in compliance with the above-noted specification.<br>lessai et jugé conforme à la spécification ci-dessus.                                                                                                    |
| Place, date of issue                                                                                                    | CTC advanced GmbH                                                                                                    |
|                                                                                                    | Daniel Gillo / FCB                                                                                                    |
| This ce                                                                                                    | Page ·                                                                                                    |

Figure 36: IC certificate

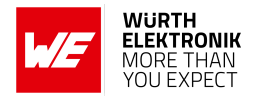

## 20.8 FCC and IC requirements to OEM integrators

This module has been granted modular approval. OEM integrators for host products may use the module in their final products without additional FCC/IC (Industry Canada) certification if they meet the following conditions. Otherwise, additional FCC/IC approvals must be obtained. The host product with the module installed must be evaluated for simultaneous transmission requirements.

- The users manual for the host product must clearly indicate the operating requirements and conditions that must be observed to ensure compliance with current FCC/IC RF exposure guidelines.
- A label must be affixed to the outside of the host product with the following statements: This device contains FCCID: R7T1701102 This equipment contains equipment certified under ICID: 5136A-1701102
- The final host / module combination may also need to be evaluated against the FCC Part 15B criteria for unintentional radiators in order to be properly authorized for operation as a Part 15 digital device.
- If the final host / module combination is intended for use as a portable device (see classifications below) the host manufacturer is responsible for separate approvals for the SAR requirements from FCC Part 2.1093 and RSS-102. Using the maximum output power, the mounted Stephano-I must respect a distance of 200 mm in WiFi mode and 25 mm in Bluetooth<sup>®</sup> mode to a human body. If a reduced output power is configured, the safety distance can be recalculated corresponding to the KDB447498 and RSS-102 Issue 5.

#### **OEM requirements:**

The OEM must ensure that the following conditions are met.

- End users of products, which contain the module, must not have the ability to alter the firmware that governs the operation of the module. The agency grant is valid only when the module is incorporated into a final product by OEM integrators.
- The end-user must not be provided with instructions to remove, adjust or install the module.
- The Original Equipment Manufacturer (OEM) must ensure that FCC labeling requirements are met. This includes a clearly visible label on the outside of the final product. Attaching a label to a removable portion of the final product, such as a battery cover, is not permitted.
- The label must include the following text: Contains FCC ID: R7T1701102 The enclosed device complies with Part 15 of the FCC Rules. Operation is subject to the following two conditions:
  (i.) this device may not cause harmful interference and
  (ii.) this device must accept any interference received, including interference that may cause undesired operation.

When the device is so small or for such use that it is not practicable to place the statement

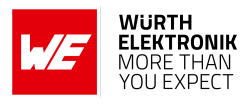

above on it, the information required by this paragraph shall be placed in a prominent location in the instruction manual or pamphlet supplied to the user or, alternatively, shall be placed on the container in which the device is marketed. However, the FCC identifier or the unique identifier, as appropriate, must be displayed on the device.

- The user manual for the end product must also contain the text given above.
- Changes or modifications not expressly approved could void the user's authority to operate the equipment.
- The OEM must ensure that timing requirements according to 47 CFR 15.231(a-c) are met.
- The OEM must sign the OEM Modular Approval Agreement.
- The OEM shall perform testing in accordance to 996369 D04 Module Integration Guide V01.

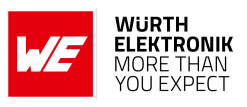

## 20.9 TELEC radio law approval

Japanese Radio Law Compliance

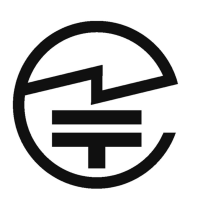

This device has passed the Radio Law approval for Japan through the registered certification body TELEC. The corresponding ARIB (Association of Radio Industries and Businesses) standard has been applied. Accordingly, the market approval is given by the MIC (Ministry of Internal Affairs and Communications).

This device should not be modified (otherwise the granted designation number will become invalid)

### 20.9.1 Label

Due to the small size of the Stephano-I label, the certification label of the Stephano-I is not placed onto the module label.

2617011025000:

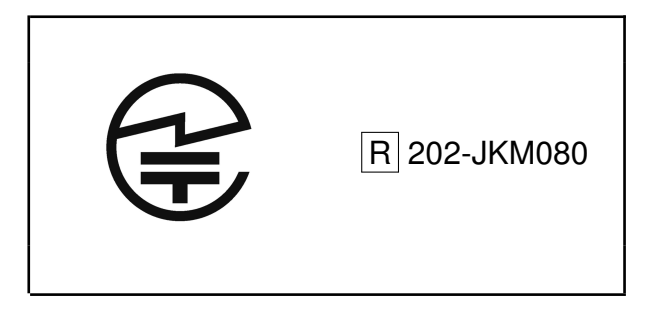

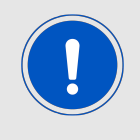

After integration of the Stephano-I in the end device, the corresponding certification label must be recognized from the outside. Otherwise this information must be referenced on the housing as well as in the user manual. E labeling is allowed.

### 20.9.2 Certified antennas

The Stephano-I is pre-certified with the following antennas.

| Product                    | Certified antenna                      |
|----------------------------|----------------------------------------|
| Stephano-I (2617011025000) | PCB antenna included in the Stephano-I |

### WIRELESS CONNECTIVITY & SENSORS

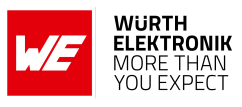

### 20.9.3 TELEC certificate

|                                                                                                    | CTC advanced GmbH<br>RCB Identifier 202<br>authorized by the German Federal<br>Regulatory tody BNetzA to act as a<br>CAB/Conformly Assessment Body in<br>accordance with Im MR-EL-Napan BNetzA-CAB-03/25-51 |
|----------------------------------------------------------------------------------------------------|----------------------------------------------------------------------------------------------------|
| CONSTRUCTION TYPE CERTIFICAT                                                                                                    | E                                                                                                    |
| Certificate Holder                                                                                                    | Würth Elektronik eiSos GmbH & Co. KG<br>Max-Eyth-Str. 1<br>74638, Waldenburg<br>Germany                                                                                                    |
| CTC advanced Registration No.                                                                                                    | 1-4723/22-02-14                                                                                                    |
| Model Name                                                                                                    | Stephano-I                                                                                                    |
| Product Description                                                                                                    | Bluetooth LE /Wifi ( IEEE 802.11b/g/n) radio module                                                                                                    |
| Name of Manufacturer                                                                                                    | Würth Elektronik eiSos GmbH & Co. KG<br>Max-Eyth-Str. 1<br>74638, Waldenburg<br>Germany                                                                                                    |
| This is to certify that the above-mention<br>Paragraph 1 of the Japan Radio Law.                                                  | ned certification by type has been granted in accordance with the provisions of Article 38-24,                                                                                                    |
|                                                                                                    |                                                                                                    |
| This device must be<br>labelled appropriately<br>physically or electronically                                                     | R 202-JKM080                                                                                                    |
| This device must be<br>labelled appropriately<br>physically or electronically<br>Place, date of issue                             | R 202-JKM080                                                                                                    |
| This device must be<br>labelled appropriately<br>physically or electronically<br>Place, date of issue<br>Saarbruecken, 2023-10-24 | CTC advanced GmbH                                                                                                    |
| This device must be<br>labelled appropriately<br>physically or electronically<br>Place, date of issue<br>Saarbruecken, 2023-10-24 | CTC advanced GmbH                                                                                                    |
| This device must be<br>labelled appropriately<br>physically or electronically<br>Place, date of issue<br>Saarbruecken, 2023-10-24 | CTC advanced GmbH                                                                                                    |
| This device must be<br>labelled appropriately<br>physically or electronically<br>Place, date of issue<br>Saarbruecken, 2023-10-24 | CTC advanced GmbH                                                                                                    |
| This device must be<br>labelled appropriately<br>physically or electronically<br>Place, date of issue<br>Saarbruecken, 2023-10-24 | CTC advanced GmbH                                                                                                    |
| This device must be<br>labelled appropriately<br>physically or electronically<br>Place, date of issue<br>Saarbruecken, 2023-10-24 | CTC advanced GmbH     Janiel Gillo / RCB                                                                                                    |

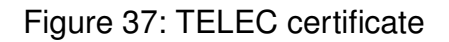

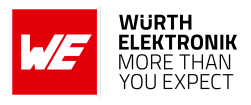

## 20.10 Certification of the end device

For the certification of the end device, which integrates the Stephano-I, it is necessary to set the Stephano-I to transmission mode and check the radio emissions.

To do that, a special test firmware that must be programmed using the "Espressif Flash Download Tool" [16] and the debug UART (UART0) of the radio module. All Espressif PC tools need to access the debug UART (UART0) and it's control pins in the same way. Please refer to chapter 14.3 for more information on that.

As soon as the test firmware is available on the Stephano-I, the "Espressif RF Test Tool" [16] is used to control the radio test modes of the Stephano-I via the debug UART (UART0) interface. For more details with respect to the "Espressif RF Test Tool", please refer to the "Espressif Test Guide" [16].

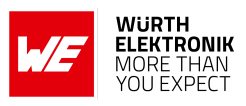

## 21 References

- [1] Espressif. Examples for Stephano-I, version 3.2.0.0. https://docs.espressif.com/ projects/esp-at/en/release-v3.2.0.0/esp32c3/AT\_Command\_Examples/index.html.
- [2] Würth Elektronik. Smart Commander PC tool. https://www.we-online.com/ SmartCommander.
- [3] Espressif. AT command documenation for Stephano-I, version 3.2.0.0. https://docs. espressif.com/projects/esp-at/en/release-v3.2.0.0/esp32c3/index.html.
- [4] Würth Elektronik. Proteus Connect app for Android. https://play.google.com/store/ apps/details?id=com.eisos.android.terminal.
- [5] Würth Elektronik. Proteus Connect app for iOS. https://apps.apple.com/de/app/ proteus-connect/id1533941485.
- [6] Würth Elektronik. Source code of Proteus Connect app (cross platform). https://github. com/WurthElektronik/Proteus-Connect.
- [7] Würth Elektronik. Wireless Connectivity SDK for STM32 Radio module drivers in C-code. https://github.com/WurthElektronik/WirelessConnectivity-SDK\_STM32.
- [8] Würth Elektronik. Proteus-e user manual. https://www.we-online.de/katalog/de/ manual/2612011024000.
- [9] Würth Elektronik. Proteus-I user manual. https://www.we-online.de/katalog/de/ manual/2608011024000.
- [10] Würth Elektronik. Proteus-II user manual. https://www.we-online.de/katalog/de/ manual/2608011024010.
- [11] Würth Elektronik. Proteus-III user manual. https://www.we-online.de/katalog/de/ manual/2611011024000.
- [12] Würth Elektronik. Proteus-III-SPI user manual. https://www.we-online.de/katalog/de/ manual/2611011024010.
- [13] Nordic Semiconductor. nRF Connect app for Android. https://play.google.com/store/ apps/details?id=no.nordicsemi.android.mcp.
- [14] Nordic Semiconductor. nRF Connect app for iOS. https://apps.apple.com/us/app/ nrf-connect-for-mobile/id1054362403.
- [15] Würth Elektronik. Web page: Stephano-I radio module. https://www.we-online.de/ katalog/de/article/2617011025000.
- [16] Espressif. Espressif tools download page. https://www.espressif.com/en/support/ download/other-tools.
- [17] Würth Elektronik. Application note 27 Bluetooth listing guide. http://www.we-online. com/ANR027.
### User manual Stephano-I

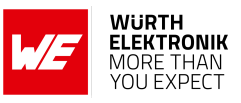

## 22 Important notes

The following conditions apply to all goods within the wireless connectivity and sensors product range of Würth Elektronik eiSos GmbH & Co. KG:

### General customer responsibility

Some goods within the product range of Würth Elektronik eiSos GmbH & Co. KG contain statements regarding general suitability for certain application areas. These statements about suitability are based on our knowledge and experience of typical requirements concerning the areas, serve as general guidance and cannot be estimated as binding statements about the suitability for a customer application. The responsibility for the applicability and use in a particular customer design is always solely within the authority of the customer. Due to this fact, it is up to the customer to evaluate, where appropriate to investigate and to decide whether the device with the specific product characteristics described in the product specification is valid and suitable for the respective customer application or not. Accordingly, the customer is cautioned to verify that the documentation is current before placing orders.

### Customer responsibility related to specific, in particular safety-relevant applications

It has to be clearly pointed out that the possibility of a malfunction of electronic components or failure before the end of the usual lifetime cannot be completely eliminated in the current state of the art, even if the products are operated within the range of the specifications. The same statement is valid for all software source code and firmware parts contained in or used with or for products in the wireless connectivity and sensor product range of Würth Elektronik eiSos GmbH & Co. KG. In certain customer applications requiring a high level of safety and especially in customer applications in which the malfunction or failure of an electronic component could endanger human life or health, it must be ensured by most advanced technological aid of suitable design of the customer application that no injury or damage is caused to third parties in the event of malfunction or failure of an electronic component.

### Best care and attention

Any product-specific data sheets, manuals, application notes, PCN's, warnings and cautions must be strictly observed in the most recent versions and matching to the products revisions. This documents can be downloaded from the product specific sections on the wireless connectivity and sensors homepage.

### Customer support for product specifications

Some products within the product range may contain substances, which are subject to restrictions in certain jurisdictions in order to serve specific technical requirements. Necessary information is available on request. In this case, the field sales engineer or the internal sales person in charge should be contacted who will be happy to support in this matter.

### Product improvements

Due to constant product improvement, product specifications may change from time to time. As a standard reporting procedure of the Product Change Notification (PCN) according to the JEDEC-Standard, we inform about major changes. In case of further queries regarding the PCN, the field sales engineer, the internal sales person or the technical support team in charge should be contacted. The basic responsibility of the customer as per section 22 and 22 remains unaffected.

All software like "wireless connectivity SDK", "Sensor SDK" or other source codes as well as all PC software tools are not subject to the Product Change Notification information process.

### Product life cycle

Due to technical progress and economical evaluation we also reserve the right to discontinue production and delivery of products. As a standard reporting procedure of the Product Termination Notification (PTN) according to the JEDEC-Standard we will inform at an early stage about inevitable product discontinuance. According to this, we cannot ensure that all products within our product range will always be available. Therefore, it needs to be verified with the field sales engineer or the internal sales person in charge about the current product availability expectancy before or when the product for application design-in disposal is considered. The approach named above does not apply in the case of individual agreements deviating from the foregoing for customer-specific products.

### Property rights

All the rights for contractual products produced by Würth Elektronik eiSos GmbH & Co. KG on the basis of ideas, development contracts as well as models or templates that are subject to copyright, patent or commercial protection supplied to the customer will remain with Würth Elektronik eiSos GmbH & Co. KG. Würth Elektronik eiSos GmbH & Co. KG does not warrant or represent that any license, either expressed or implied, is granted under any patent right, copyright, mask work right, or other intellectual property right relating to any combination, application, or process in which Würth Elektronik eiSos GmbH & Co. KG components or services are used.

### General terms and conditions

Unless otherwise agreed in individual contracts, all orders are subject to the current version of the "General Terms and Conditions of Würth Elektronik eiSos Group", last version available at *www.we-online.com*.

# 23 Legal notice

### Exclusion of liability

Würth Elektronik eiSos GmbH & Co. KG considers the information in this document to be correct at the time of publication. However, Würth Elektronik eiSos GmbH & Co. KG reserves the right to modify the information such as technical specifications or functions of its products or discontinue the production of these products or the support of one of these products without any written announcement or notification to customers. The customer must make sure that the information used corresponds to the latest published information. Würth Elektronik eiSos GmbH & Co. KG does not assume any liability for the use of its products. Würth Elektronik eiSos GmbH & Co. KG does not grant licenses for its patent rights or for any other of its intellectual property rights or third-party rights.

Notwithstanding anything above, Würth Elektronik eiSos GmbH & Co. KG makes no representations and/or warranties of any kind for the

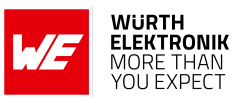

provided information related to their accuracy, correctness, completeness, usage of the products and/or usability for customer applications. Information published by Würth Elektronik eiSos GmbH & Co. KG regarding third-party products or services does not constitute a license to use such products or services or a warranty or endorsement thereof.

### Suitability in customer applications

The customer bears the responsibility for compliance of systems or units, in which Würth Elektronik eiSos GmbH & Co. KG products are integrated, with applicable legal regulations. Customer acknowledges and agrees that it is solely responsible for compliance with all legal, regulatory and safety-related requirements concerning its products, and any use of Würth Elektronik eiSos GmbH & Co. KG components in its applications, notwithstanding any applications-related in-formation or support that may be provided by Würth Elektronik eiSos GmbH & Co. KG. Customer represents and agrees that it has all the necessary expertise to create and implement safeguards which anticipate dangerous consequences of failures, monitor failures and their consequences lessen the likelihood of failures that might cause harm and take appropriate remedial actions. The customer will fully indemnify Würth Elektronik eiSos GmbH & Co. KG and its representatives against any damages arising out of the use of any Würth Elektronik eiSos GmbH & Co. KG components in safety-critical applications.

### Trademarks

AMBER wireless is a registered trademark of Würth Elektronik eiSos GmbH & Co. KG. All other trademarks, registered trademarks, and product names are the exclusive property of the respective owners.

### Usage restriction

Würth Elektronik eiSos GmbH & Co. KG products have been designed and developed for usage in general electronic equipment only. This product is not authorized for use in equipment where a higher safety standard and reliability standard is especially required or where a failure of the product is reasonably expected to cause severe personal injury or death, unless the parties have executed an agreement specifically governing such use. Moreover, Würth Elektronik eiSos GmbH & Co. KG products are neither designed nor intended for use in areas such as military, aerospace, aviation, nuclear control, submarine, transportation (automotive control, train control, ship control), transportation signal, disaster prevention, medical, public information network etc. Würth Elektronik eiSos GmbH & Co. KG must be informed about the intent of such usage before the design-in stage. In addition, sufficient reliability evaluation checks for safety must be performed on every electronic component, which is used in electrical circuits that require high safety and reliability function or performance. By using Würth Elektronik eiSos GmbH & Co. KG products, the customer agrees to these terms and conditions.

## 24 License terms

These License terms will take effect upon the purchase and usage of the Würth Elektronik eiSos GmbH & Co. KG wireless connectivity products. You hereby agree that these license terms are applicable to the product and the incorporated software, firmware and source codes (collectively, "Software") made available by Würth Elektronik eiSos in any form, including but not limited to binary, executable or source code form. The software included in any Würth Elektronik eiSos wireless connectivity product is purchased to you on the condition that you accept the terms and conditions of these license terms. You agree to comply with all provisions under these license terms.

#### Limited license

Würth Elektronik eiSos hereby grants you a limited, non-exclusive, non-transferable and royalty-free license to use the software and under the conditions that will be set forth in these license terms. You are free to use the provided software only in connection with one of the products from Würth Elektronik eiSos to the extent described in these license terms. You are entitled to change or alter the source code for the sole purpose of creating an application embedding the Würth Elektronik eiSos wireless connectivity product. The transfer of the source code to third parties is allowed to the sole extent that the source code is used by such third parties in connection with our product or another hardware provided by Würth Elektronik eiSos under strict adherence of these license terms. Würth Elektronik eiSos will not assume any liability for the usage of the incorporated software and the source code. You are not entitled to transfer the source code in any form to third parties without prior written consent of Würth Elektronik eiSos.

You are not allowed to reproduce, translate, reverse engineer, decompile, disassemble or create derivative works of the incorporated software and the source code in whole or in part. No more extensive rights to use and exploit the products are granted to you.

### Usage and obligations

The responsibility for the applicability and use of the Würth Elektronik eiSos wireless connectivity product with the incorporated firmware in a particular customer design is always solely within the authority of the customer. Due to this fact, it is up to you to evaluate and investigate, where appropriate, and to decide whether the device with the specific product characteristics described in the product specification is valid and suitable for your respective application or not.

You are responsible for using the Würth Elektronik eiSos wireless connectivity product with the incorporated firmware in compliance with all applicable product liability and product safety laws. You acknowledge to minimize the risk of loss and harm to individuals and bear the risk for failure leading to personal injury or death due to your usage of the product.

Würth Elektronik eiSos' products with the incorporated firmware are not authorized for use in safety-critical applications, or where a failure of the product is reasonably expected to cause severe personal injury or death. Moreover, Würth Elektronik eiSos' products with the incorporated firmware are neither designed nor intended for use in areas such as military, aerospace, aviation, nuclear control, submarine, transportation (automotive control, train control, ship control), transportation signal, disaster prevention, medical, public information network etc. You shall inform Würth Elektronik eiSos about the intent of such usage before design-in stage. In certain customer applications requiring a very high level of safety and in which the malfunction or failure of an electronic component could endanger human life or health, you must ensure to have all necessary expertise in the safety and regulatory ramifications of your applications. You acknowledge and agree that you are solely responsible for all legal, regulatory and safety-related requirements concerning your products and any use of Würth Elektronik eiSos. YOU SHALL INDEMNIFY WÜRTH ELEKTRONIK EISOS AGAINST ANY DAMAGES ARISING OUT OF THE USE OF WÜRTH ELEKTRONIK EISOS' PRODUCTS WITH THE INCORPORATED FIRMWARE IN SUCH SAFETY-CRITICAL APPLI-CATIONS.

Ownership

### User manual Stephano-I

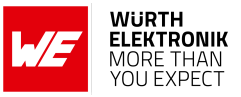

The incorporated firmware created by Würth Elektronik eiSos is and will remain the exclusive property of Würth Elektronik eiSos.

### Firmware update(s)

You have the opportunity to request the current and actual firmware for a bought wireless connectivity product within the time of warranty. However, Würth Elektronik eiSos has no obligation to update a modules firmware in their production facilities, but can offer this as a service on request. The upload of firmware updates falls within your responsibility, e.g. via ACC or another software for firmware updates. Firmware updates will not be communicated automatically. It is within your responsibility to check the current version of a firmware in the latest version of the product manual on our website. The revision table in the product manual provides all necessary information about firmware updates. There is no right to be provided with binary files, so called "firmware images", those could be flashed through JTAG, SWD, Spi-Bi-Wire, SPI or similar interfaces.

### Disclaimer of warranty

THE FIRMWARE IS PROVIDED "AS IS". YOU ACKNOWLEDGE THAT WÜRTH ELEKTRONIK EISOS MAKES NO REPRESENTATIONS AND WARRANTIES OF ANY KIND RELATED TO, BUT NOT LIMITED TO THE NON-INFRINGEMENT OF THIRD PARTIES' INTELLECTUAL PROPERTY RIGHTS OR THE MERCHANTABILITY OR FITNESS FOR YOUR INTENDED PURPOSE OR USAGE. WÜRTH ELEKTRONIK EISOS DOES NOT WARRANT OR REPRESENT THAT ANY LICENSE, EITHER EXPRESS OR IMPLIED, IS GRANTED UNDER ANY PATENT RIGHT, COPYRIGHT, MASK WORK RIGHT, OR OTHER INTELLECTUAL PROPERTY RIGHT RELATING TO ANY COMBINA-TION, MACHINE, OR PROCESS IN WHICH THE WÜRTH ELEKTRONIK EISOS' PRODUCT WITH THE INCORPORATED FIRMWARE IS USED. INFORMATION PUBLISHED BY WÜRTH ELEKTRONIK EISOS REGARDING THIRD-PARTY PRODUCTS OR SERVICES DOES NOT CONSTITUTE A LICENSE FROM WÜRTH ELEKTRONIK EISOS TO USE SUCH PRODUCTS OR SERVICES OR A WARRANTY OR ENDORSEMENT THEREOF.

### Limitation of liability

### Any liability not expressly provided by Würth Elektronik eiSos shall be disclaimed.

You agree to hold us harmless from any third-party claims related to your usage of the Würth Elektronik eiSos' products with the incorporated firmware, software and source code. Würth Elektronik eiSos disclaims any liability for any alteration, development created by you or your customers as well as for any combination with other products.

### Applicable law and jurisdiction

Applicable law to these license terms shall be the laws of the Federal Republic of Germany. Any dispute, claim or controversy arising out of or relating to these license terms shall be resolved and finally settled by the court competent for the location of Würth Elektronik eiSos registered office.

### Severability clause

If a provision of these license terms is or becomes invalid, unenforceable or null and void, this shall not affect the remaining provisions of the terms. The parties shall replace any such provisions with new valid provisions that most closely approximate the purpose of the terms.

### Miscellaneous

Würth Elektronik eiSos reserves the right at any time to change this terms at its own discretion. It is your responsibility to check at Würth Elektronik eiSos homepage for any updates. Your continued usage of the products will be deemed as the acceptance of the change. We recommend you to be updated about the status of new firmware and software, which is available on our website or in our data sheet and manual, and to implement new software in your device where appropriate. By ordering a product, you accept these license terms in all terms.

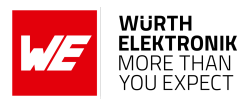

# **List of Figures**

| 1  | Stephano-I                                      |
|----|-------------------------------------------------|
| 2  | Block diagram                                   |
| 3  | Pinout (top view)                               |
| 4  | Minimal pin connections                         |
| 5  | Power up                                        |
| 6  | WE Smart Commander PC tool for prototyping      |
| 7  | QR codes for application download               |
| 8  | Flow diagram throughput measurement             |
| 9  | Flow diagram throughput measurement             |
| 10 | Screenshot of the nRF Connect App               |
| 11 | Screenshot of the nRF Connect App               |
| 12 | Screenshot of the nRF Connect App               |
| 13 | Screenshot of the nRF Connect App               |
| 14 | Screenshot of the nRF Connect App               |
| 15 | Connect to access point                         |
| 16 | Open web page for provisioning                  |
| 17 | Scan for local networks                         |
| 18 | Successfully connected to the local WiFi        |
| 19 | Choose the firmware image                       |
| 20 | Successfully updated the radio module           |
| 21 | Layout                                          |
| 22 | Placement of the module with integrated antenna |
| 23 | Reference design: schematic page 1              |
| 24 | Reference design: schematic page 2              |
| 25 | Top layer (top), bottom layer (bottom)          |
| 26 | Reference design assembly plan                  |
| 27 | Flash circuit                                   |
| 28 | Flash download tool: Chip selection             |
| 29 | Flash download tool: Erase or flash chipset     |
| 30 | Reflow soldering profile                        |
| 31 | Module dimensions [mm]                          |
| 32 | Footprint [mm]                                  |
| 33 | Lot number structure                            |
| 34 | Label of the Stephano-I                         |
| 35 | FCC certificate                                 |
| 36 | IC certificate                                  |
| 37 | TELEC certificate                               |

# List of Tables

| 1 | Ordering information                  |
|---|---------------------------------------|
| 2 | Recommended operating conditions      |
| 3 | Absolute maximum ratings              |
| 4 | Power consumption                     |
| 5 | WiFi radio characteristics (radiated) |

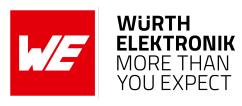

| 6  | Bluetooth <sup>®</sup> LE radio characteristics (radiated)                     | 1  |
|----|--------------------------------------------------------------------------------|----|
| 7  | Pin characteristics                                                            | 1  |
| 8  | Pinout                                                                         | 3  |
| 13 | WE SPP-like UUIDs                                                              | 20 |
| 14 | Maximum allowed power setting 2                                                | 5  |
| 15 | Bluetooth <sup>®</sup> LE power table                                          | 6  |
| 16 | WiFi power table                                                               | 6  |
| 17 | Test results via STM32                                                         | 8  |
| 18 | Test results via STM32                                                         | 9  |
| 65 | Classification reflow soldering profile, Note: refer to IPC/JEDEC J-STD-020E 8 | 3  |
| 66 | Dimensions                                                                     | 7  |
| 67 | Weight                                                                         | 7  |
| 68 | Lot number details                                                             | 0  |

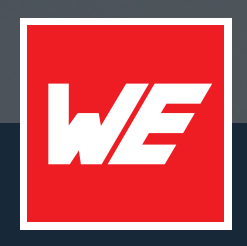

### Contact

Würth Elektronik eiSos GmbH & Co. KG Division Wireless Connectivity & Sensors

Max-Eyth-Straße 1 74638 Waldenburg Germany

Tel.: +49 651 99355-0 Fax.: +49 651 99355-69 www.we-online.com/wireless-connectivity

WURTH ELEKTRONIK MORE THAN YOU EXPECT